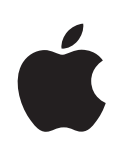

# iPod touch Manual de Utilizador

Para o iPhone com OS 3.0

# Conteúdo

# 7 Capítulo 1: Introdução

- 7 Manual do utilizador optimizado para o iPod touch
- 7 O que é necessário
- 8 Como registar o iPod touch
- 8 Como sincronizar
- 13 Contas de correio, contactos e calendários
- 15 Como instalar perfis de configuração
- 16 Como desligar o iPod touch do computador

# 17 Capítulo 2: Conceitos básicos

- 17 iPod touch visão geral
- 19 Ecrã principal
- 22 Botões
- 24 Ecrã táctil
- 27 Teclado no ecrã
- 32 Como pesquisar
- 33 Auscultadores Bluetooth
- 34 Como estabelecer ligação à Internet
- 35 Bateria
- 37 Funcionalidades de segurança
- 38 Como limpar o iPod touch
- 38 Como reiniciar e repor o iPod touch

# 39 Capítulo 3: Safari

- 39 Como visualizar páginas web
- 43 Como pesquisar a Web
- 43 Marcadores
- 44 Web Clips

# 45 Capítulo 4: Music and Video

- 45 Como obter músicas, vídeos e muito mais
- 47 Música e outro áudio
- 56 Vídeos
- 59 Como definir um temporizador de pausa

60 Como alterar os botões de percorrer

# 61 Capítulo 5: App Store

- 61 Acerca da App Store
- 62 Como percorrer e pesquisar
- 63 Ecrã de informação
- 64 Como descarregar aplicações
- 64 Como apagar aplicações
- 65 Como escrever críticas
- 65 Como actualizar aplicações
- 66 Como sincronizar as aplicações compradas

# 67 Capítulo 6: Mail

- 67 Como configurar contas de e-mail
- 67 Como enviar e-mail
- 69 Consultar e ler o e-mail
- 73 Como pesquisar e-mails
- 74 Como organizar e-mails

# 76 Capítulo 7: Calendário

- 76 Acerca do Calendário
- 76 Como sincronizar calendários
- 77 Como ver o calendário
- 78 Como pesquisar calendários
- 78 Como assinar calendários
- 79 Como adicionar eventos do calendário ao iPod touch
- 80 Responder a convites para reuniões
- 81 Alertas

# 82 Capítulo 8: Fotos

- 82 Acerca da aplicação Fotos
- 82 Como sincronizar fotos com o seu computador
- 82 Como ver fotografias
- 84 Apresentações
- 84 Como partilhar fotografias
- 86 Como atribuir uma foto a um contacto
- 86 Papel de parede

# 87 Capítulo 9: Contactos

- 87 Como adicionar contactos
- 88 Como pesquisar contactos
- 89 Como gerir contactos no iPod touch

# 90 Capítulo 10: YouTube

- 90 Como pesquisar e ver vídeos
- 91 Como controlar a reprodução de vídeo
- 92 Como gerir vídeos
- 93 Como obter mais informações
- 93 Como utilizar as funcionalidades da conta YouTube
- 94 Como alterar os botões de percorrer

### 96 Capítulo 11: Bolsa

- 96 Como ver cotações de títulos
- 97 Como obter mais informações

### 98 Capítulo 12: Mapas

- 98 Como pesquisar e ver locais
- 102 Como marcar localizações
- 102 Como obter indicações de condução
- 104 Mostrar condições de trânsito
- 104 Como pesquisar e contactar empresas

### 106 Capítulo 13: Meteorologia

- 106 Ver boletins meteorológicos
- 107 Como obter mais informações meteorológicas

### 108 Capítulo 14: Dictafone

- 108 Como efectuar gravações
- 109 Como ouvir gravações
- 110 Como gerir as gravações
- 110 Como encurtar gravações
- 111 Como partilhar gravações
- 112 Como sincronizar gravações

### 113 Capítulo 15: Notas

- 113 Como escrever e ler notas
- 113 Como pesquisar notas
- 114 Como enviar notas por e-mail
- 114 Como sincronizar as notas

# 115 Capítulo 16: Relógio

- 115 Relógios mundiais
- 116 Alarmes
- 116 Cronómetro
- 117 Temporizador

# 118 Capítulo 17: Calculadora

- 118 Como utilizar a calculadora
- 118 Funções de memória padrão
- 119 Teclas da calculadora científica

# 121 Capítulo 18: Definições

- 121 Wi-Fi
- 122 VPN
- 122 Avisos
- 122 Brilho
- 123 Geral
- 130 Música
- 130 Vídeo
- 130 Fotos
- 131 Store
- 131 Mail, Contactos e Calendários
- 136 Safari
- 137 Nike + iPod

# 138 Capítulo 19: iTunes Store

- 138 Acerca da iTunes Store
- 139 Como procurar músicas, vídeos e muito mais
- 140 Como comprar música ou audiolivros
- 140 Como comprar ou alugar vídeos
- 141 Reproduzir ou descarregar podcasts
- 142 Como verificar o estado das descargas
- 142 Como sincronizar os conteúdos comprados
- 143 Como alterar os botões de percorrer
- 143 Como ver a informação da conta
- 144 Como verificar as compras

### 145 Capítulo 20: Nike + iPod

- 145 Como activar a aplicação Nike + iPod
- 146 Definições Nike + iPod adicionais

### 147 Apêndice A: Resolução de problemas

- 147 Site da Apple de suporte para o iPod touch
- 147 Geral
- 148 iTunes e sincronização
- 149 Som, música e vídeo
- 150 iTunes Store
- 151 Safari, Mail e Contactos
- 153 Como fazer uma cópia de segurança do iPod touch

- 155 Como actualizar e restaurar o software do iPod touch
- 156 Funcionalidades de acessibilidade do iPod touch

# 157 Apêndice B: Outros recursos

- 157 Informações sobre segurança, software e serviços
- 158 Manual do utilizador optimizado para o iPod touch
- 158 Informações sobre reciclagem e eliminação
- 159 A Apple e o ambiente

# Introdução

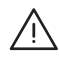

ADVERTÊNCIA: Para evitar ferimentos, leia todas as instruções de operação constantes neste manual e as informações sobre segurança no *iPod touch Guia de Informações Importantes sobre o Produto* em www.apple.com/pt/support/manuals/ipodtouch antes de utilizar o iPod touch.

# Manual do utilizador optimizado para o iPod touch

O *Manual de Utilizador do iPod touch*, optimizado para visualização no iPod touch, está disponível em help.apple.com/ipodtouch.

**Visualizar o manual no iPod touch:** No Safari, toque em A, depois toque no marcador para o *Manual de Utilizador do iPod touch*.

Adicionar um ícone para o manual ao ecrã principal: Ao visualizar o manual, toque em + e depois em "Adicionar ao ecrã principal".

O Manual de Utilizador do iPod touchestá disponível em vários idiomas.

**Ver o manual num idioma diferente:** Toque em "Alterar idioma" na parte inferior do ecrã da página de índice, depois seleccione o idioma que pretende.

# O que é necessário

Para utilizar o iPod touch, necessita de:

- Um Mac ou computador com Windows, com uma porta USB 2.0 e um dos seguintes sistemas operativos:
  - Mac OS X versão 10.4.11 ou posterior; é necessária a versão 10.5.7 (ou posterior) para a sincronização de notas
  - Windows XP Home ou Professional, o Service Pack 2 ou mais recente
  - Windows Vista, nas versões Home Premium, Business, Enterprise ou Ultimate
- Resolução do ecrã, no computador, a 1024 x 768 ou mais elevada
- iTunes 8.2 ou posterior, disponível em www.itunes.com/pt/download
- QuickTime 7.6.2 ou posterior

- Uma conta da iTunes Store (para compras na iTunes Store ou App Store)
- Uma ligação à Internet para o computador (recomenda-se banda larga)

# Como registar o iPod touch

Antes de poder usar as funcionalidades do iPod touch, tem de utilizar o iTunes para configurar o iPod touch. Também pode registar o iPod touch e criar uma conta da iTunes Store (não disponível em alguns países), se ainda não tiver uma.

### Registar o iPod touch:

- Descarregue e instale a versão mais recente do iTunes a partir de www.itunes.com/pt/ download.
- 2 Ligue o iPod touch a uma porta USB 2.0 no seu Mac ou computador com Windows, utilizando o cabo que é fornecido com o iPod touch.

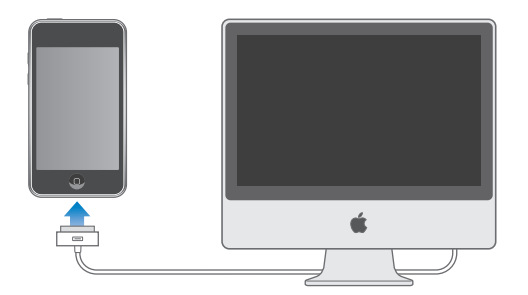

3 Siga as instruções que são apresentadas no ecrã do iTunes, para registar o iPod touch e sincronizar o iPod touch com música, vídeo e demais conteúdo da biblioteca do iTunes, e com os contactos, calendários e marcadores do computador.

# Como sincronizar

### Acerca da sincronização

Com o iPod touch, é fácil ter acesso imediato às suas músicas, vídeos, aplicações descarregadas e demais conteúdo da biblioteca do iTunes. Além destas informações, o iTunes também pode sincronizar os contactos, calendários e marcadores do navegador com o iPod touch.

O iTunes permite-lhe especificar no computador a informação e o conteúdo que pretende sincronizar com o iPod touch. Por predefinição, o iTunes sincroniza automaticamente com o iPod touch sempre que liga o iPod touch ao computador.

# Sincronização com o iTunes

É possível configurar o iTunes para sincronizar dados de quaisquer dos seguintes tipos:

- Música e audiolivros
- Filmes
- · Aplicações descarregadas da iTunes Store
- Programas de TV
- Videoclipes
- Podcasts
- Fotos
- Contactos—nomes, números de telefone, endereços de e-mail, etc.
- · Calendários—compromissos e eventos
- Notas (é necessário o Mac OS X, versão 10.5.7, num Mac)
- · Definições da conta de e-mail
- · Marcadores de páginas web

Pode ajustar as definições de sincronização sempre que o iPod touch esteja ligado ao computador.

Música, audiolivros, podcasts, conteúdo de vídeo e aplicações são sincronizados com a biblioteca do iTunes. Se ainda não tiver nenhum conteúdo no iTunes, a iTunes Store (disponível em alguns países) facilita a pré-visualização ou a descarga de conteúdos para o iTunes. Pode também adicionar música à biblioteca do iTunes a partir de CDs. Para mais informações acerca do iTunes e da iTunes Store, abra o iTunes e escolha Ajuda > Ajuda do iTunes.

Os contactos, calendários, notas e marcadores de páginas web são sincronizados com as aplicações do computador, como se descreve na secção seguinte. Os contactos e os calendários são sincronizados bidireccionalmente entre o computador e o iPod touch. Entradas novas ou alterações que faça no iPod touch são sincronizadas com o computador, e vice-versa. As notas e os marcadores de páginas web são também sincronizados de ambas as formas. As fotografias só podem ser sincronizadas a partir de uma aplicação ou de uma pasta.

As definições da conta de e-mail só são sincronizadas da aplicação de e-mail do computador com o iPod touch. Isto permite-lhe personalizar as contas de e-mail no iPod touch, sem afectar as definições das contas de e-mail no computador.

*Nota:* É ainda possível configurar as contas de e-mail directamente no iPod touch. Consulte "Contas de correio, contactos e calendários" na página 13. As compras feitas com o iPod touch na iTunes Store ou na App Store são sincronizadas com a biblioteca do iTunes. É ainda possível comprar ou descarregar conteúdos e aplicações directamente da iTunes Store para o computador, sincronizando-os depois com o iPod touch.

É possível configurar o iPod touch para se sincronizar apenas com parte do que existe no computador. Por exemplo, poderá querer sincronizar apenas determinadas listas de reprodução, ou só os podcasts de vídeo não vistos.

*Importante:* Deve ter acedido ao computador com a sua própria conta do utilizador, antes de o ligar ao iPod touch.

### Configurar a sincronização do iTunes:

- Ligue o iPod touch ao computador e abra o iTunes (se este não se abrir automaticamente).
- 2 No iTunes, seleccione iPod touch na barra lateral.
- 3 Configure as definições de sincronização em cada painel de definições.

Consulte a secção que se segue, relativamente às descrições dos painéis.

4 Clique em Aplicar, no canto inferior direito do ecrã.

Por predefinição, a opção "Abrir o iTunes ao ligar este iPod" está seleccionada.

# Painéis de definições do iPod touch no iTunes

As secções que se seguem fornecem uma visão geral de cada painel de definições do iPod touch. Para obter mais informações, abra o iTunes e escolha Ajuda > Ajuda do iTunes.

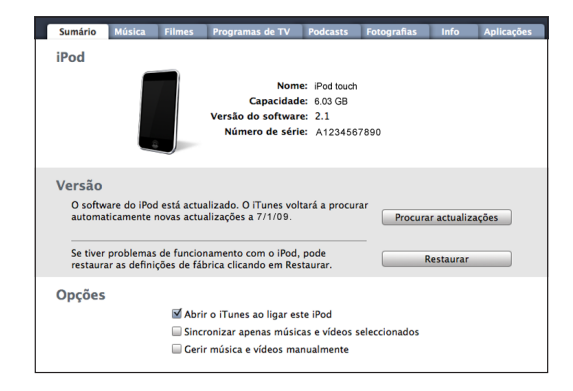

### Painel Sumário

Seleccione a opção "Abrir o iTunes ao ligar este iPod" para que o iTunes se abra e sincronize o iPod touch automaticamente sempre que o ligar ao computador. Anule a selecção desta opção, se deseja sincronizar só quando clicar no botão Sincronizar do iTunes. Para mais informações acerca de como evitar a sincronização automática, consulte "Como evitar a sincronização automática" na página 12. Seleccione "Sincronizar só músicas e vídeos seleccionados", se pretender que o iTunes ignore os itens não assinalados na biblioteca do iTunes, ao efectuar a sincronização.

Seleccione "Gerir música e vídeos manualmente" para desactivar a sincronização automática nos painéis de definições de música e vídeo. Consulte "Como gerir conteúdos manualmente" na página 46.

Seleccione "Encriptar a cópia de segurança do iPod", se pretender encriptar a informação guardada no computador quando o iTunes efectuar uma cópia de segurança. As cópias de segurança encriptadas são indicadas por um ícone de cadeado, sendo necessária uma palavra-passe para restaurar a informação no iPod touch. Consulte "Como fazer uma cópia de segurança do iPod touch" na página 153.

#### Painéis Música, Filmes, Programas de TV e Podcasts

Utilize estes painéis para definir os suportes que pretende sincronizar. Pode sincronizar todas as músicas, filmes, programas de TV e podcasts, ou seleccionar as listas de reprodução e os itens que quiser ter no iPod touch.

Se desejar ver filmes alugados no iPod touch, transfira-os para o iPod touch utilizando o painel Filmes no iTunes.

Se não houver espaço suficiente no iPod touch para todo o conteúdo multimédia que especificou, o iTunes pergunta-lhe se deseja criar uma lista especial. O iTunes cria por si essa lista e define-a como base para a sincronização com o iPod touch.

#### Painel de fotos

É possível sincronizar fotografias com o iPhoto 4.0.3 ou mais recente, ou com o Aperture, num Mac; ou com o Adobe Photoshop Album 2.0 ou posterior, ou o Adobe Photoshop Elements 3.0 ou posterior, num computador com Windows. É ainda possível sincronizar fotografias de qualquer pasta do computador que contenha imagens.

#### Painel de informações

O painel de informações permite-lhe configurar as definições de sincronização dos contactos, calendários, contas de e-mail e marcadores do navegador web.

Contactos

Pode sincronizar os contactos com aplicações como a Agenda do Mac OS X, o livro de endereços do Yahoo! e os contactos do Google, num Mac, ou o livro de endereços do Yahoo!, os contactos do Google, o Livro de Endereços do Windows (Outlook Express), os Contactos do Windows Vista ou o Microsoft Outlook 2003 ou 2007, num PC. (Num Mac, é possível sincronizar contactos com várias aplicações. Num computador com Windows, só pode sincronizar contactos com uma aplicação de cada vez.) Se sincronizar com o livro de endereços do Yahoo!, só tem de clicar em Configurar para digitar as suas novas informações de acesso quando alterar no Yahoo! o seu ID ou a palavra-passe, após ter configurado a sincronização.

Calendários

Pode sincronizar calendários de aplicações como o iCal, num Mac; ou do Microsoft Outlook 2003 ou 2007, num PC. (Num Mac, é possível sincronizar calendários com várias aplicações. Num computador com Windows, só pode sincronizar calendários com uma aplicação de cada vez.)

Contas de correio

Pode sincronizar definições de contas de e-mail a partir do Mail, num Mac; ou a partir do Microsoft Outlook 2003 ou 2007, ou do Outlook Express, num PC. As definições das contas só são transferidas do computador para o iPod touch. As alterações que efectuar a uma conta de e-mail no iPod touch não afectam a conta no computador.

*Nota:* A palavra-passe que usa para a conta de e-mail do Yahoo! não é guardada no computador, por isso não é possível sincronizá-la e tem de ser digitada no iPod to-uch. Em Definições, escolha "E-mail, Contactos, Calendário", toque na conta Yahoo! e digite a palavra-passe.

• Navegador web

Pode sincronizar marcadores do Safari num Mac, ou do Safari ou Microsoft Internet Explorer num computador com Windows.

• Avançadas

Estas opções permitem-lhe substituir as informações no iPod touch por informações existentes no computador, durante a próxima sincronização.

### Painel de aplicações

Utilize o painel de aplicações para definir que aplicações da App Store deseja sincronizar com o iPod touch. Quaisquer aplicações descarregadas directamente para o iPod touch ficam automaticamente com uma cópia de segurança na biblioteca do iTunes, na próxima sincronização que fizer. Se apagar manualmente uma aplicação do iPod touch, é possível reinstalá-la a partir deste painel, desde que tenha sido feita previamente uma sincronização.

# Como evitar a sincronização automática

Pode querer evitar que o iPod touch se sincronize automaticamente quando liga o iPod touch a um computador diferente do que aquele com o qual costuma sincronizá-lo.

Desactivar a sincronização automática com o iPod touch: Ligue o iPod touch ao computador. No iTunes, seleccione iPod touch na barra lateral e depois clique no separador Sumário. Desmarque a opção "Abrir o iTunes ao ligar este iPod". Pode sempre sincronizar se desejar, clicando no botão Sincronizar.

Impedir a sincronização automática de todos os iPhones e iPods: No iTunes, seleccione iTunes > Preferências (num Mac) ou Editar > Preferências (num computador com Windows), clique em Periféricos, e seleccione "Desactivar a sincronização automática de todos os iPhones e iPods".

Se esta caixa de verificação for seleccionada, o iPod touch não se sincronizar automaticamente, mesmo que a opção "Abrir o iTunes ao ligar este iPod" esteja seleccionada no painel Sumário.

**Evitar a sincronização automática uma vez, sem alterar as definições:** Abra o iTunes. Em seguida, à medida que liga o iPod touch ao computador, prima e mantenha premidas as teclas Comando + Opção (num Mac) ou Shift + Control (num computador com Windows) até que o iPod touch apareça na barra lateral.

**Sincronizar manualmente:** No iTunes, seleccione iPod touch na barra lateral, e depois clique em Sincronizar no canto inferior direito da janela. Ou, se tiver alterado alguma das definições de sincronização, clique em Aplicar.

# Contas de correio, contactos e calendários

O iPod touch funciona com o MobileMe, o Microsoft Exchange e com a maioria dos sistemas de e-mail mais populares.

# Como configurar contas

O MobileMe e o Microsoft Exchange não se limitam a disponibilizar e-mails: também os contactos e as informações dos calendários podem ser sincronizadas com o iPod touch automaticamente, sem fios. O MobileMe pode também sincronizar os marcadores no iPod touch com o Safari num Mac, ou com o Safari ou Microsoft Internet Explorer num computador com Windows. A configuração do MobileMe, do Exchange e de outras contas de e-mail é feita directamente no iPod touch.

O iPod touch utiliza o protocolo ActiveSync do Exchange para sincronizar e-mail, calendários e contactos com as seguintes versões do Microsoft Exchange:

- Exchange Server 2003 Service Pack 2
- Exchange Server 2007 Service Pack 1

Para muitas de e-mail populares, o iPod touch digita por si, automaticamente, a maior parte das definições.

Se ainda não tiver uma conta de e-mail, é possível obter online uma conta gratuita em www.yahoo.com, www.google.pt ou www.aol.com. É ainda possível experimentar o MobileMe, gratuitamente, durante 60 dias. Visite www.me.com.

### Configurar uma conta no iPod touch:

- 1 A partir do ecrã principal do iPod touch, toque em Definições.
- 2 Toque em "Mail, Contactos, Calendário" e depois em "Conta nova".

- 3 Toque no tipo de conta:
  - Microsoft Exchange
  - MobileMe
  - E-mail do Google
  - O livro de endereços Yahoo! Mail
  - AOL
  - Outra
- 4 Introduza a informação da sua conta e toque em Guardar.

O seu fornecedor de serviços ou administrador do sistema pode fornecer as definições de conta de que necessita.

*Contas Exchange:* Introduza o seu endereço de e-mail completo, domínio (opcional), nome de utilizador, palavra-passe e uma descrição. A descrição pode ser o que quiser.

O iPod touch suporta o serviço de autodetecção da Microsoft, que utiliza o seu nome de utilizador e palavra-passe para determinar o endereço do servidor Exchange. Se não for possível determinar o endereço do servidor, ser-lhe-á solicitado que o introduza. (Introduza o endereço completo no campo Servidor.) Assim que estabelecer ligação ao servidor Exchange, poderá ser-lhe solicitado que mude o seu código para corresponder às políticas definidas no servidor.

5 Se estiver a configurar uma conta MobileMe ou Microsoft Exchange, toque nos itens que pretende utilizar no iPod touch — e-mails, contactos, calendários e marcadores (apenas MobileMe).

O MobileMe também inclui a funcionalidade "Encontrar iPod touch" que ajuda a localizar o iPod touch caso tenha sido perdido ou furtado e remove remotamente a informação existente no iPod touch se for necessário. Consulte "Funcionalidades de segurança" na página 37. Se activar a funcionalidade "Encontrar iPod touch" para a sua conta MobileMe, certifique-se de que o Push está activado para "Obter dados". Em Definições, seleccione "Mail, Contactos, Calendário" > "Obter dados" e, se a funcionalidade Push estiver desactivada, dê um toque para activá-la.

No caso das contas Exchange, pode definir quantos dias de e-mails pretende sincronizar com o iPod touch.

Caso já possua informação de contactos e de calendário no iPod touch quando activar a conta, o iPod touch perguntar-lhe-á o que pretende fazer com a informação já existente no iPod touch. Pode optar por combinar os dados existentes nas contas MobileMe ou Exchange. Se não combinar os dados, pode optar por mantê-los numa conta separada, no iPod touch (a conta é designada "No meu iPod touch"), ou apagálos. Os marcadores existentes só podem ser combinados ou apagados.

Da mesma forma, quando desactiva os contactos ou os calendários nas contas MobileMe ou Exchange, ou se apagar uma conta, o iPod touch perguntar-lhe-á se pretende manter a informação ou apagá-la. Pode adicionar contactos através de uma conta LDAP se a sua empresa ou organização o suportar. Consulte "Como adicionar contactos" na página 87.

É possível assinar calendários CalDAV ou iCal (.ics). Consulte "Como assinar calendários" na página 78.

# Contas do tipo Push

As contas MobileMe, Microsoft Exchange e Yahoo! Mail são conhecidas como contas Push. Quando estão disponíveis novas informações, tais como uma nova mensagem de e-mail que tenha chegado, essas informações são entregues automaticamente ("pushed") no iPod touch. (Por outro lado, os serviços "fetch" requerem que o seu software de e-mail verifique periodicamente o seu fornecedor de serviços para ver se existem mensagens novas, e o software têm então de pedir que as mensagens sejam entregues.) As contas MobileMe e Exchange também utilizam a funcionalidade Push para sincronizar os seus contactos, calendários e marcadores (apenas MobileMe), se tiver seleccionado esses itens nas definições da conta.

As informações sincronizadas são transferidas automaticamente pela ligação sem fios; não é necessário ligar o iPod touch ao computador para o sincronizar. O iPod touch só pode receber dados enviados por Push através de uma ligação Wi-Fi quando o iPod touch está activo (com o ecrã ligado ou com o iPod touch ligado ao computador ou a um adaptador de corrente).

# Como instalar perfis de configuração

Se estiver num ambiente empresarial, pode ser possível configurar contas e outros itens no iPod touch, instalando um perfil de configuração. Os perfis de configuração constituem uma forma dos administradores do sistema rapidamente configurarem o iPod touch para que funcione com os sistemas de informação da sua empresa, escola ou organização. Por exemplo, um perfil de configuração pode configurar o iPod touch para que aceda aos servidores Microsoft Exchange do seu trabalho, permitindo ao iPod touch aceder no Exchange ao seu e-mail, aos seus calendários e aos seus contactos.

Os perfis de configuração podem configurar várias definições no iPod touch, de uma só vez. Por exemplo, um perfil de configuração pode configurar a conta do Microsoft Exchange, a conta VPN e os certificados para um acesso seguro à rede e às informações da empresa. Um perfil de configuração pode activar o bloqueio com código, exigindo-lhe a criação e digitação de um código para poder utilizar o iPod touch.

O administrador do sistema pode distribuir perfis de configuração por e-mail ou colocando-os numa página web segura. Um administrador do sistema pode também instalar-lhe um perfil de configuração directamente no iPod touch.

### Instalar um perfil de configuração:

- 1 Utilizando o iPod touch, abra a mensagem de e-mail ou descarregue o perfil de configuração do website fornecido pelo seu administrador de sistema.
- 2 Quando o perfil de configuração se abrir, toque em Instalar.
- 3 Digite as palavras-passe e demais informações solicitadas.

*Importante:* Pode-lhe ser solicitado que verifique se o perfil de configuração é de confiança. Se tiver alguma dúvida, consulte o administrador do sistema antes de instalar um perfil de configuração.

As definições fornecidas por um perfil de configuração não podem ser alteradas. Se quiser alterar estas definições, primeiro tem de remover o perfil de configuração ou instalar um perfil de configuração actualizado.

**Remover um perfil:** Em Definições, seleccione Geral > Perfil, e depois seleccione o perfil de configuração e toque em Remover.

Remover um perfil de configuração apaga as definições e todas as outras informações instaladas pelo perfil de configuração no iPod touch.

# Como desligar o iPod touch do computador

Salvo se o iPod touch se estiver a sincronizar com o computador, é possível desligá-lo do computador, em qualquer altura.

Quando o iPod touch estiver a sincronizar-se com o computador, o iPod touch indica "Sincronização em curso". Se desligar o iPod touch antes que este conclua a sincronização, alguns dados podem não chegar a ser transferidos. Quando o iPod touch concluir a sincronização, o iTunes indica "A sincronização do iPod touch está concluída".

Cancelar uma sincronização: Arraste o nivelador no iPod touch.

# **Conceitos básicos**

# 2

# iPod touch - visão geral

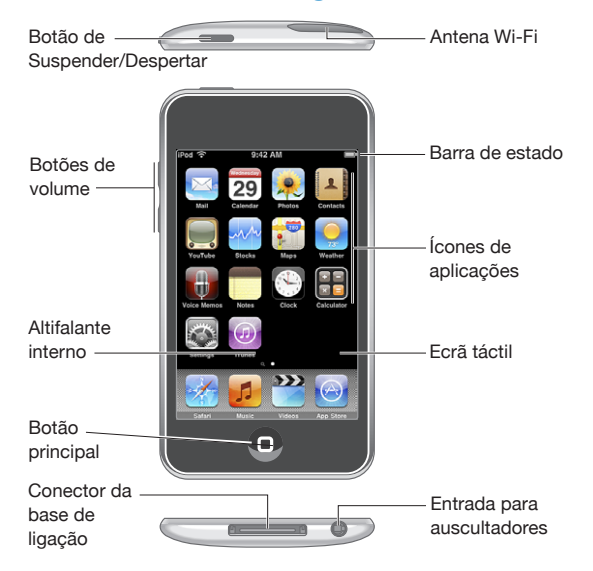

O ecrã principal pode ter um aspecto diferente consoante o modelo do seu iPod touch e se eventualmente tiver reorganizado os seus ícones.

# iPod touch - acessórios fornecidos

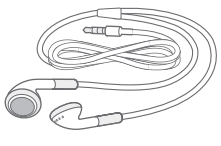

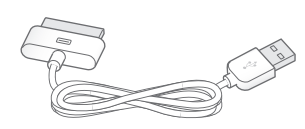

Auriculares estéreo

Cabo USB/ligação à base

| Item                                        | O que pode fazer com ele                                                                                                    |
|---------------------------------------------|----------------------------------------------------------------------------------------------------|
| Auscultadores estéreo                       | Escute música, audiolivros, podcasts e vídeos.                                                                                                    |
| Conector da base de ligação para o cabo USB | Utilize o cabo para ligar o iPod touch ao compu-<br>tador para o sincronizar e carregar, ou ao adapta-<br>dor de corrente para carregar. O cabo pode ser<br>usado com a base de ligação opcional ou ligado<br>directamente ao iPod touch. |
|                                             |                                                                                                    |

# Ícones de estado

Os ícones da barra de estado, no cimo do ecrã, dão-lhe informações acerca do iPod touch:

| Ícone de estado |                    | Significado                                                                                                    |
|-----------------|--------------------|----------------------------------------------------------------------------------------------------|
| ( <del>;</del>  | Wi-Fi              | Indica que o iPod touch está ligado à<br>Internet através de uma rede Wi-Fi. Quanto<br>mais barras houver, mais forte é a ligação.<br>Consulte "Como aceder a uma rede Wi-<br>Fi" na página 34. |
|                 | Actividade da rede | Indica a actividade da rede. Algumas<br>aplicações de outros fabricantes podem<br>também utilizar este ícone para indicar um<br>processo activo.                                                |
| VPN             | VPN                | Mostra que está ligado a uma rede através de VPN. Consulte "Rede" na página 124.                                                                                                    |
| <b>A</b>        | Bloqueio           | Indica que o iPod touch está bloqueado.<br>Consulte "Botão de suspender/reacti-<br>var" na página 23.                                                                                           |
| •               | Reprodução         | Indica que uma música, audiolivro ou pod-<br>cast está em reprodução. Consulte "Como<br>reproduzir músicas" na página 48.                                                                       |
| 0               | Alarme             | Mostra que foi definido um alarme.<br>Consulte "Alarmes" na página 116.                                                                                                    |

| Ícone de est | ado       | Significado                                                                                                    |
|--------------|-----------|----------------------------------------------------------------------------------------------------|
| *            | Bluetooth | <i>Ícone azul ou branco:</i> O Bluetooth® (não<br>disponível no iPod touch de primeira<br>geração) está activo e um dispositivo (por<br>exemplo, um auricular) está ligado. <i>Ícone<br/>cinzento:</i> O Bluetooth está activo, mas não<br>está ligado nenhum dispositivo. <i>Nenhum<br/>ícone:</i> O Bluetooth está desligado. |
| 7            | Bateria   | Mostra o nível da bateria ou o estado do<br>carregamento. Consulte "Como carregar a<br>bateria" na página 35.                                                                                                    |

# Ecrã principal

Carregue no botão principal 🗋 em qualquer altura para ir para o ecrã principal, onde encontrará as aplicações do iPod touch. Toque no ícone de qualquer aplicação para a iniciar.

# Aplicações do iPod touch

As aplicações que se seguem estão incluídas no iPod touch:

| Safari              | Navegue por websites através de Wi-Fi. Rode o iPod touch para o lado, para<br>visualização em ecrã panorâmico. Dê um duplo toque para obter mais zoom ou<br>menos zoom: o Safari ajusta automaticamente a coluna da página web ao ecrã do<br>iPod touch, para facilitar a leitura. Abra várias páginas. Sincronize marcadores com<br>o Safari ou Microsoft Internet Explorer no seu computador. Adicione Web Clips do<br>Safari ao ecrã principal, para um acesso rápido aos seus websites favoritos. Guarde<br>imagens de websites na sua biblioteca de fotografias. |
|---------------------|----------------------------------------------------------------------------------------------------|
| <b>JJ</b><br>Música | Escute músicas, audiolivros e podcasts. Crie listas de reprodução On-The-Go ou<br>utilize a funcionalidade Genius para criar automaticamente uma lista de reprodução<br>com músicas da sua biblioteca que combinam entre si.                                                                                                    |
| Vídeos              | Veja filmes, videoclipes, podcasts de vídeo e programas de TV comprados ou aluga-<br>dos, durante as suas deslocações. Ou então, ligue o iPod touch ao seu televisor para<br>ver os conteúdos num ecrã maior (a ligação ao televisor requer um cabo vendido<br>em separado).                                                                                                    |
| App Store           | Procure na App Store aplicações para o iPod touch, que pode comprar ou descar-<br>regar através da ligação Wi-Fi. Leia as críticas ou escreva as suas próprias críticas<br>acerca das suas aplicações favoritas. Descarregue e instale as aplicações no ecrã<br>principal.                                                                                                    |

| <b>Image:</b><br><b>Calendário</b> Visualize e pesquise os calendários que possui no MobileMe, iCal, Microsoft<br>Entourage, Microsoft Outlook ou Microsoft Exchange. Digite eventos no iPod touch<br>e estes serão sincronizados com o calendário do computador. Assine calendários.<br>Defina alertas para se lembrar de eventos, compromissos e prazos limite. <b>Image:</b><br><b>Fotos</b> Veja as imagens sincronizados a partir o seu computador. Pode vé-las em modo<br>vertical ou horizontal. Pode ampliar qualquer foto, para a ver melhor. Veja um diapo-<br>rama. Envie fotografias por e-mail, adicione-as às galerias do MobileMe, associe-as a<br>contactos e utilize-as como papel de parede. <b>Image:</b><br><b>Contactos</b> Receba informações dos contactos, sincronizadas a partir do MobileMe, da Agenda<br>do Mac OS X, do livro de endereços do Yahool, dos contactos do Google, do Livro<br>de Endereços do Windows (Outlook Express), do Microsoft Outlook ou do Microsoft<br>Exchange. Procure, adicione, altere ou apague contactos, sabendo que estes actos<br>são sincronizados com o computador. <b>Image:</b><br><b>YouTube</b> Reproduza videos da colecção online do YouTube. Procure qualquer video ou pe-<br>squise os videos destacados, mais vistos, mais recentes e melhor classificados. Crie<br>uma conta e aceda ao YouTube — classifique os videos, sincronize os seus favoritos,<br>veja as assinaturas, etc. <b>Bolsa</b> Reconsulta as contacitas das empresas e a informação actual isobre as transacções ou a capitalização<br>da bolsa. Rode o iPod touch para ver os gráficos detalhados na horizontal. Arraste o<br>dedo ao longo dos gráficos para detectar os pontos de preços ou utilize dois dedos<br>para ver um intervalo entre pontos. <b>Bolsa</b> Consulte cartas citadinas, vistas de satélite ou mapas híbridos, relativos a vários loca-<br>is por todo o mundo. Amplie para ver mais de perto, ou verifique a vista de ruas do<br>G                                                                                                    | Mail         | O iPod touch funciona com o MobileMe, o Microsoft Exchange e com a maioria dos<br>sistemas de e-mail mais populares, incluindo o Yahoo! Mail, o e-mail do Google e<br>do AOL — bem como a maior parte dos sistemas normais de e-mail por POP3 e<br>IMAP. Veja PDFs e outros anexos no Mail. Guarde as fotografias e gráficos anexos na<br>"Biblioteca de fotografias".                                                                                                    |
|----------------------------------------------------------------------------------------------------|--------------|----------------------------------------------------------------------------------------------------|
| Veja as imagens sincronizadas a partir o seu computador. Pode vé-las em modo<br>vertical ou horizontal. Pode ampliar qualquer foto, para a ver melhor. Veja um diapo-<br>rama. Envie fotografias por e-mail, adicione-as às galerias do MobileMe, associe-as a<br>contactos e utilize-as como papel de parede.Veia ContactosReceba informações dos contactos, sincronizadas a partir do MobileMe, da Agenda<br>do Mac OS X, do livro de endereços do Yahool, dos contactos do Google, do Livro<br>de Endereços do Windows (Outlook Express), do Microsoft Outlook ou do Microsoft<br>Exchange. Procure, adicione, altere ou apague contactos, sabendo que estes actos<br>são sincronizados com o computador.VouTubeReproduza vídeos da colecção online do YouTube. Procure qualquer vídeo ou pe-<br>squise os vídeos destacados, mais vistos, mais recentes e melhor classificados. Crie<br>uma conta e aceda ao YouTube — classifique os vídeos, sincronize os seus favoritos,<br>veja as assinaturas, etc.BolsaAcompanhe os seus títulos favoritos, actualizados automaticamente via Internet.<br>Veja as noticias das empresas e a informação actual sobre as transacções, como os<br>preços de abertura ou os preços médios, volume de transacções ou a capitalização<br>                                                                                                    | Calendário   | Visualize e pesquise os calendários que possui no MobileMe, iCal, Microsoft<br>Entourage, Microsoft Outlook ou Microsoft Exchange. Digite eventos no iPod touch<br>e estes serão sincronizados com o calendário do computador. Assine calendários.<br>Defina alertas para se lembrar de eventos, compromissos e prazos limite.                                                                                                    |
| Image: Second and the second and the second and th | Fotos        | Veja as imagens sincronizadas a partir o seu computador. Pode vê-las em modo<br>vertical ou horizontal. Pode ampliar qualquer foto, para a ver melhor. Veja um diapo-<br>rama. Envie fotografias por e-mail, adicione-as às galerias do MobileMe, associe-as a<br>contactos e utilize-as como papel de parede.                                                                                                    |
| Image: Note: Note: N | Contactos    | Receba informações dos contactos, sincronizadas a partir do MobileMe, da Agenda<br>do Mac OS X, do livro de endereços do Yahoo!, dos contactos do Google, do Livro<br>de Endereços do Windows (Outlook Express), do Microsoft Outlook ou do Microsoft<br>Exchange. Procure, adicione, altere ou apague contactos, sabendo que estes actos<br>são sincronizados com o computador.                                                                                              |
| Acompanhe os seus títulos favoritos, actualizados automaticamente via Internet.<br>Veja as notícias das empresas e a informação actual sobre as transacções, como os<br>preços de abertura ou os preços médios, volume de transacções ou a capitalização<br>da bolsa. Rode o iPod touch para ver os gráficos detalhados na horizontal. Arraste o<br>dedo ao longo dos gráficos para detectar os pontos de preços ou utilize dois dedos<br>para ver um intervalo entre pontos.MapasConsulte cartas citadinas, vistas de satélite ou mapas híbridos, relativos a vários loca-<br>is por todo o mundo. Amplie para ver mais de perto, ou verifique a vista de ruas do<br>Google. Encontre a sua localização actual aproximada. Obtenha indicações detalha-<br>das de condução, transportes públicos ou para pedestres, e verifique as condições<br>de trânsito nas auto-estradas. Encontre empresas em determinada área.Saiba quais as actuais condições meteorológicas e uma previsão para seis dias.<br>Adicione as localidades favoritas, para obter rapidamente, sempre que quiser, um<br>relatório meteorológico.                                                                                                    | YouTube      | Reproduza vídeos da colecção online do YouTube. Procure qualquer vídeo ou pe-<br>squise os vídeos destacados, mais vistos, mais recentes e melhor classificados. Crie<br>uma conta e aceda ao YouTube — classifique os vídeos, sincronize os seus favoritos,<br>veja as assinaturas, etc.                                                                                                    |
| Consulte cartas citadinas, vistas de satélite ou mapas híbridos, relativos a vários loca-<br>is por todo o mundo. Amplie para ver mais de perto, ou verifique a vista de ruas do<br>Google. Encontre a sua localização actual aproximada. Obtenha indicações detalha-<br>das de condução, transportes públicos ou para pedestres, e verifique as condições<br>de trânsito nas auto-estradas. Encontre empresas em determinada área.Saiba quais as actuais condições meteorológicas e uma previsão para seis dias.<br>Adicione as localidades favoritas, para obter rapidamente, sempre que quiser, um<br>relatório meteorológico.                                                                                                    | Bolsa        | Acompanhe os seus títulos favoritos, actualizados automaticamente via Internet.<br>Veja as notícias das empresas e a informação actual sobre as transacções, como os<br>preços de abertura ou os preços médios, volume de transacções ou a capitalização<br>da bolsa. Rode o iPod touch para ver os gráficos detalhados na horizontal. Arraste o<br>dedo ao longo dos gráficos para detectar os pontos de preços ou utilize dois dedos<br>para ver um intervalo entre pontos. |
| Saiba quais as actuais condições meteorológicas e uma previsão para seis dias.<br>Adicione as localidades favoritas, para obter rapidamente, sempre que quiser, um<br>relatório meteorológico.                                                                                                    | Mapas        | Consulte cartas citadinas, vistas de satélite ou mapas híbridos, relativos a vários loca-<br>is por todo o mundo. Amplie para ver mais de perto, ou verifique a vista de ruas do<br>Google. Encontre a sua localização actual aproximada. Obtenha indicações detalha-<br>das de condução, transportes públicos ou para pedestres, e verifique as condições<br>de trânsito nas auto-estradas. Encontre empresas em determinada área.                                           |
|                                                                                                    | Meteorologia | Saiba quais as actuais condições meteorológicas e uma previsão para seis dias.<br>Adicione as localidades favoritas, para obter rapidamente, sempre que quiser, um<br>relatório meteorológico.                                                                                                    |

| Dictafone    | Efectue gravações no iPod touch. (Requer um microfone externo compatível ou<br>um auricular com microfone. Não disponível no iPod touch de primeira geração.)<br>Reproduza-as no iPod touch ou sincronize-as com o iTunes para ouvir as gravações<br>no computador. Anexe gravações a mensagens de e-mail.                                                                                                    |
|--------------|----------------------------------------------------------------------------------------------------|
| Notas        | Tire notas em viagem — avisos, listas de compras, ideias inspiradas. Envie-as por<br>e-mail.                                                                                                    |
| Relógio      | Veja que horas são em várias cidades, por todo o mundo — crie relógios para os<br>locais que preferir. Defina um ou mais alarmes. Utilize o cronómetro ou defina um<br>temporizador (contagem decrescente).                                                                                                    |
| Calculadora  | Adicione, subtraia, multiplique e divida. Rode o iPod touch para o lado, para utilizar<br>as funções científicas expandidas.                                                                                                    |
| Definições   | Ajuste todas as definições do iPod touch num único lugar conveniente. Defina o seu próprio limite de volume para um maior conforto durante a audição. Defina o papel de parede, o brilho do ecrã e as definições de rede, e-mail, web, música, vídeo, fotografias, etc. Defina o bloqueio automático e um código de segurança. Limite o acesso a conteúdos explícitos do iTunes e a determinadas aplicações. Reiniciar o iPod touch. |
| ()<br>iTunes | Na iTunes Store procure música, audiolivros, programas de TV, videoclipes e filmes.<br>Pesquise, pré-visualize, compre e descarregue novas edições, artigos em destaque<br>e outros. Alugue filmes para ver no iPod touch. Reproduza e descarregue podcasts.<br>Leia as críticas ou escreva as suas próprias críticas acerca dos seus itens da loja<br>favoritos.                                                                    |
| Nike + iPod  | Quando está activada nas Definições, a aplicação Nike + iPod transforma o iPod to-<br>uch num parceiro de treino. Controle o seu ritmo, tempo e distância, de uma sessão<br>de treino à seguinte, e seleccione uma música para lhe dar energia durante a sessão.<br>(É necessário utilizar sapatilhas Nike e um sensor Nike + iPod, vendidos separada-<br>mente.Não disponível no iPod touch de primeira geração.)                   |

*Nota:* A funcionalidade e disponibilidade das aplicações pode variar consoante o país ou a região onde comprou e utiliza o iPod touch.

# Como personalizar o ecrã principal

Pode personalizar a disposição dos ícones do ecrã principal — incluindo os ícones da Dock ao longo do fundo do ecrã. Se o desejar, organize-os em mais do que um ecrã principal.

### Reorganizar ícones:

- 1 Toque e mantenha pressionado qualquer ícone do ecrã principal, até que comece a abanar.
- 2 Organize os ícones deslocando-os.
- 3 Carregue no botão principal 🗋, para guardar a arrumação.

É ainda possível adicionar ao ecrã principal ligações para páginas web favoritas. Consulte "Web Clips" na página 44.

**Criar mais ecrãs principais:** Ao organizar os ícones, arraste um ícone para a extremidade direita do ecrã até aparecer um novo ecrã. Pode dar um piparote para regressar ao ecrã original e deslocar mais ícones para o novo ecrã.

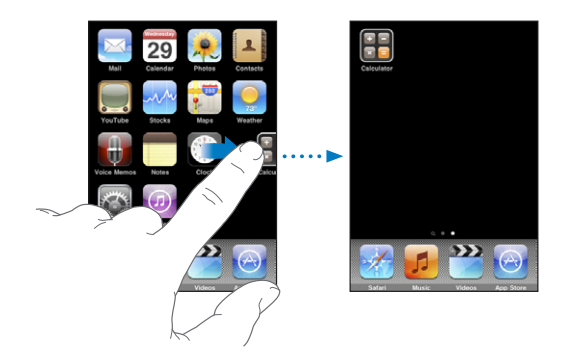

É possível criar até 11 ecrãs. O número de pontos por cima da Dock indica quantos ecrãs tem; indica, também, qual o ecrã que está a ver.

**Passar para outro ecrã principal:** Dê um piparote para a esquerda ou para a direita, ou toque para a esquerda ou para a direita na linha de pontos.

Ir para o primeiro ecrã principal: Carregue no botão principal 📿.

**Repor no ecrã principal a disposição predefinida:** Seleccione Definições > Geral > Repor, e toque em "Repor a disposição do ecrã principal".

# **Botões**

Utilizando apenas alguns botões simples, é fácil ligar e desligar o iPod touch e regular o volume.

# Botão de suspender/reactivar

Quando não está a utilizar o iPod touch, pode bloqueá-lo.

Quando o iPod touch está bloqueado, nada acontece quanto toca no ecrã.

Por predefinição, se não tocar no ecrã durante um minuto, o iPod touch bloqueia-se automaticamente.

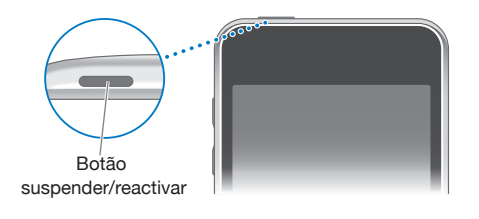

| Bloquear o iPod touch               | Carregue no botão de suspender/reactivar.                                                                                                    |
|-------------------------------------|----------------------------------------------------------------------------------------------------|
| Desbloquear o iPod touch            | Carregue no botão principal 🗋 ou no botão de suspender/reactivar. Depois, desloque o nivelador.                                                          |
| Desligar completamente o iPod touch | Mantenha premido o botão de suspender/re-<br>activar durante alguns segundos, até que surja<br>o nivelador vermelho. Depois, desloque esse<br>nivelador. |
| Ligar o iPod touch                  | Mantenha premido o botão de suspender/reacti-<br>var, até que surja o logótipo da Apple.                                                                 |

Para obter mais informações sobre como alterar o tempo que demora até o iPod touch se bloquear, consulte "Bloqueio automático" na página 125. Para obter mais informações sobre como definir o iPod touch para exigir um código para se desbloquear, consulte "Bloqueio por código" na página 125.

# Botões de volume

Quando estiver a ouvir músicas, filmes ou outros conteúdos multimédia, os botões laterais do iPod touch permitem regular o volume do áudio. Noutras situações, esses botões controlam o volume dos alertas e de outros efeitos sonoros.

*Nota:* O iPod touch de primeira geração não inclui botões de volume.

**ADVERTÊNCIA:** Para obter informações importantes sobre como evitar perdas de audição, consulte o *Guia de Informações Importantes sobre o Produto* em www.apple.com/pt/support/manuals/ipodtouch. Para ajustar o volume, utilize os botões laterais do iPod touch.

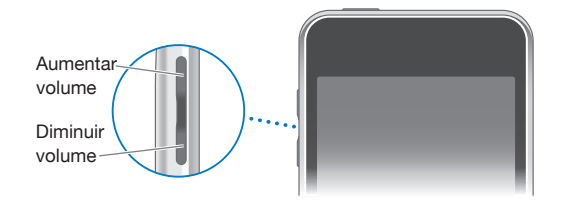

Para definir um limite de volume para a música e para os vídeos no iPod touch, consulte "Música" na página 130.

# Ecrã táctil

Os controlos do ecrã táctil do iPod touch alteram-se dinamicamente, conforme a tarefa que estiver a desempenhar.

# Como abrir aplicações

Abrir uma aplicação: Toque num ícone.

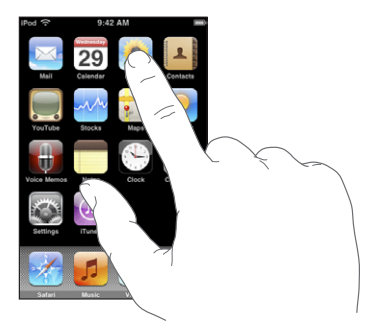

Feche a aplicação e volte ao ecrã principal. Carregue no botão 🗆 principal sob o ecrã.

# Deslocação

Arraste para cima ou para baixo para se deslocar. Em alguns ecrãs, como as páginas web, pode também fazer a deslocação lateral.

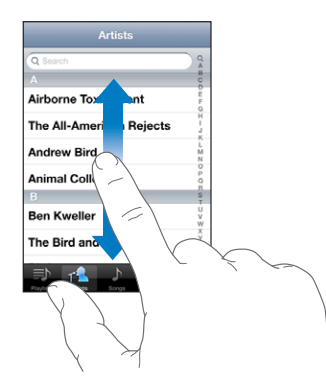

Arrastar o seu dedo para provocar um deslocamento não selecciona nem activa nada que esteja no ecrã.

Dê um piparote para se deslocar rapidamente.

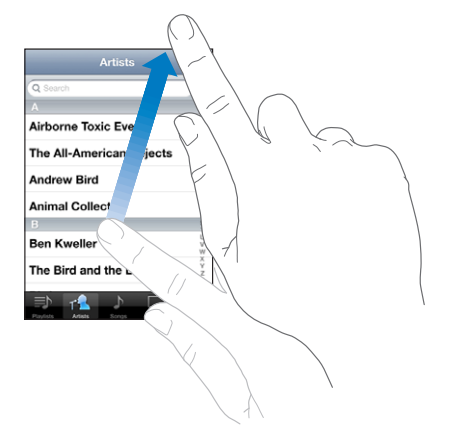

Pode aguardar até que o deslocamento se conclua; ou tocar em qualquer ponto do ecrã, para o parar imediatamente. Tocar no ecrã para parar o deslocamento não selecciona nem activa nada que esteja no ecrã.

Para se deslocar rapidamente até ao cimo de uma lista, página web ou e-mail, basta tocar na barra de estado.

# Listas

Algumas listas têm um índice do lado direito.

Encontrar itens numa lista indexada: Toque numa letra para saltar para os itens que começam por essa letra. Arraste o dedo ao longo do índice, para se deslocar rapidamente ao longo da lista.

| Artists                            |          |
|------------------------------------|----------|
| Q Search Q                         |          |
| A g                                |          |
| Airborne Toxic Event               | L Índice |
| The All-American Rejects           | Indice   |
| Andrew Bird                        |          |
| Animal Collective                  |          |
| B                                  |          |
| Ben Kweller                        |          |
| The Bird and the Bee               |          |
| Particita Artas Script Videos More |          |

Seleccione um item: Toque no item na lista.

Conforme a lista, tocar num item pode gerar resultados diferentes. Por exemplo, pode abrir uma lista nova, reproduzir uma música, abrir uma mensagem de e-mail ou mostrar as informações de contacto de alguém.

Voltar à lista anterior: Toque no botão de retroceder no canto superior esquerdo.

# Ampliar ou reduzir o zoom

Quando estiver a ver fotos, páginas web, o e-mail ou mapas, é possível obter mais zoom ou menos zoom. Belisque com os dedos, juntando-os ou separando-os. Nas fotos e páginas web, pode fazer um duplo toque (tocar duas vezes rapidamente) para obter mais zoom. Depois pode dar novamente um duplo toque, para utilizar menos zoom. Nos mapas, dê um duplo toque para obter mais zoom e toque uma vez com dois dedos para obter menos zoom.

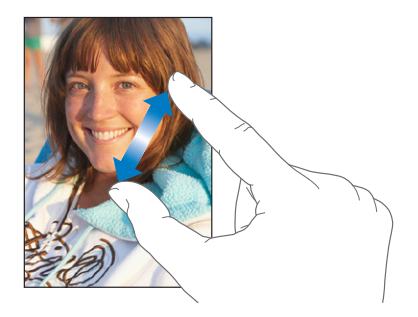

# Visualização horizontal

Muitas aplicações do iPod touch permitem a visualização do ecrã na vertical ou na horizontal. Rode o iPod touch e a visualização irá rodar também, ajustando-se automaticamente à nova orientação do ecrã.

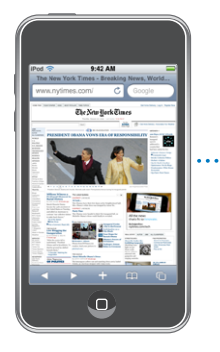

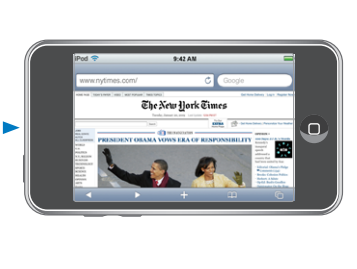

Poderá preferir a orientação horizontal para visualizar páginas no Safari ou para introduzir texto, por exemplo. As páginas web ajustam-se automaticamente à largura mais ampla do ecrã na horizontal, aumentando o texto e as imagens. Da mesma forma, o teclado no ecrã é maior, o que pode proporcionar maior rapidez e precisão na digitação.

As seguintes aplicações suportam ambas as orientações, vertical e horizontal:

- Música e Vídeo
- Mail
- Safari
- Notas
- Contactos
- Bolsa
- Fotos
- Calculadora

Os filmes visualizados nas aplicações Vídeo e YouTube aparecem apenas na horizontal. A vista de ruas na aplicação Mapas aparece também na horizontal.

# Teclado no ecrã

Utilize o teclado no ecrã para digitar texto, como informações de contacto e endereços web.

# **Como escrever**

Consoante a aplicação que utilizar, o teclado inteligente pode sugerir automaticamente correcções à medida que escreve para ajudar a evitar erros ortográficos.

### Escrever texto:

- Toque num campo de texto, como uma nota ou um novo contacto, para fazer aparecer o teclado.
- 2 Toque nas teclas do teclado.

Comece por escrever só com o dedo indicador. À medida que ganha prática, conseguirá digitar mais rapidamente utilizando os polegares.

À medida que escreve o texto, cada letra surge por cima do seu polegar ou indicador. Se tocar numa tecla errada, pode deslizar o dedo para a tecla correcta. A letra não é escrita até que levante o dedo da tecla.

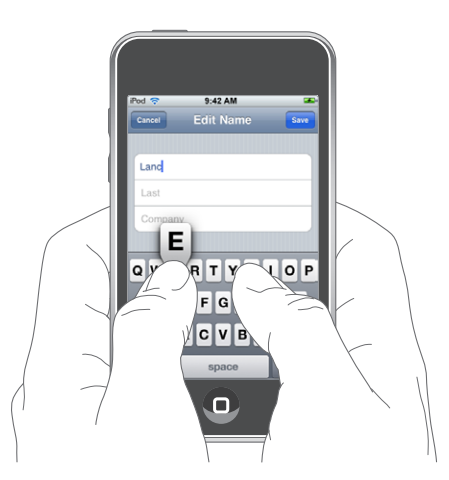

| Escrever em maiúsculas                             | Toque na tecla Shift $\triangle$ antes de tocar numa letra.<br>Ou mantenha premida a tecla Shift, deslizando<br>até à letra.                                                                                                    |
|----------------------------------------------------|----------------------------------------------------------------------------------------------------|
| Escrever rapidamente um ponto final e um<br>espaço | Dê um duplo toque na barra de espaços. (Pode<br>activar ou desactivar esta funcionalidade em<br>Definições > Geral > Teclado.)                                                                                                    |
| Ligar o bloqueio de maiúsculas                     | Faça um duplo toque na tecla Shift 分. A tecla<br>Shift fica azul e todas as letras que escrever sur-<br>gem como maiúsculas. Toque novamente na tec-<br>la Shift para desligar o bloqueio de maiúsculas.<br>(Pode activar ou desactivar esta funcionalidade<br>em Definições > Geral > Teclado.) |
| Mostrar algarismos, pontuação ou símbolos          | Toque na tecla de números 2233. Toque na<br>tecla de símbolos 🕮 para ver mais sinais de<br>pontuação e outros símbolos.                                                                                                    |

Escrever letras ou símbolos não incluídos no teclado

Prima e mantenha premida a letra ou o símbolo relacionados e depois deslize para escolher uma variação.

# Dicionário

No caso de vários idiomas, o iPod touch tem dicionários que ajudam a escrever. O dicionário adequado é activado automaticamente quando selecciona um teclado suportado.

Para ver uma lista de idiomas suportados, consulte www.apple.com/pt/ipodtouch/specs.html.

O iPod touch usa o dicionário activo para sugerir correcções ou concluir a palavra que está a escrever. Não tem de interromper a escrita para aceitar a palavra sugerida.

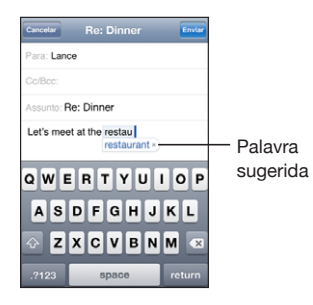

Aceitar ou rejeitar sugestões do dicionário:

- Para rejeitar a palavra sugerida, conclua a escrita da palavra, tal como a deseja. Depois, toque no "x" para fazer desaparecer a sugestão, antes de escrever mais. De cada vez que rejeitar uma sugestão para a mesma palavra, vai aumentando a probabilidade de o iPod touch aceitar a sua palavra.
- Para utilizar a palavra sugerida, digite um espaço ou um sinal de pontuação, ou faça Enter.

Activar ou desactivar a opção "Correcção automática": Seleccione Geral > Teclado, e ligue ou desligue a correcção automática. A correcção automática está activa por predefinição.

*Nota:* Se estiver a escrever em chinês ou japonês, toque numa das alternativas sugeridas.

# Como editar

Uma lupa no ecrã ajuda a posicionar o ponto de inserção para digitar e editar o texto. É possível seleccionar texto para cortar, copiar e colar.

**Posicionar o ponto de inserção:** Toque e mantenha pressionado o dedo, para que surja a lupa, arrastando-o depois até posicionar o ponto de inserção.

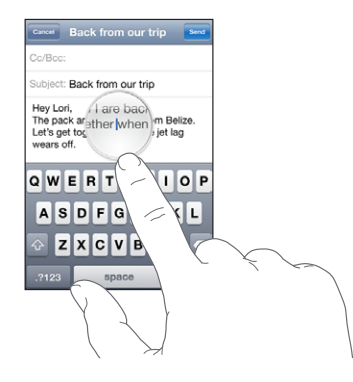

Seleccionar texto: Toque no ponto de inserção para apresentar os botões de selecção. Toque em Seleccionar para seleccionar a palavra adjacente ou toque em "Seleccionar tudo" para seleccionar o texto todo. Ao digitar, pode também dar dois toques para seleccionar uma palavra. Em documentos apenas de leitura, como as páginas web, mensagens de e-mail recebidas, toque e mantenha a pressão para seleccionar uma palavra.

Arraste os pontos de selecção para seleccionar mais ou menos texto.

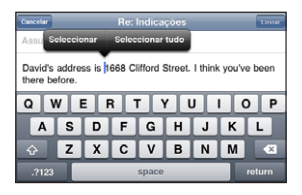

Cortar ou copiar texto: Seleccione o texto, depois toque em Cortar ou Copiar.

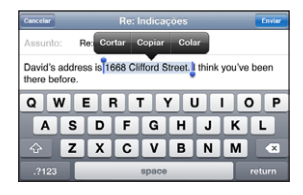

**Colar texto:** Toque no ponto de inserção e toque em Colar. É inserido o último texto que tenha sido cortado ou copiado. Em alternativa, seleccione o texto e toque em Colar para o substituir.

Desfazer a última edição: Abane o iPod touch e toque em Desfazer.

# **Teclados internacionais**

O iPod touch fornece teclados que permitem introduzir texto em vários idiomas diferentes, incluindo idiomas escritos da direita para a esquerda. Para ver uma lista completa de teclados suportados, visite www.apple.com/pt/ipodtouch/specs.html.

### Activar ou desactivar teclados internacionais

- 1 Em Definições, seleccione Geral > Internacional > Teclados.
- 2 Active os teclados que deseja. Os idiomas com mais do que um teclado disponível, como o japonês e o chinês, indicam o número de teclados disponíveis. Toque num teclado para o escolher para o respectivo idioma.

| Mudar de teclado se houver mais de um teclado<br>activado          | Toque em  tocar de teclado. Quando toca<br>no símbolo, surge por um instante o nome do<br>teclado que se activou.                                                                                                    |
|--------------------------------------------------------------------|----------------------------------------------------------------------------------------------------|
| Escrever letras, números ou símbolos não inclu-<br>ídos no teclado | Mantenha premida a letra, o número ou o sím-<br>bolo relacionados e depois deslize para escolher<br>uma variação. Nos teclados para hebraico e<br>tailandês, por exemplo, pode seleccionar núme-<br>ros nativos mantendo premido o número árabe<br>relacionado.                                                           |
| Escrever em kana japonês                                           | Utilize o teclado de kana para seleccionar as síla-<br>bas. Para mais opções de sílabas, toque na tecla<br>da seta e seleccione outra sílaba ou palavra na<br>janela.                                                                                                    |
| Escrever em QWERTY japonês                                         | Utilize o teclado QWERTY para introduzir código<br>para sílabas japonesas. À medida que digita, apa-<br>recem as sílabas sugeridas. Toque na sílaba para<br>seleccioná-la.                                                                                                    |
| Escrever em coreano                                                | Utilize o teclado coreano de 2 conjuntos para<br>escrever letras hangul. Para digitar consoantes<br>duplas ou vogais compostas, prima e mantenha<br>premida a letra, e depois deslize para seleccionar<br>a letra dupla.                                                                                                  |
| Escrever em pinyin chinês simplificado ou<br>tradicional           | Utilize o teclado QWERTY para digitar pinyin para<br>caracteres chineses. À medida que digita, apare-<br>cem os caracteres chineses. Toque num carácter<br>para seleccioná-lo, ou continue a digitar pinyin<br>para ver mais opções de caracteres.                                                                        |
| Escrever em zhuyin chinês tradicional                              | Utilize o teclado para introduzir letras zhuyin.<br>À medida que digita, aparecem os caracteres<br>chineses. Toque num carácter para seleccioná-lo,<br>ou continue a digitar em zhuyin para ver mais<br>opções de caracteres. Depois de digitar uma letra<br>inicial, o teclado modifica-se, apresentando mais<br>letras. |

| Escrever em chinês simplificado ou tradicional<br>(caligrafia) | Utilize o teclado para digitar caracteres chineses<br>com o dedo. À medida que escreve os traços<br>de carácter, o iPod touch reconhece-os e mo-<br>stra numa lista os caracteres possíveis, com a<br>correspondência mais próxima no cimo. Quando<br>escolhe um carácter, os caracteres relacionados<br>aparecem na lista como escolhas adicionais.<br>É possível obter alguns caracteres complexos<br>escrevendo dois ou mais caracteres componen-<br>tes. Por exemplo, escreva 魚 (peixe) e depois 巤<br>(eriçar), para obter 鱲 (nome parcial do Aeroporto<br>Internacional de Hong Kong) que aparece na lista<br>de caracteres com uma seta ao lado. Toque no ca-<br>rácter apa subettuir os caracteres que occuren |
|----------------------------------------------------------------|----------------------------------------------------------------------------------------------------|
|                                                                | rácter para substituir os caracteres que escreveu.                                                                                                    |

Quando os formatos de caligrafia chinesa simplificada ou tradicional estão activos, pode digitar os caracteres chineses com o dedo, como indicado:

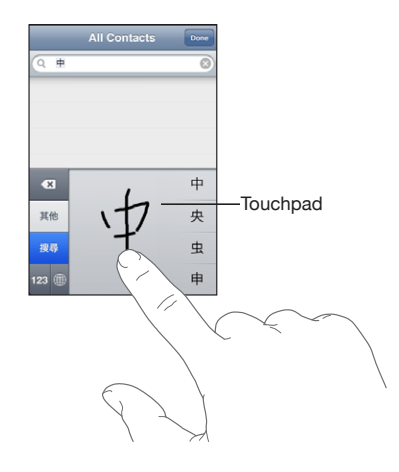

# Como pesquisar

Pode pesquisar em muitas aplicações do iPod touch, incluindo o Mail, Calendário, Música, Vídeo, Notas e Contactos. Pode pesquisar numa aplicação individual ou pesquisar em todas as aplicações ao mesmo tempo, com o Spotlight.

| Q | Car 🛞                                                                                |
|---|--------------------------------------------------------------------------------------|
| 1 | Carissa Carje                                                                        |
|   | Carlos Miranda                                                                       |
| 2 | Car show<br>John Appleseed <johnappleseed 1="" @me.com=""></johnappleseed>           |
|   | Re: Car show<br>John Appleseed - johnappleseed 1 @me.com>                            |
|   | Tahoe weekend<br>Carlos Miranda <a href="coarlosmiranda@me.com">coarlos Miranda </a> |
| 9 | Carissa's birthday                                                                   |
|   | Playa del Carmen                                                                     |
|   | Q • •                                                                                |

Ir para o Spotlight: Na página inicial do ecrã principal, passe os dedos rapidamente da esquerda para a direita.

Se estiver na página inicial do ecrã principal, pode premir o botão principal para ir para o Spotlight. Na página do Spotlight, prima o botão principal para voltar à página inicial do ecrã principal. Também é possível configurar o iPod touch para ir para o Spotlight quando premir duas vezes o botão principal. Consulte "Ecrã principal" na página 127.

**Pesquisar no iPod touch:** Na página do Spotlight, escreva o texto no campo de pesquisa. Os resultados da pesquisa aparecem automaticamente enquanto digita. Toque em Pesquisar para o teclado desaparecer e ver mais resultados.

Os ícones à esquerda dos resultados da pesquisa indicam a aplicação de onde estes provêm. Toque num item da lista de resultados para o abrir.

| Aplicação         | A pesquisa                                                                                 |
|-------------------|--------------------------------------------------------------------------------------------|
| Contactos         | Nome próprio, apelido e nome da empresa                                                    |
| Mail              | Campos Para, De e Assunto de todas as contas (não é pesquisado o texto das mensagens)      |
| Calendário        | Títulos de eventos, convidados e locais (as notas não são pesquisadas)                     |
| Música e<br>Vídeo | A música (músicas, intérpretes e álbuns) e os títulos de podcasts, vídeos e<br>audiolivros |
| Notas             | Texto das notas                                                                            |

O Spotlight pesquisa também os nomes das aplicações nativas e instaladas no iPod touch, portanto, se tiver muitas aplicações, pode querer usar o Spotlight para as localizar e abrir.

Abrir aplicações com o Spotlight: Escreva o nome da aplicação, depois toque para abrir a aplicação directamente através dos resultados da pesquisa.

Utilize as definições do "Âmbito de pesquisa" para seleccionar quais as aplicações e a ordem em que são pesquisadas. Consulte "Ecrã principal" na página 127.

# **Auscultadores Bluetooth**

Pode utilizar o iPod touch com auscultadores estéreo Bluetooth para audição em modo sem fios (não disponível no iPod touch de primeira geração).

# Como emparelhar auscultadores com o iPod touch

Antes de utilizar os auscultadores Bluetooth, primeiro tem de os emparelhar com o iPod touch.

### Emparelhar auscultadores Bluetooth com o iPod touch:

1 Siga as instruções fornecidas com os auscultadores para torná-los detectáveis.

- 2 Em Definições, seleccione Geral > Bluetooth e active o Bluetooth.
- 3 Seleccione os auscultadores e, se lhe for solicitado, introduza a senha ou o código PIN. Consulte as instruções sobre a senha ou o código PIN fornecidas com os auscultadores.

Depois de emparelhar os auscultadores com o iPod touch, o nome do produto e um ícone de áudio Bluetooth 🗞 aparecem no ecrã sempre que visualizar os controlos de reprodução de áudio ou vídeo. Toque em 🗞 para utilizar outra saída de áudio, tal como o altifalante interno.

# Estado do Bluetooth

O ícone do Bluetooth aparece na barra de estado do iPod touch, na parte superior do ecrã:

- \* (azul) ou \* (branco): O Bluetooth está activado e existe um periférico ligado ao iPod touch. (A cor depende da cor actual da barra de estado.)
- \* (cinzento): O Bluetooth está activado, mas não está ligado nenhum periférico. Se emparelhou um dispositivo com o iPod touch, ele poderá estar fora do raio de alcance ou inactivo.
- Nenhum ícone Bluetooth: O Bluetooth está desactivado.

# Como desemparelhar um dispositivo Bluetooth do iPod touch

Se tiver emparelhado o iPod touch com um dispositivo Bluetooth e quiser utilizar outro dispositivo, tem de desemparelhar o primeiro dispositivo.

### Desemparelhar um dispositivo Bluetooth:

- 1 Em Definições, seleccione Geral > Bluetooth e active o Bluetooth.
- 2 Seleccione o dispositivo e toque em "Anular este periférico".

# Como estabelecer ligação à Internet

O iPod touch liga-se à Internet através de redes Wi-Fi <br/>
Com o iPod touch, pode ace-<br/>
der a redes AirPort e outras redes Wi-Fi em casa, no emprego ou em pontos activos Wi-<br/>
Fi em qualquer parte do mundo. Depois de aceder a uma rede Wi-Fi ligada à Internet,<br/>
o iPod touch estabelece ligação à Internet automaticamente sempre que utiliza o Mail,<br/>
Safari, YouTube, Bolsa, Mapas, Meteorologia, a App Store ou a iTunes Store.

### Como aceder a uma rede Wi-Fi

As definições de Wi-Fi permitem-lhe activar o Wi-Fi e aceder a redes Wi-Fi.

Activar o Wi-Fi: Seleccione Definições > Wi-Fi e active o Wi-Fi.

Aceder a uma rede Wi-Fi:Seleccione Definições > Wi-Fi, aguarde alguns momentos até que o iPod touch detecte as redes dentro do raio de alcance, e depois seleccione uma rede (o acesso a algumas redes Wi-Fi pode comportar custos). Se for necessário, digite uma palavra-passe e toque em Aceder (as redes que requerem uma palavra-passe surgem com o ícone do cadeado  $\square$ ).

Depois de aceder manualmente a uma rede Wi-Fi, o iPod touch liga-se automaticamente a ela sempre que se encontre dentro do raio de alcance. Se dentro do raio de alcance houver mais de uma rede que tenha usado anteriormente, o iPod touch acede à última que usou.

Quando o iPod touch está ligado a uma rede Wi-Fi, o ícone de Wi-Fi 🗢 na barra de estado, no cimo do ecrã, mostra a força da ligação. Quanto mais barras vir, mais forte é a ligação.

Para obter mais informações acerca de como configurar as definições de Wi-Fi, consulte "Wi-Fi" na página 121.

### **Acesso VPN**

A rede VPN (Virtual Private Network - rede privada virtual) oferece um acesso seguro, via Internet, a redes privadas como a rede da sua empresa ou da escola. Utilize as definições de Rede para configurar e activar a ligação VPN. Consulte "Rede" na página 124.

A ligação VPN pode também ser configurada manualmente por um perfil de configuração. Consulte "Como instalar perfis de configuração" na página 15. Quando a ligação VPN for configurada por um perfil de configuração, o iPod touch pode mudar para VPN automaticamente, sempre que seja necessário. Contacte o seu administrador de sistema para obter mais informações.

# Bateria

O iPod touch tem uma bateria interna recarregável. A bateria não deve ser acedida pelo utilizador e a respectiva substituição só deve ser efectuada por um fornecedor de serviços autorizado.

# Como carregar a bateria

*ADVERTÊNCIA:* Para obter informações importantes sobre segurança no carregamento do iPod touch, consulte o *Guia de Informações Importantes sobre o Produto* em www.apple.com/pt/support/manuals/ipodtouch.

O ícone da bateria, no canto superior direito, mostra o nível da bateria ou o estado de carregamento.

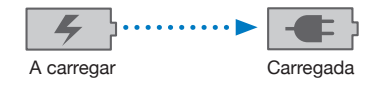

**Carregar a bateria e sincronizar o iPod touch:** Ligue o iPod touch ao computador através do cabo USB incluído.

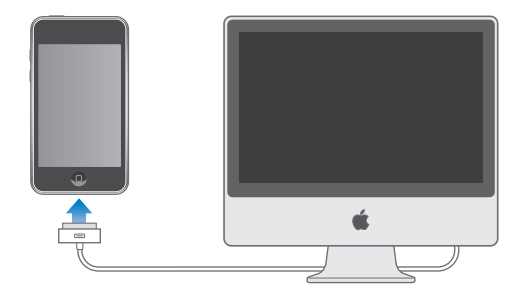

*Importante:* A bateria do iPod touch pode esgotar-se em vez de carregar, se o iPod touch estiver ligado a um computador que está desligado, em pausa ou em modo de espera.

Se carregar a bateria durante a sincronização ou enquanto usa o iPod touch, o carregamento pode demorar mais tempo do que o normal. Também pode carregar o iPod touch utilizando o adaptador de corrente USB Apple (vendido separadamente).

*Importante:* Se o iPod touch tiver muito pouca energia, pode surgir uma das seguintes imagens, indicando que o iPod touch necessita de ser carregado durante cerca de dez minutos, antes de poder ser usado. Se a bateria do iPod touch estiver com um nível de carga extremamente baixo, o ecrã pode ficar apagado durante dois minutos, até que surja uma das imagens de bateria fraca.

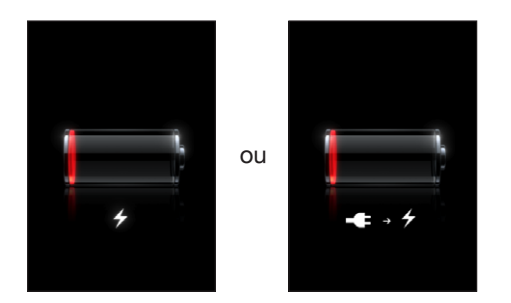

# Como maximizar a vida útil da bateria

O iPod touch usa baterias de iões de lítio. Para mais informações sobre como maximizar a duração e a vida útil da bateria do iPod touch, consulte www.apple.com/pt/batteries.

# Como substituir a bateria

As baterias recarregáveis dispõem de um número limitado de ciclos de carregamento e podem acabar por ter de ser substituídas. A bateria do iPod touch não é substituível pelo utilizador; a substituição só pode ser efectuada por um fornecedor de serviços autorizado. Para obter mais informações, consulte www.apple.com/pt/support/ipod/service/battery.
## Funcionalidades de segurança

As funcionalidades de segurança ajudam a proteger a informação guardada no iPod touch para que outros não lhe possam aceder.

É possível configurar um código que será necessário inserir cada vez que ligar ou reactivar o iPod touch.

**Definir um código:** Seleccione Geral > "Bloqueio por código" e introduza um código com 4 dígitos, e depois volte a introduzir o código para confirmar. O iPod touch requer então que digite o código para o desbloquear ou para apresentar as definições de bloqueio por código.

Para mais informações acerca de como utilizar o bloqueio por código, consulte "Bloqueio por código" na página 125.

A funcionalidade "Encontrar iPhone" ajuda-o a localizar o iPod touch, caso este tenha sido perdido ou extraviado, e apresenta uma mensagem no iPod touch para que outra pessoa o possa devolver ao proprietário. Inclui a função "Apagar remotamente", que lhe permite apagar toda a informação guardada no iPod touch no caso de não o conseguir reaver, de forma a proteger a sua privacidade. A funcionalidade "Encontrar iPhone" requer uma conta MobileMe. O MobileMe é um serviço online, disponível por assinatura. Obtenha mais informações em www.apple.com/pt/mobileme.

Para activar esta funcionalidade, seleccione a opção "Encontrar iPod touch" nas definições da conta MobileMe. Consulte "Como configurar contas" na página 13.

Encontrar o seu iPod touch: Aceda à conta MobileMe em www.me.com e abra o painel "Find My iPhone". Siga as instruções no ecrã para localizar o dispositivo num mapa e apresentar uma mensagem no ecrã, acompanhada de um som opcional para ajudar a localizá-lo.

**Apagar remotamente a informação do seu iPod touch:** Aceda à conta MobileMe em www.me.com e abra o painel "Encontrar iPhone". Clique em "Remote Wipe..." e siga as instruções no ecrã.

Também é possível apagar remotamente a informação do iPod touch se tiver configurado o iPod touch através de um perfil de configuração. Consulte "Como instalar perfis de configuração" na página 15. Consulte o administrador do sistema se necessitar de apagar informação do seu iPod touch.

## Como limpar o iPod touch

Para limpar o iPod touch, desligue todos os cabos e o próprio iPod touch (mantenha premido o botão de suspender/reactivar; depois deslize o nivelador no ecrã). Utilize um pano macio e sem pêlos, ligeiramente humedecido. Evite a humidade nas aberturas. Não utilize limpa-vidros, detergentes, aerossóis, solventes, álcool, amoníaco nem abrasivos para limpar o iPod touch.

Para obter mais informações sobre o manuseamento do iPod touch, consulte o *iPod touch Guia de Informações Importantes sobre o Produto* em www.apple.com/pt/support/manuals/ipodtouch.

## Como reiniciar e repor o iPod touch

Se alguma coisa não estiver a funcionar correctamente, poderá provavelmente resolver o problema reiniciando, forçando a saída de uma aplicação ou repondo o iPod touch.

**Reiniciar o iPod touch:** Prima e mantenha premido o botão de suspender/reactivar, até que surja o nivelador vermelho. Deslize o dedo pelo nivelador para desligar o iPod touch. Para voltar a ligar o iPod touch, mantenha premido o botão de suspender/ reactivar até aparecer o logótipo da Apple.

Se não conseguir desligar o iPod touch ou se o problema persistir, poderá ser necessário efectuar uma reposição. Deverá ser feita uma reposição apenas se desligar e ligar o iPod touch não resolver o problema.

Forçar a saída de uma aplicação: Mantenha premido o botão de suspender/reactivar na parte superior do iPod touch durante alguns segundos, até que surja um nivelador vermelho. Depois, mantenha premido o botão principal até que a aplicação se feche.

**Repor o iPod touch:** Mantenha premidos o botão de suspender/reactivar e o botão principal, em simultâneo, durante pelo menos dez segundos, até que surja o logótipo da Apple.

Para mais sugestões de resolução de problemas, consulte Apêndice A, "Resolução de problemas," na página 147.

# Safari

# 3

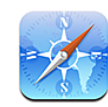

## Como visualizar páginas web

O Safari permite-lhe navegar na Web e visualizar páginas web no iPod touch da mesma forma que o faria no seu computador. Pode criar marcadores no iPod touch e sincronizar marcadores com o seu computador. Adicione Web Clips para aceder rapidamente aos seus sites favoritos, directamente a partir do ecrã principal.

Para utilizar o Safari, o iPod touch tem de aceder a uma rede Wi-Fi ligada à Internet. Consulte "Como estabelecer ligação à Internet" na página 34.

Pode visualizar as páginas web na vertical ou na horizontal. Rode o iPod touch e a página web irá rodar também, ajustando-se automaticamente à página.

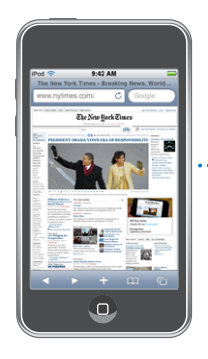

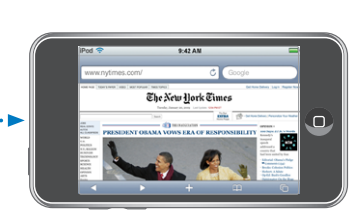

#### Como abrir páginas web

**Abrir uma página web:** Toque no campo de endereço (no lado esquerdo da barra de título), digite o endereço web e toque em Ir. Se o campo de endereço não estiver visível, toque na barra de estado, na parte superior do ecrã, para se deslocar rapidamente para o campo de endereço, no início da página web.

À medida que digita, os endereços web que começam por essa letra aparecem. Estas são páginas com marcadores ou páginas que abriu recentemente. Toque num endereço para ir para essa página. Continue a digitar se quiser escrever um endereço web que não se encontre na lista.

Apagar o texto no campo de endereço: Toque no campo de endereço, e depois em S.

#### Como fazer zoom e deslocar

Ampliar ou reduzir o zoom: Dê um duplo toque numa coluna numa página web para expandir a coluna. Dê novamente um duplo toque, para reduzir o zoom.

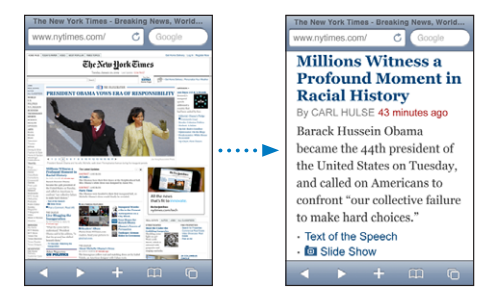

Também pode juntar ou afastar os dedos para ampliar ou reduzir o zoom manualmente.

| Deslocar-se numa página web                                     | Desloque-a com o dedo para cima, para baixo ou<br>para o lado. Enquanto percorre uma página, pode<br>tocar e deslocar a partir de qualquer ponto da<br>página, sem activar ligações. |
|-----------------------------------------------------------------|----------------------------------------------------------------------------------------------------|
| Percorrer o interior de uma secção numa página<br>web           | Utilize dois dedos para percorrer o interior de<br>uma secção numa página web. Utilize um dedo<br>para percorrer a página Web inteira.                                               |
| Deslocar rapidamente para a parte superior de<br>uma página web | Toque na barra de estado, na parte superior do ecrã do iPod touch.                                                                                                    |

#### Como navegar nas páginas web

As ligações das páginas web costumam direccionar para outro sítio na Internet.

Seguir uma ligação contida numa página web: Toque na ligação.

As ligações no iPod touch também podem apresentar um local nos Mapas ou criar uma mensagem pré-endereçada no Mail. Para voltar ao Safari depois de abrir uma ligação para outra aplicação, carregue no botão principal 🗋 e toque no Safari.

| Ver o endereço de destino de uma ligação                               | Toque e mantenha pressionada a ligação. O<br>endereço surge junto do seu dedo. Pode tocar<br>e manter pressionada uma imagem, para ver se<br>existe nela alguma ligação. |
|------------------------------------------------------------------------|----------------------------------------------------------------------------------------------------|
| Impedir uma página web de carregar                                     | Toque em 🗙.                                                                                                    |
| Recarregar uma página web                                              | Toque em 🖒.                                                                                                    |
| Passar à página anterior ou seguinte                                   | Toque em ┥ ou em 🕨, no fundo do ecrã.                                                                                                    |
| Voltar a uma página acedida recentemente                               | Toque em 踊 e depois toque em Histórico. Para<br>apagar a lista do histórico, toque em Apagar.                                                                            |
| Enviar o endereço de uma página web por<br>e-mail                      | Toque em ╋ e depois em "Enviar este URL".                                                                                                    |
| Guardar uma imagem ou fotografia na sua bi-<br>blioteca de fotografias | Prima e mantenha premida a imagem, e depois<br>toque em "Guardar imagem".                                                                                                |

#### Abrir várias páginas

Pode ter até oito páginas abertas simultaneamente. Algumas ligações abrem automaticamente uma página nova, em vez de substituir a página actual.

O número no interior do ícone de páginas 🖨, no fundo do ecrã, indica quantas páginas estão abertas. Se não estiver lá nenhum número, só está aberta uma página. Por exemplo:

🖸 = uma página aberta

I = três páginas abertas

Abrir uma nova página: Toque em 🗅 e depois em "Nova página".

**Ir para outra página:** Toque em 🗅 e passe rapidamente com o dedo para a esquerda ou para a direita. Toque na página que pretende ver.

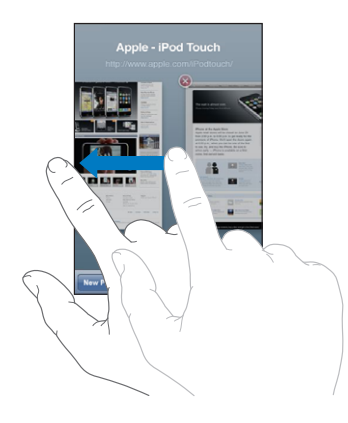

Fechar uma página: Toque em 🗅 e em 🛞. Não é possível fechar uma página, se for a única que está aberta.

#### Como escrever texto e preencher formulários

Algumas páginas web têm campos de texto e formulários para preencher. Pode definir o Safari para memorizar nomes e palavras-passe de websites que visita e para preencher automaticamente campos de texto com a informação dos contactos. Consulte "Safari" na página 136.

| Fazer aparecer o teclado                 | Toque no interior de um campo de texto.                                                                                                    |
|------------------------------------------|----------------------------------------------------------------------------------------------------|
| Mover para outro campo de texto          | Toque noutro campo de texto, ou toque no<br>botão Seguinte ou Anterior.                                                                                                    |
| Enviar um formulário                     | Assim que acabar de preencher um formulário,<br>toque em lr ou Pesquisar. A maior parte das pági-<br>nas também têm uma ligação, na qual pode tocar<br>para submeter o formulário. |
| Fechar o teclado sem enviar o formulário | Toque em Terminado.                                                                                                    |

Activar o preenchimento automático para o ajudar a preencher os formulários da Internet: Em Definições, seleccione Safari > Autopreencher, depois proceda de uma das seguintes formas:

• Para utilizar a informação dos contactos, active "Usar contactos", depois seleccione "Os meus dados" e seleccione o contacto que pretende usar.

O Safari usa a informação dos contactos para preencher os campos de contacto nos formulários da Internet.

• Para utilizar a informação de nomes e depalavras-passe, active "Nomes e palavraspasse". Quando esta funcionalidade está activa, o Safari memoriza os nomes e palavras-passe dos websites visitados e preenche automaticamente esses dados quando volta a visitar o mesmo website.

• Para remover toda a informação do Autopreencher, toque em "Apagar tudo".

## Como pesquisar a Web

Por predefinição, o Safari utiliza o Google para as pesquisas. Mas também é possível utilizar o Yahoo!.

#### Pesquisar a web:

- 1 Toque no campo de pesquisa (no lado direito da barra de título).
- 2 Digite uma palavra ou frase que descreva aquilo que procura. Depois, toque em Google.
- 3 Toque numa ligação, na lista de resultados da pesquisa, para abrir uma página web.

**Definir o Safari para pesquisar utilizando o Yahoo!:** No ecrã principal, seleccione Definições > Safari > "Motor de pesquisa", e depois escolha o Yahoo!.

## Marcadores

Pode marcar páginas web que pretende visitar mais tarde.

**Marcar uma página web:** Abra a página e toque em **+**. Depois, toque em "Adicionar marcador".

Ao guardar um marcador, pode editar o seu título. Por predefinição, os marcadores são guardados no nível principal dos Marcadores. Toque em Marcadores para escolher outra pasta.

Se utiliza o Safari num Mac (ou o Safari ou Microsoft Internet Explorer, num computador com Windows), pode sincronizar os marcadores com o navegador web do computador.

#### Sincronizar marcadores com o seu computador:

- 1 Ligue o iPod touch ao computador.
- 2 No iTunes, seleccione iPod touch na barra lateral.
- 3 Clique no separador Info, seleccione "Sincronizar marcadores do" em Navegador Web, e depois clique em Aplicar.

Consulte "Como sincronizar" na página 8.

**Sincronizar marcadores com o MobileMe:** Nas Definições do iPod touch, seleccione Marcadores na sua conta MobileMe. Consulte "Como configurar contas" na página 13.

Abrir uma página web marcada: Toque em 🏳, e escolha um marcador ou toque numa pasta para ver os marcadores nela contidos.

Editar um marcador ou uma pasta de marcadores: Toque em A. Depois, escolha a pasta com o marcador ou pasta que deseja editar. Por fim, toque em Editar. De seguida, efectue uma destas acções:

- Para criar uma pasta nova, toque em "Nova pasta".
- Para apagar um marcador ou uma pasta, toque em 🔍, e depois em Apagar.
- Para reposicionar um marcador ou uma pasta, arraste 🚍
- Para editar o nome ou endereço, ou para o colocar numa pasta diferente, toque nesse marcador ou pasta.

Quando concluir, toque em Terminado.

## Web Clips

Adicione Web Clips do Safari ao ecrã principal, para um acesso rápido às suas páginas web favoritas. Os Web Clips aparecem como ícones no ecrã principal, e pode organizar os seus Web Clips juntamente com os outros ícones. Consulte "Aplicações do iPod to-uch" na página 19.

Adicionar um Web Clip: Abra a página web e toque em +. Depois, toque em "Adicionar ao ecrã principal".

Quando abre um Web Clip, o Safari amplia e desloca-se automaticamente para a secção da página web que estava em destaque quando guardou o Web Clip. A secção apresentada serve também para criar o ícone para o Web Clip no ecrã principal, a não ser que a página web tenha o seu próprio ícone personalizado.

Ao adicionar um Web Clip, é possível editar-lhe o nome. Se o nome for demasiado longo (mais de cerca de 10 caracteres), pode aparecer abreviado no ecrã principal.

Os Web Clips não são marcadores e não são sincronizados com o MobileMe ou com o iTunes.

#### Apagar um Web Clip:

- 1 Toque e mantenha premido qualquer ícone no ecrã principal até que os ícones comecem a abanar.
- 2 Toque no 😢 existente no canto do Web Clip que deseja apagar.
- 3 Toque em Apagar. Depois, carregue no botão principal 🔾, para guardar a organização.

## **Music and Video**

# 4

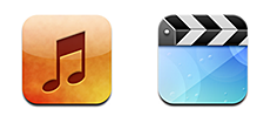

O iPod touch sincroniza-se com o iTunes do computador para obter as músicas, filmes, programas de TV e demais conteúdo que coligiu na biblioteca do iTunes. Para obter mais informações sobre como adicionar música e outros conteúdos à biblioteca do iTunes, abra o iTunes e escolha Ajuda > Ajuda do iTunes.

## Como obter músicas, vídeos e muito mais

Para colocar música, vídeo e podcasts no iPod touch, é possível configurar o iTunes no computador, para sincronizar automaticamente o conteúdo da biblioteca. É também possível gerir manualmente os ficheiros multimédia que coloca no iPod touch.

### Como sincronizar conteúdo a partir do iTunes

É possível colocar música, vídeo e outros ficheiros multimédia no iPod touch, por sincronização de conteúdo com o iTunes. Pode sincronizar todos os seus conteúdos, ou pode seleccionar músicas, vídeos e podcasts específicos.

#### Definir o iTunes para sincronizar o conteúdo do iPod automaticamente:

- 1 Ligue o iPod touch ao computador.
- 2 No iTunes, seleccione iPod touch na barra lateral.
- 3 Nos separadores Música, Filmes, Programas de TV e Podcasts, seleccione o conteúdo que deseja transferir para o iPod touch. Por exemplo, pode definir o iTunes para sincronizar listas de reprodução seleccionadas e os três episódios mais recentes do seu podcast de vídeo favorito.
- 4 Clique em Aplicar.

*Importante:* Se apagar um item do iTunes, esse item será também apagado do iPod touch da próxima vez que o sincronizar.

Só as músicas e os vídeos codificados em formatos que o iPod touch suporte é que são transferidos para o iPod touch. Para obter mais informações acerca dos formatos que o iPod touch suporta, consulte "As músicas, os vídeos ou outros itens não são reproduzidos" na página 150.

Se houver mais músicas a mais na biblioteca do iTunes para a capacidade do iPod touch, o iTunes oferece a possibilidade de criar uma lista de reprodução especial para sincronizar com o iPod touch. O iTunes preenche a lista de reprodução com selecções da sua biblioteca. Pode adicionar ou apagar músicas da lista de reprodução e sincronizar novamente.

Se escutar parte de um podcast ou audiolivro, o local onde parou a audição é incluído, se sincronizar o conteúdo com o iTunes. Se tiver começado a escutar uma história no iPod touch, é possível retomá-la de onde a deixou, utilizando o iTunes do computador — ou vice-versa.

Para obter mais informações acerca da utilização do iTunes obter música e outros tipos de multimédia para o computador, consulte "O que é necessário" na página 7.

#### Como gerir conteúdos manualmente

A funcionalidade de gestão manual permite-lhe escolher precisamente que músicas, vídeos e podcasts deseja ter no iPod touch.

#### Configurar o iPod touch para gestão manual do conteúdo:

- 1 Ligue o iPod touch ao computador.
- 2 No iTunes, seleccione iPod touch na barra lateral.
- 3 Clique no separador Sumário e seleccione "Gerir manualmente a música e os vídeos".
- 4 Clique em Aplicar.

Adicionar itens ao iPod touch: Desloque uma música, vídeo, podcast ou lista de reprodução da biblioteca do iTunes para o iPod touch (na barra lateral). Faça Shift + clique ou Comando + clique (Mac) ou Ctrl + clique (Windows) para seleccionar vários itens para adicionar simultaneamente.

O iTunes sincroniza o conteúdo imediatamente. Se anular a selecção da opção "Gerir manualmente a música e os vídeos", o conteúdo que tiver adicionado manualmente é retirado do iPod touch da próxima que o iTunes sincronizar o conteúdo.

**Remover itens do iPod touch:** Com o iPod touch ligado ao computador, seleccione o ícone do iPod touch na barra lateral do iTunes. Clique no triângulo de abertura à esquerda do ícone para mostrar os conteúdos. Seleccione uma área de conteúdos, como por exemplo Música ou Filmes, e depois seleccione os itens que pretende eliminar e carregue na tecla Delete no teclado.

Se retirar um item do iPod touch, não o apaga do biblioteca do iTunes.

#### Como comprar e descarregar conteúdos da iTunes Store

É possível utilizar a iTunes Store no iPod touch para comprar e descarregar músicas, álbuns, programas de TV, filmes, videoclipes e audiolivros directamente para o iPod touch. Também pode reproduzir e descarregar podcasts de áudio e vídeo. Consulte "Acerca da iTunes Store" na página 138.

#### Como transferir conteúdos comprados para outro computador

É ainda possível transferir conteúdo do iPod touch, que tenha sido comprado com o iTunes num computador, para uma biblioteca do iTunes noutro computador autorizado. O computador tem de estar autorizado para reproduzir conteúdos da sua conta iTunes Store. Para autorizar o computador, abra o iTunes no computador e escolha Loja > Autorizar computador.

**Transferir conteúdo comprado:** Ligue o iPod touch ao outro computador. O iTunes pergunta se quer transferir os itens comprados.

#### Como converter vídeos para o iPod touch

É possível adicionar ao iPod touch outros vídeos além dos que foram comprados na iTunes Store, tais como os vídeos que criar no iMovie com um Mac, ou vídeos que descarregar da Internet, adicionando-os depois ao iTunes.

Se experimentar adicionar um vídeo do iTunes ao iPod touch e uma mensagem disser que não é possível reproduzir o vídeo no iPod touch, é possível converter o vídeo.

**Converter um vídeo para que funcione no iPod touch:** Seleccione o vídeo na biblioteca do iTunes e seleccione Avançadas > Criar versão para iPod ou iPhone. Depois adicione o vídeo convertido ao iPod touch.

#### Música e outro áudio

O ecrã multi-toque de elevada resolução faz com que ouvir músicas no iPod touch seja uma experiência com tanto de visual quanto de auditivo. Pode deslocar-se pelas listas de reprodução ou utilizar Cover Flow para percorrer os grafismos dos álbuns.

Pode ouvir áudio através do altifalante interno (apenas no iPod touch de segunda geração), de auscultadores ligados à porta para auscultadores, ou de auscultadores estéreo Bluetooth emparelhados via ligação sem fios. Quando os auscultadores estão ligados ou emparelhados, o altifalante não produz som.

**ADVERTÊNCIA:** Para obter informações importantes sobre como evitar perdas de audição, consulte o *Guia de Informações Importantes sobre o Produto* em www.apple.com/pt/support/manuals/ipodtouch.

#### Como reproduzir músicas

**Percorrer a colecção:** Toque em "Listas de reprodução", Intérpretes ou Músicas. Toque em Mais para percorrer os álbuns, audiolivros, compilações, autores, géneros ou podcasts.

Reproduzir uma música: Toque na música.

**Abanar para mudar:** Abane o iPod touch para activar o modo aleatório e mudar imediatamente a ordem das músicas. Abane-o em qualquer altura para passar para outra música.

Pode activar ou desactivar a funcionalidade "Abanar para mudar" em Definições > Música. Está activado por predefinição. Consulte "Música" na página 130.

#### Como controlar a reprodução da música

Quando reproduzir uma música, surge o ecrã "A reproduzir".

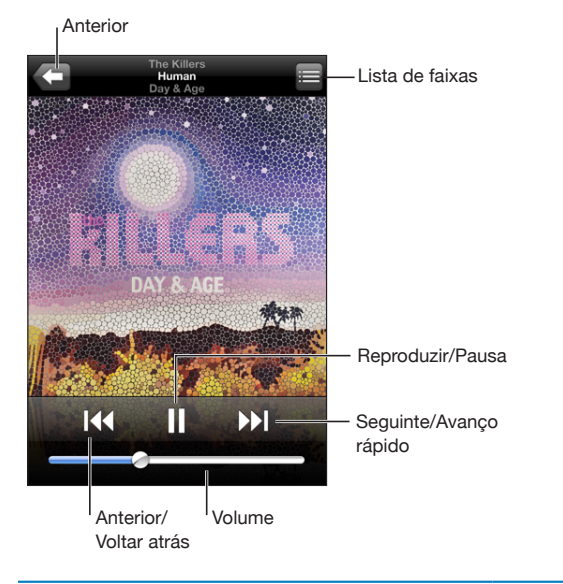

| Fazer uma pausa na música                                          | Toque em 📕.                                                                 |
|--------------------------------------------------------------------|-----------------------------------------------------------------------------|
| Retomar a reprodução                                               | Toque em ▶.                                                                 |
| Aumentar ou baixar o volume                                        | Desloque o cursor de volume ou utilize os botões<br>laterais do iPod touch. |
| Reiniciar uma música ou um capítulo de um<br>audiolivro ou podcast | Toque em 📢.                                                                 |

| Passar para a música ou capítulo seguinte num<br>audiolivro ou podcast | Toque em 🍽.                                                                                                    |
|------------------------------------------------------------------------|----------------------------------------------------------------------------------------------------|
| Ir para a música ou capítulo anterior num au-<br>diolivro ou podcast   | Toque em I∢ duas vezes.                                                                                                    |
| Recuar ou avançar rapidamente                                          | Toque e mantenha pressionado <b>I∢</b> ou <b>▶I</b> .<br>Quanto mais tempo mantiver a pressão, mais<br>depressa a música recuará ou avançará.                                        |
| Regressar à visualização das listas do iPod                            | Toque em 🗲. Ou passe com o dedo para a dire-<br>ita, por cima da capa do álbum.                                                                                                    |
| Voltar ao ecrã "A reproduzir"                                          | Toque em "A reproduzir".                                                                                                    |
| Visualizar a letra de uma música                                       | Toque na capa do álbum enquanto a música es-<br>tiver a tocar. (A letra só aparece se a tiver adicio-<br>nado à música, utilizando a janela de informações<br>da música, no iTunes.) |

Pode visualizar os controlos de reprodução em qualquer altura, enquanto está a ouvir música e a usar outra aplicação ou até mesmo quando o iPod touch está bloqueado, fazendo duplo clique no botão principal .

Se estiver a utilizar uma aplicação, os controlos de reprodução aparecem no cimo dela. Depois de utilizar os controlos, pode fechá-los ou toque em Música para ir para o ecrã "A reproduzir". Se o iPod touch estiver bloqueado, os controlos aparecem no ecrã, sendo depois ocultados automaticamente quando já não os estiver a utilizar.

#### Controlos adicionais para músicas

A partir do ecrã "A reproduzir", toque na capa do álbum.

Surgem os controlos de repetição, Genius e reprodução aleatória, junto com a barra de leitura. Pode ver o tempo decorrido, o tempo restante e o número da música. A letra da música também aparece, se a tiver adicionado à música, utilizando o iTunes.

A barra de leitura permite-lhe saltar para qualquer ponto ao longo do cronograma. É possível ajustar a taxa de leitura de rápida para precisa, deslizando o dedo para baixo e arrastando o cursor de reprodução ao longo da barra de leitura.

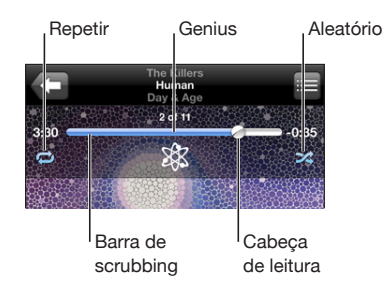

| Definir que o iPod touch deve repetir músicas                           | <ul> <li>Toque em ♥. Toque em ♥ novamente para definir que o iPod touch só deve repetir a música actual.</li> <li>♥ = O iPod touch está configurado para repetir todas as músicas do álbum ou lista actuais.</li> <li>♥ = O iPod touch está configurado para repetir a música actual, sem parar.</li> <li>♥ = O iPod touch não está configurado para repetir músicas.</li> </ul> |
|-------------------------------------------------------------------------|----------------------------------------------------------------------------------------------------|
| Saltar para qualquer ponto de uma música                                | Desloque o cursor de reprodução ao longo da<br>barra de leitura. Deslize o dedo para baixo para<br>ajustar a taxa de leitura. A taxa de leitura torna-<br>se mais lenta quanto mais deslizar o dedo para<br>baixo.                                                                                                    |
| Criar uma lista Genius                                                  | Toque em 왕. A lista Genius aparece. Consulte<br>"Como utilizar o Genius no iPod touch" na pági-<br>na 54.                                                                                                    |
| Definir que o iPod touch deve reproduzir ale-<br>atoriamente as músicas | <ul> <li>Toque em ★. Toque em ★ novamente para definir que o iPod touch deve reproduzir as músicas por ordem.</li> <li>A = O iPod touch está configurado para reproduzir aleatoriamente as músicas.</li> <li>B = O iPod touch está configurado para reproduzir as músicas pela ordem estabelecida.</li> </ul>                                                                    |

| Reproduzir aleatoriamente as faixas de qualqu-<br>er lista de reprodução, álbum ou demais listas<br>de músicas | Toque em Aleatório, no cimo da lista. Por exem-<br>plo, para reproduzir aleatoriamente todas as<br>músicas do iPod touch, seleccione Músicas ><br>Aleatório.                                    |
|----------------------------------------------------------------------------------------------------|----------------------------------------------------------------------------------------------------|
|                                                                                                    | Quer o iPod touch esteja configurado ou não<br>para reprodução aleatória, se tocar em Aleatório<br>no cimo de uma lista de músicas, o iPod touch<br>toca as músicas dessa lista aleatoriamente. |

#### Controlos para podcasts e audiolivros

A partir do ecrã "A reproduzir", toque na capa.

Surgem os controlos de e-mail, repetição em 30 segundos e velocidade de reprodução, junto com a barra de leitura. Pode ver o tempo decorrido, o tempo restante e o número do episódio ou capítulo.

A barra de leitura permite-lhe saltar para qualquer ponto ao longo do cronograma. É possível ajustar a taxa de leitura de rápida para precisa, deslizando o dedo para baixo e arrastando o cursor de reprodução ao longo da barra de leitura.

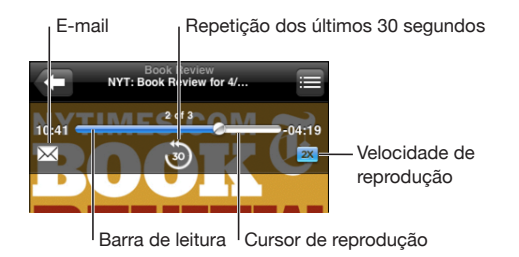

| Enviar uma ligação para este podcast por e-mail | Toque em 🖂.                                                                                                    |
|-------------------------------------------------|----------------------------------------------------------------------------------------------------|
| Saltar para qualquer ponto                      | Desloque o cursor de reprodução ao longo da<br>barra de leitura. Deslize o dedo para baixo para<br>ajustar a taxa de leitura. A taxa de leitura torna-<br>se mais lenta quanto mais deslizar o dedo para<br>baixo. |
| Reproduzir os últimos 30 segundos               | Toque em 🕘.                                                                                                    |
| Definir a velocidade de reprodução              | Toque em TX. Toque novamente para alterar a velocidade.                                                                                                    |
|                                                 | Reproduzir ao dobro da velocidade.                                                                                                    |
|                                                 | 📨 = Reproduzir a metade da velocidade.                                                                                                    |
|                                                 | IX = Reproduzir em velocidade normal.                                                                                                    |

#### Como percorrer as capas de álbuns em Cover Flow

Quando estiver a percorrer a música, pode rodar o iPod touch para o lado, para ver o conteúdo do iTunes na visualização por capas e percorrer a música através dos grafismos dos álbuns.

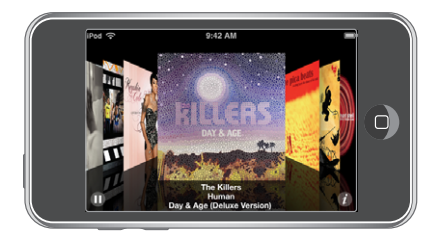

| Percorrer as capas dos álbuns | Desloque-as (ou dê-lhes um piparote) para a<br>esquerda ou para a direita. |
|-------------------------------|----------------------------------------------------------------------------|
| Ver as faixas de um álbum     | Toque numa capa ou em 🕖.                                                   |

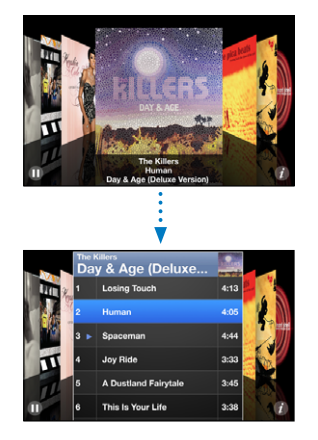

| Reproduzir qualquer faixa                  | Toque na faixa. Arraste para cima ou para baixo<br>para se deslocar pelas faixas. |
|--------------------------------------------|-----------------------------------------------------------------------------------|
| Voltar à capa                              | Toque na barra de título. Ou toque em 🕖 outra<br>vez.                             |
| Reproduzir ou fazer pausa na música actual | Toque em ▶ ou em <b>II</b> .                                                      |

#### Como ver todas as faixas de um álbum

**Ver todas as faixas do álbum que contenham a música actual:** No ecrã "A reproduzir", toque em **E**. Toque numa faixa para a reproduzir. Toque na miniatura da capa do álbum para voltar ao ecrã "A reproduzir".

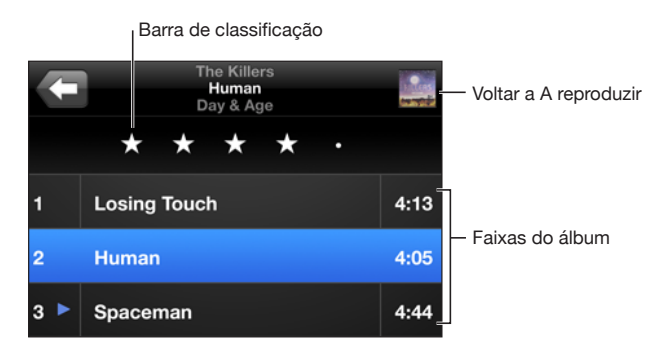

Na visualização da lista de faixas, é possível atribuir classificações (pontuação) às músicas. Pode utilizar as classificações para criar listas de reprodução inteligentes no iTunes, que se actualizem dinamicamente para incluir, por exemplo, as músicas com melhor pontuação.

Dar uma classificação a uma música: Desloque o polegar ao longo da barra de classificação, para dar à música de zero a cinco estrelas.

#### Como pesquisar música

É possível pesquisar os títulos, intérpretes, álbuns e compositores de músicas, podcasts e de outros conteúdos que tenha sincronizado com o iPod touch.

Q The Killers S Cancelar

**Pesquisar música:** Escreva o texto no campo de pesquisa na parte superior de uma lista de músicas, lista de reprodução, lista de intérpretes ou de outra vista do conteúdo do iPod. (Toque na barra de estado para se deslocar rapidamente até ao início de uma lista e até aparecer o campo de pesquisa.)

Os resultados da pesquisa aparecem automaticamente enquanto digita. Toque em Pesquisar para o teclado desaparecer e ver mais resultados.

Também pode utilizar o Spotlight para pesquisar música. Consulte "Como pesquisar" na página 32.

#### Como utilizar o Genius no iPod touch

O Genius cria automaticamente uma lista de reprodução de músicas da sua biblioteca que combinam bem entre si. É como ter um DJ integrado que conhece as suas preferências tão bem que conhece criar a mistura certa para si. Para utilizar o Genius no iPod touch, primeiro tem de configurar o Genius no iTunes, e depois sincronizar o iPod touch com o iTunes. O Genius é um serviço gratuito, mas requer uma conta da iTunes Store. Pode criar listas de reprodução Genius no iTunes e sincronizá-las com o iPod touch. Também pode criar listas de reprodução Genius directamente no iPod touch.

#### Criar uma lista Genius no iPod touch:

- 1 Toque em Listas e depois em Genius.
- 2 Toque numa música da lista. O Genius cria uma lista de reprodução com músicas adicionais baseadas nessa música.

Também pode criar uma lista Genius baseada na música que está a tocar. No ecrã "A reproduzir", toque na capa do álbum para visualizar os controlos adicionais, e depois toque em <sup>®</sup>.

**Guardar uma lista Genius:** Na lista de reprodução, toque em Guardar. A lista de reprodução é guardada em Listas com o título da música escolhida.

Pode criar e guardar tantas listas Genius quantas desejar. Se guardar uma lista Genius criada no iPod touch, ela é sincronizada com o iTunes da próxima vez que estabelecer ligação.

Actualizar uma lista Genius: Na lista de reprodução, toque em Actualizar.

A actualização de uma lista cria uma lista com músicas diferentes com base na música escolhida. Pode actualizar qualquer lista Genius, quer tenha sido criada no iTunes e sincronizada com o iPod touch, ou criada directamente no iPod touch.

**Basear a lista Genius numa nova música:** Na lista de reprodução, toque em Nova, e depois escolha uma nova música.

**Apagar uma lista Genius guardada:** Numa lista de reprodução que tenha guardado directamente no iPod touch, toque em Editar e depois em "Apagar lista".

Depois de a lista Genius ser sincronizada com o iTunes, já não poderá apagá-la directamente no iPod touch. Pode utilizar o iTunes para editar o nome da lista, parar a sincronização ou apagar a lista.

### Criar listas de reprodução On-The-Go

#### Criar uma lista de reprodução On-The-Go:

- 1 Toque em Listas e em "On-The-Go".
- 2 Percorra as músicas utilizando os botões do fundo do ecrã. Toque em qualquer música ou vídeo para a/o adicionar à lista. Toque em "Adicionar todas as músicas", no cimo de qualquer lista de músicas, para adicionar todas as músicas da lista.
- 3 Quando concluir, toque em Terminado.

Quando cria uma lista de reprodução On-The-Go e depois sincroniza o iPod touch com o computador, a lista é guardada no iPod touch e na biblioteca do iTunes, sendo depois apagada do iPod touch. A primeira é guardada como "On-The-Go 1", a segunda como "On-The-Go 2", e assim por diante. Para voltar a colocar uma lista no iPod touch, seleccione iPod touch na barra lateral do iTunes, clique no separador Música e defina a lista que deseja sincronizar.

Editar uma lista de reprodução On-The-Go: Toque em "Listas de reprodução", depois toque em On-The-Go, em Editar, e proceda de uma das seguintes formas:

- Para deslocar uma música para uma posição superior ou inferior na lista, desloque para junto da música.
- Para apagar uma música da lista, toque em 
   junto a um título. Depois, toque em
   Apagar. Se apagar uma música da lista de reprodução On-The-Go, não a está a apa gar do iPod touch.
- Para apagar a lista de reprodução inteira, toque em "Apagar lista".
- Para adicionar mais músicas, toque em +.

#### Vídeos

Com o iPod touch, é possível visualizar conteúdo de vídeo, como filmes, videoclipes e podcasts de vídeo. Se algum vídeo contiver capítulos, é possível passar para o capítulo anterior ou para o capítulo seguinte, ou revelar uma lista e começar a reproduzir o capítulo que se escolher. Se um vídeo fornecer funcionalidades de idioma alternativo, é possível escolher um idioma para o áudio ou para apresentar legendas.

#### Como reproduzir vídeos

Reproduzir um vídeo: Toque em Vídeos e toque no vídeo.

Visualizar os controlos de reprodução: Toque no ecrã para mostrar os controlos. Toque outra vez, para os ocultar.

#### Como controlar a reprodução de vídeo

Os vídeos são reproduzidos em ecrã panorâmico, para tirar partido integral do ecrã.

A barra de leitura permite-lhe saltar para qualquer ponto ao longo do cronograma. É possível ajustar a taxa de leitura, deslizando o dedo para baixo e arrastando o cursor de reprodução ao longo da barra de leitura.

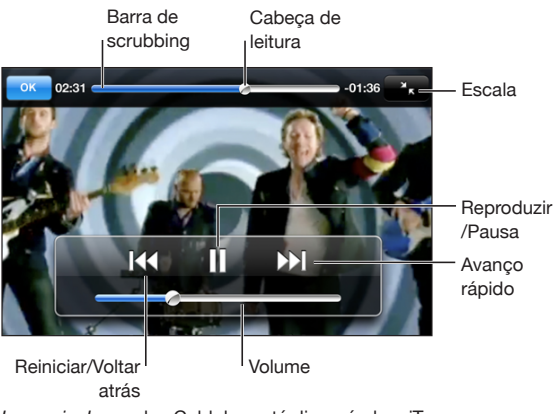

| Lovers in Japan dos | Coldplay está | disponível n | o iTunes |
|---------------------|---------------|--------------|----------|
|---------------------|---------------|--------------|----------|

| Colocar um vídeo em pausa:  | Toque em 📕.                                                                                                    |
|-----------------------------|----------------------------------------------------------------------------------------------------|
| Retomar a reprodução        | Toque em ▶.                                                                                                    |
| Aumentar ou baixar o volume | Desloque o cursor de volume.                                                                                                    |
| Reiniciar um vídeo          | Desloque o cursor de reprodução totalmente<br>para a esquerda na barra de leitura; ou toque em<br>I∢ se o vídeo não contiver capítulos. |

| Passar para o capítulo seguinte (caso esteja<br>disponível)             | Toque em 🍽.                                                                                                    |
|-------------------------------------------------------------------------|----------------------------------------------------------------------------------------------------|
| Ir para o capítulo anterior (caso esteja<br>disponível)                 | Toque em <b>I∢</b> .                                                                                                    |
| Iniciar a reprodução num capítulo específico<br>(quando disponível)     | Toque em 📰 e depois escolha um capítulo na<br>lista.                                                                                                    |
| Recuar ou avançar rapidamente                                           | Toque e mantenha pressionado <b> ∢</b> ou <b>▶ </b> .                                                                                                    |
| Saltar para qualquer ponto de um vídeo                                  | Desloque o cursor de reprodução ao longo da<br>barra de leitura. Deslize o dedo para baixo para<br>ajustar a taxa de leitura. A taxa de leitura torna-<br>se mais lenta quanto mais deslizar o dedo para<br>baixo.                                                                                                    |
| Parar de ver um vídeo antes do fim                                      | Toque em Terminado. Ou carregue no botão<br>principal 🗍.                                                                                                    |
| Redimensionar um vídeo para que preencha o<br>ecrã ou se ajuste ao ecrã | Toque em S para que o vídeo preencha o ecrã.<br>Toque em para o ajustar ao ecrã. É ainda po-<br>ssível dar um duplo toque no vídeo, para alternar<br>entre preenchimento e ajustamento ao ecrã.<br>Quando redimensiona um vídeo para que preen-<br>cha o ecrã, as partes laterais ou o cimo podem ser<br>cortadas da visualização. Quando o redimensiona<br>para que se ajuste ao ecrã, poderá ver barras pre-<br>tas nos lados ou acima e abaixo do vídeo. |
| Seleccionar um idioma alternativo de áudio<br>(quando disponível)       | Toque em 🛱. Depois escolha um idioma da lista<br>Áudio.                                                                                                    |
| Mostrar ou ocultar legendas (quando<br>disponíveis)                     | Toque em 🕏. Depois escolha um idioma ou<br>Inactivo, na lista Legendas.                                                                                                    |

#### Como pesquisar vídeos

É possível pesquisar os títulos de filmes, programas de TV e podcasts de vídeo que tenha sincronizado com o iPod touch.

Q The Killers Ocancelar

Pesquisar vídeos: Escreva o texto no campo de pesquisa no início da lista de vídeos.

Os resultados da pesquisa aparecem automaticamente enquanto digita. Toque em Pesquisar para o teclado desaparecer e ver mais resultados.

#### Como ver filmes alugados

É possível alugar filmes em definição normal (480p) na iTunes Store e vê-los no iPod touch. Pode descarregar filmes alugados directamente no iPod touch ou transferi-los do iTunes, no computador, para o iPod touch. Pode também transferir os filmes alugados do iPod touch para o iTunes. (Os filmes alugados não estão disponíveis em todas as regiões.)

É necessário que o filme esteja completamente descarregado para poder começar a vê-lo. Uma descarga pode ser colocada em pausa e retomada mais tarde. Os filmes alugados expiram após um determinado número de dias e, depois de ter iniciado a visualização de um filme, tem um período limitado para acabar de o ver. O tempo restante aparece junto ao título do filme. Os filmes são apagados automaticamente quando expira o respectivo prazo de validade. Consulte na iTunes Store o prazo de ca-ducidade antes de alugar um filme.

Transferir filmes alugados para o iPod touch: Ligue o iPod touch ao computador. Em seguida, seleccione iPod touch na barra lateral do iTunes, clique em Filmes e seleccione os filmes alugados que pretende transferir. O seu computador tem de estar ligado à Internet.

Ver um filme alugado: Seleccione Vídeos e escolha um filme.

#### Como ver vídeos numa TV

É possível ligar o iPod touch à TV e ver os vídeos num ecrã maior. Utilize o cabo AV da Apple por componentes, o cabo AV da Apple composto ou outro cabo compatível com o iPod touch. É ainda possível utilizar estes cabos com a base universal da Apple, disponível separadamente, para ligar o iPod touch à TV. (A base universal da Apple inclui um comando à distância, que lhe permite controlar a reprodução a distância.) Os cabos e as bases de ligação Apple estão disponíveis para compra em separado em muitos países. Visite www.apple.com/pt/ipodstore.

#### Como apagar vídeos do iPod touch

Pode apagar vídeos do iPod touch para poupar espaço.

**Apagar um vídeo:** Na lista de vídeos, varra com o dedo para a esquerda ou para a direita sobre o vídeo, e depois toque em Apagar.

Quando apaga um vídeo (excepto filmes alugados) do iPod touch, não o está a eliminar da biblioteca do iTunes e é possível sincronizar o vídeo novamente com o iPod touch mais tarde. Se não quiser sincronizar o vídeo com o iPod touch, defina no iTunes que não se deve sincronizar o vídeo. Consulte "O que é necessário" na página 7.

*Importante:* Se apagar um filme alugado do iPod touch, está a eliminá-lo definitivamente: não será possível voltar a transferi-lo para o computador.

#### Como definir um temporizador de pausa

É possível configurar o iPod touch para parar de tocar música ou reproduzir vídeos depois de decorrido um certo tempo.

**Definir um temporizador de pausa:** No ecrã principal, seleccione Relógio > Temporizador, e depois dê piparotes para definir o número de horas e de minutos. Toque em "Ao terminar" e escolha "Colocar o iPod em pausa"; toque em Definir e depois em Iniciar, para iniciar o temporizador.

Quando o temporizador se esgota, o iPod touch pára de tocar a música ou de reproduzir o vídeo, fecha qualquer aplicação que esteja aberta e auto-protege-se.

## Como alterar os botões de percorrer

Pode substituir os botões Listas, Intérpretes, Músicas ou Vídeos, no fundo do ecrã, por outros botões que utilize com maior frequência. Por exemplo, se escutar muitas vezes podcasts e não vir muitos vídeos, é possível substituir o botão Vídeos por um que diga Podcasts.

Alterar os botões de percorrer: Toque em Mais e em Editar. Depois, desloque um botão para o fundo do ecrã, para cima do botão que deseja substituir.

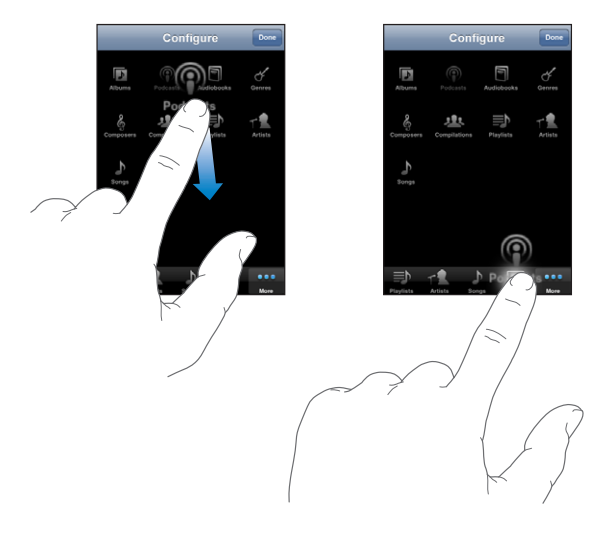

Pode deslocar os botões do fundo do ecrã para a esquerda ou para a direita, para os reorganizar. Quando concluir, toque em Terminado. Toque em Mais, em qualquer momento, para aceder aos botões que substituiu.

## **App Store**

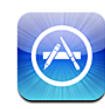

## Acerca da App Store

É possível pesquisar, percorrer, criticar, comprar e descarregar aplicações da App Store, directamente para o iPod touch. As aplicações que descarregar e instalar a partir da App Store, no iPod touch, ficam com uma cópia de segurança na biblioteca do iTunes, da próxima vez que sincronizar o iPod touch com o computador. É ainda possível instalar aplicações que tenha comprado ou descarregado com o iTunes, no computador, quando o sincronizar com o iPod touch.

Nota: A App Store não está disponível em todas as regiões.

Para utilizar a App Store, o iPod touch tem de aceder a uma rede Wi-Fi ligada à Internet. Consulte "Como estabelecer ligação à Internet" na página 34. Também necessitará de uma conta da iTunes Store (não disponível em alguns países) para descarregar aplicações. Por predefinição, o iPod touch obtém as definições da sua conta da iTunes Store, através do próprio iTunes. Se não tiver uma conta da iTunes Store ou se pretender efectuar compras com outra conta da iTunes Store, aceda a Definições > Store. Consulte "Store" na página 131.

## Como percorrer e pesquisar

Percorra as selecções em destaque para ver novos lançamentos e recomendações da App Store. Percorra o Top 25 para ver as aplicações mais populares. Se estiver à procura de uma aplicação específica, utilize a pesquisa.

**Procurar aplicações:** Toque em Destaques, Categorias ou "Top 25". Seleccione uma categoria ou seleccione um método de ordenação na parte superior do ecrã, para percorrer por listas como "New", "Top Paid" ou "Top Free".

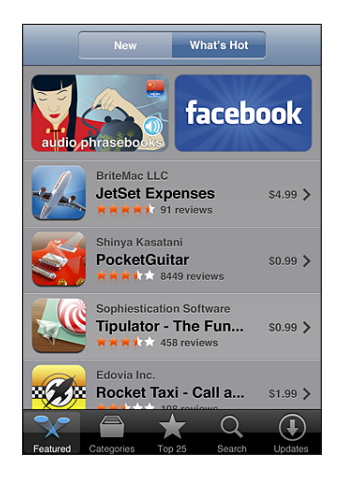

**Pesquisar aplicações:** Toque em Pesquisar, toque no campo de pesquisa e escreva uma ou mais palavras, e depois toque em Pesquisar.

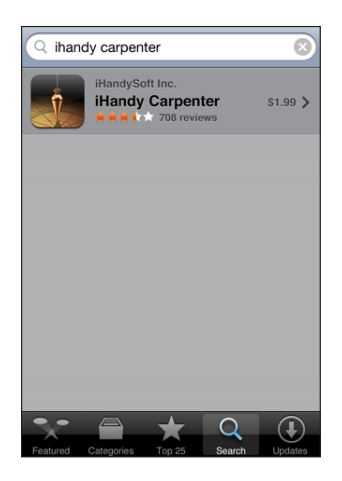

## Ecrã de informação

Toque em qualquer aplicação de uma lista para obter mais informações, tais como preço da aplicação, capturas de ecrã, críticas e outras.

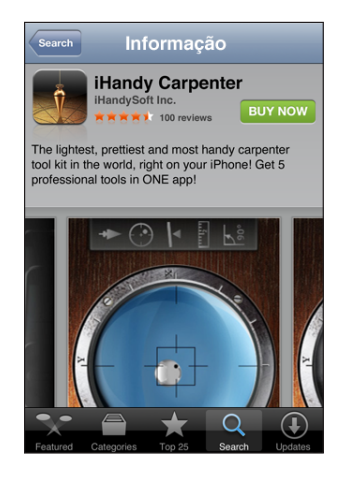

Se já tiver instalado a aplicação, a mensagem Instalada aparece em vez do preço no ecrã de informações.

**Enviar uma ligação por e-mail para a página Info da aplicação no iTunes:** Toque em "Contar a um amigo" junto ao fundo do ecrã Info.

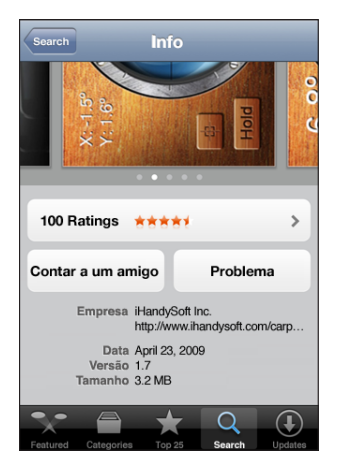

Ver capturas de ecrã: Passe os dedos para a esquerda ou para a direita sobre uma captura de ecrã, para ver mais páginas de capturas de ecrã. Dê dois toques para ampliar.

Ler críticas: Toque em Críticas junto ao fundo do ecrã Info.

**Comunicar um problema:** Toque em "Comunicar um problema" junto ao fundo do ecrã Info. Seleccione um problema na lista, ou escreva comentários opcionais, e depois toque em Comunicar.

## Como descarregar aplicações

Quando encontra a aplicação que deseja na App Store, é possível adquiri-la e descarregá-la para o iPod touch. Se a aplicação for gratuita, pode descarregá-la sem custos depois de fornecer os dados da sua conta iTunes.

Depois de descarregar uma aplicação, esta fica imediatamente instalada no iPod touch.

#### Comprar e descarregar uma aplicação:

- 1 Toque no preço (ou em Gratuito) e, em seguida, toque em "Comprar agora".
- 2 Aceda à sua conta conforme solicitado e depois toque em OK.

Se não tiver uma conta da iTunes Store, toque em "Criar conta", para configurar uma.

As descargas que estiverem à venda são cobradas através da sua conta da iTunes Store. Para descargas que faça durante os quinze minutos seguintes, não é necessário voltar a digitar a palavra-passe.

Algumas aplicações permitem efectuar compras dentro da aplicação. Em Definições, pode restringir as compras dentro de aplicações. Consulte "Restrições" na página 126.

Algumas aplicações utilizam o envio de notificações para o avisar de novas informações, mesmo quando a aplicação não está a funcionar. Os avisos diferem consoante a aplicação, mas podem incluir texto ou avisos sonoros e um sinal numerado no ícone da aplicação, no ecrã principal. Consulte "Avisos" na página 122.

**Consulte o estado das descargas de aplicações:** Depois de começar a descarregar uma aplicação, o respectivo ícone aparece no ecrã principal e mostra o estado da descarga e da instalação.

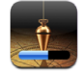

Ao descarregar itens comprados, pode desligar o iPod touch ou deixar a área onde tem a ligação de rede. O iPod touch reiniciará a descarga da próxima vez que o iPod touch aceder a uma rede com ligação à Internet.

## Como apagar aplicações

Pode apagar as aplicações instaladas a partir da App Store. Se apagar uma aplicação, os dados associados a essa aplicação deixarão de estar disponíveis no iPod touch, mesmo que reinstale a aplicação.

Pode reinstalar qualquer aplicação e dados associados a partir da biblioteca do iTunes, desde que tenha feito uma cópia de segurança da aplicação sincronizando-a com o computador. Se tentar apagar uma aplicação que não tenha sido copiada para o seu computador, aparece um aviso.

#### Apagar uma aplicação da App Store:

- 1 Toque e mantenha pressionado qualquer ícone de aplicação no ecrã principal, até que os ícones comecem a abanar.
- 2 Toque no 🛞 existente no canto da aplicação que deseja apagar.
- 3 Toque em Apagar e depois carregue no botão principal 🔾, para guardar a organização.

Para sobrepor outros dados aos dados associados a uma aplicação, utilize "Apagar conteúdo e definições", nas definições do iPod touch. Consulte "Como repor o iPod touch" na página 129.

## Como escrever críticas

Pode escrever e enviar as suas próprias críticas sobre aplicações directamente no iPod touch.

#### Escrever uma crítica:

- 1 Toque em Críticas junto ao fundo do ecrã Info.
- 2 No ecrã Críticas, toque em "Escrever uma crítica".
- 3 Seleccione o número de estrelas (1–5) para a classificação que deseja dar à aplicação, um título para a crítica e, opcionalmente, comentários associados à crítica. Se já tiver escrito críticas antes, o campo da alcunha já se encontra preenchido. Caso contrário, ser-lhe-á pedido que crie uma alcunha.
- 4 Toque em Enviar.

É necessário iniciar sessão na sua conta da iTunes Store e ter adquirido ou descarregado o item para poder enviar críticas.

## Como actualizar aplicações

Sempre que aceder à App Store, ela procura actualizações para as aplicações que tiver instalado antes. A App Store também verifica automaticamente, todas as semanas, se existem actualizações. O ícone da App Store mostra o número total de actualizações disponíveis para aplicações.

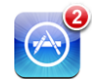

Se houver uma actualização disponível quando aceder à App Store, o ecrã Actualizações aparece imediatamente. As actualizações das aplicações são descarregadas e instaladas automaticamente quando decidir actualizá-las. As actualizações de aplicações são novos lançamentos, que podem ser comprados ou descarregados através da App Store, no iPod touch ou na iTunes Store, no computador.

#### Actualizar uma aplicação:

- 1 No fundo do ecrã, toque em Actualizações.
- 2 Toque numa aplicação para consultar mais informações acerca da actualização.
- 3 Toque em Actualizar.

Actualizar todas as aplicações: No fundo do ecrã, toque em Actualizações, e depois em "Actualizar tudo".

Se tentar actualizar uma aplicação comprada com outra conta da iTunes Store, serlhe-á pedido que forneça o ID e a palavra-passe dessa conta para poder descarregar a actualização.

## Como sincronizar as aplicações compradas

O iTunes sincroniza automaticamente as aplicações que descarregou ou comprou no iPod touch com a biblioteca do iTunes, quando liga o iPod touch ao computador. Isto permite-lhe aceder no computador aos itens descarregados e constitui uma cópia de segurança para a eventualidade de remover do iPod touch as aplicações compradas.

São feitas cópias de segurança das aplicações descarregadas da próxima vez que sincronizar com o iTunes. Posteriormente, apenas os dados das aplicações são sincronizados com o iTunes.

As aplicações são sincronizadas com a lista Aplicações na biblioteca do iTunes. O iTunes cria a lista se ela não existir.

## Mail

# 6

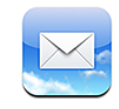

O Mail funciona com as contas MobileMe, Microsoft Exchange e vários dos mais populares sistemas de e-mail — incluindo o Yahoo! Mail, o e-mail do Google e do AOL bem como outros sistemas normais de e-mail por POP3 e IMAP. Pode enviar e receber fotos e gráficos incorporados, e visualizar PDFs e outros anexos.

Para descarregar e enviar mensagens no Mail, o iPod touch tem de aceder a uma rede Wi-Fi ligada à Internet. Consulte "Como estabelecer ligação à Internet" na página 34.

## Como configurar contas de e-mail

Pode configurar contas de e-mail no iPod touch de uma das seguintes formas:

- Configure uma conta directamente no iPod touch. Consulte "Como configurar contas" na página 13.
- No iTunes, utilize os painéis de preferências do iPod touch para sincronizar as definições das contas de e-mail do seu computador. Consulte "Como sincronizar" na página 8.

## Como enviar e-mail

Pode enviar uma mensagem de e-mail a qualquer pessoa que tenha um endereço de e-mail.

#### Redigir e enviar uma mensagem:

- 1 Toque em 🗹.
- 2 Digite um nome ou endereço de e-mail no campo Para, ou toque em 
  para adicionar um nome a partir dos seus contactos.

À medida que escreve um endereço de e-mail, os endereços correspondentes presentes na lista de contactos vão aparecendo por baixo. Toque num endereço para adicioná-lo. Para adicionar mais nomes, toque em Return ou **(**. *Nota:* Se estiver a redigir uma mensagem a partir da sua conta Microsoft Exchange e tiver acesso à lista global de endereços (Global Address List - GAL) da sua empresa, os endereços correspondentes dos contactos no iPod touch aparecem primeiro, surgindo depois os endereços GAL correspondentes.

- 3 Toque em Cc/Bcc/De se quiser enviar uma cópia (secreta ou não) da mensagem para outras pessoas, ou alterar a conta de onde é enviada a mensagem. Se tiver mais de uma conta de e-mail, pode tocar no campo De para alterar a conta a partir da qual está a enviar.
- 4 Escreva o assunto e depois a mensagem.

Pode tocar em Return para passar de um campo para o outro.

5 Toque em Enviar.

| Enviar uma fotografia numa mensagem                           | Em Fotos, escolha uma foto, toque em 🕋 e de-<br>pois toque em "Enviar por e-mail". Pode também<br>copiar uma fotografia em Fotos e colá-la numa<br>mensagem de e-mail.                                                                                                    |
|---------------------------------------------------------------|----------------------------------------------------------------------------------------------------|
|                                                               | predefinida (consulte "Mail" na página 133).                                                                                                    |
| Guardar um rascunho de uma mensagem a<br>completar mais tarde | Toque em Cancelar e depois em Guardar. A men-<br>sagem é guardada na caixa de correio Rascunhos.                                                                                                    |
| Responder a uma mensagem                                      | Toque em ♠. Toque em Responder para respon-<br>der apenas ao emissor ou toque em "Responder<br>a todos" para responder ao emissor e a todos os<br>outros destinatários. Escreva a sua mensagem de<br>resposta e depois toque em Enviar.<br>Os ficheiros ou as imagens anexados à mensa-<br>gem inicial não são reenviados. |
| Encaminhar uma mensagem                                       | Abra uma mensagem e toque em . Depois,<br>toque em Reencaminhar. Adicione um ou mais<br>endereços de e-mail, escreva a sua mensagem e<br>depois toque em Enviar.<br>Quando encaminha uma mensagem, é possível<br>incluir os ficheiros ou imagens que estavam ane-<br>xados à mensagem original.                            |
| Partilhar informações de contacto                             | Em Contactos, seleccione um contacto, toque<br>em "Partilhar contacto" na parte inferior do ecrã<br>Informação e depois toque em E-mail.                                                                                                    |

## Consultar e ler o e-mail

O ícone do Mail mostra o número total de mensagens por ler, em todas as caixas de entrada. Pode haver mais mensagens por ler, noutras caixas de correio.

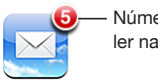

Número de e-mails por ler na caixa Recebido

Verificar a existência de mensagens novas: Escolha uma caixa de correio ou toque em ♂ em qualquer altura.

Em cada ecrã relativo a uma conta, é possível ver o número de mensagens por ler em cada caixa de correio.

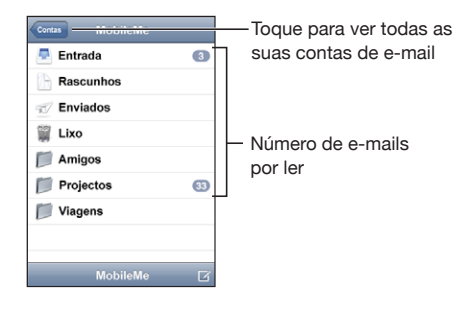

Toque numa caixa de correio para ver as mensagens que contém. As mensagens por ler têm um ponto azul 🔵 junto a elas.

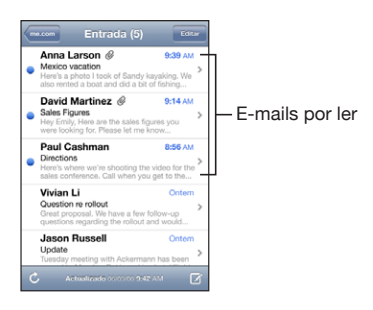

Quando abre uma caixa de entrada, o Mail carrega o número de mensagens mais recentes especificado nas definições do Mail, se as mensagens já não tiverem sido carregadas automaticamente. (Consulte "Mail" na página 133.)

**Carregar mensagens adicionais:** Desloque-se para o fundo da lista de mensagens e toque em "Carregar mais mensagens".

Ler uma mensagem: Toque numa caixa de entrada, e depois toque numa mensagem. Numa mensagem, toque em ▲ ou em ▼ para ver a mensagem seguinte ou a mensagem anterior.

| Ampliar parte de uma mensagem                                    | Dê um duplo toque na secção da mensagem<br>que pretende ampliar. Dê novamente um duplo<br>toque, para reduzir o zoom.                                                                                                    |
|------------------------------------------------------------------|----------------------------------------------------------------------------------------------------|
| Redimensionar qualquer coluna de texto, para que preencha o ecrã | Dê um duplo toque sobre o texto.                                                                                                    |
| Redimensionar manualmente uma mensagem                           | Junte ou afaste os dedos para ampliar ou reduzir.                                                                                                    |
| Seguir uma ligação                                               | Toque na ligação.                                                                                                    |
|                                                                  | As ligações de texto estão geralmente sublinha-<br>das a azul. Muitas imagens também funcionam<br>como ligações. Uma ligação pode conduzi-lo a<br>uma página web, abrir um mapa ou abrir uma<br>nova mensagem de e-mail já endereçada. |
|                                                                  | As ligações web e para mapas abrem a aplicação<br>Safari ou Mapas no iPod touch. Para regressar ao<br>e-mail, carregue no botão principal e toque em<br>E-mail.                                                                        |
| Ver o endereço de destino de uma ligação                         | Toque e mantenha pressionada a ligação. O<br>endereço surge junto do seu dedo.                                                                                                    |

O iPod touch apresenta a maioria dos anexos de imagens (JPEG, GIF e TIFF) integrados no texto das mensagens de e-mail. O iPod touch pode reproduzir muitos anexos de áudio (tal como MP3, AAC, WAV e AIFF). Pode descarregar e ver os ficheiros (tais como PDF, páginas web, documentos de texto, Pages, Keynote, Numbers e Microsoft Word, Excel e PowerPoint) anexados às mensagens recebidas.

Abrir um ficheiro anexado: Toque no anexo. Ele é descarregado para o iPod touch e depois abre-se.

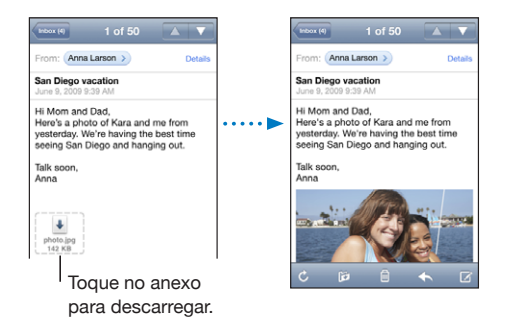

Pode ver anexos tanto na horizontal ou na vertical. Se o formato de um ficheiro anexo não for suportado pelo iPod touch, é possível ver o nome do ficheiro, mas não é possível abri-lo. O iPod touch suporta os seguintes tipos de documentos:

| .doc     | Microsoft Word                  |
|----------|---------------------------------|
| .docx    | Microsoft Word (XML)            |
| .htm     | página web                      |
| .html    | página web                      |
| .key     | Keynote                         |
| .numbers | Numbers                         |
| .pages   | Pages                           |
| .pdf     | Pré-visualização, Adobe Acrobat |
| .ppt     | Microsoft PowerPoint            |
| .pptx    | Microsoft PowerPoint (XML)      |
| .rtf     | texto formatado                 |
| .txt     | texto                           |
| .vcf     | informações de contacto         |
| .xls     | Microsoft Excel                 |
| .xlsx    | Microsoft Excel (XML)           |

**Guardar um anexo com fotografias na sua biblioteca de fotografias:** Prima e mantenha premida a imagem, e depois toque em "Guardar imagem".

| Ver todos os destinatários de uma mensagem               | Toque em Detalhes.                                                                                                    |  |
|----------------------------------------------------------|----------------------------------------------------------------------------------------------------|--|
|                                                          | Toque num nome ou num endereço de e-mail,<br>para consultar as informação de contacto do<br>destinatário. Em seguida toque num endereço de<br>e-mail ou numa mensagem de texto para contac-<br>tar essa pessoa. Toque em Ocultar para ocultar os<br>destinatários. |  |
| Adicionar um destinatário de e-mail à lista de contactos | Toque na mensagem e, se necessário, em<br>Detalhes, para consultar os destinatários. Depois,<br>toque num nome ou num endereço de e-mail, e<br>toque em "Criar novo contacto" ou em Adicionar.                                                                     |  |
| Marcar uma mensagem como estando por ler                 | Abra a mensagem e toque em "Marcar como não<br>lida".                                                                                                    |  |
|                                                          | Surge um ponto azul 🔵 junto à mensagem, na<br>lista da caixa de correio, até a voltar a abrir.                                                                                                    |  |

Abrir um convite para uma reunião: Toque no convite.

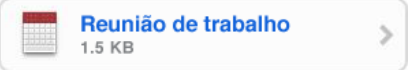

Pode obter informações de contacto do organizador e outros participantes, definir um aviso, adicionar notas ao evento e adicionar comentários que são incluídos na sua resposta enviada por e-mail ao organizador. Pode aceitar, aceitar provisoriamente, ou recusar o convite. Consulte "Responder a convites para reuniões" na página 80.

Activar ou desactivar a funcionalidade Push: Em Definições, seleccione "Mail, Contactos, Calendário" > "Obter dados" e active então a funcionalidade Push.
# Como pesquisar e-mails

É possível pesquisar os campos Para, De e Assunto de todas as mensagens de e-mail. O Mail pesquisa as mensagens descarregadas na caixa de correio actualmente aberta. Nas contas de correio MobileMe, Exchange e em algumas contas IMAP, pode também pesquisar as mensagens no servidor.

| Q Pesquis | sar Entrada |         | Cancelar |
|-----------|-------------|---------|----------|
| De        | Para        | Assunto | Tudo     |

**Pesquisar mensagens de e-mail:** Abra uma caixa de correio, desloque-se até ao início e escreva o texto no campo de pesquisa Toque em De, Para, Assunto ou Tudo (De, Para e Assunto) para seleccionar os campos que pretende pesquisar. (Toque na barra de estado para se deslocar rapidamente até ao início da lista e aparecer o campo de pesquisa.)

Os resultados da pesquisa nas mensagens já descarregadas para o iPod touch aparecem automaticamente à medida que escreve. Toque em Pesquisar para o teclado desaparecer e ver mais resultados.

**Pesquisar mensagens no servidor:** Toque em "Continuar pesquisa no servidor" no final dos resultados da pesquisa.

*Nota:* Os resultados da pesquisa de mensagens nos servidores pode variar consoante o tipo de conta. Alguns servidores podem pesquisar apenas palavras inteiras.

# Como organizar e-mails

Pode apagar as mensagens individualmente, ou seleccionar um grupo para apagá-las todas ao mesmo tempo. Também pode mover mensagens de uma caixa de correio ou pasta para outra.

É ainda possível apagar uma mensagem directamente da lista de mensagens da caixa de correio, varrendo com o dedo para a esquerda ou para a direita, por cima do título da mensagem, e depois tocando em Apagar.

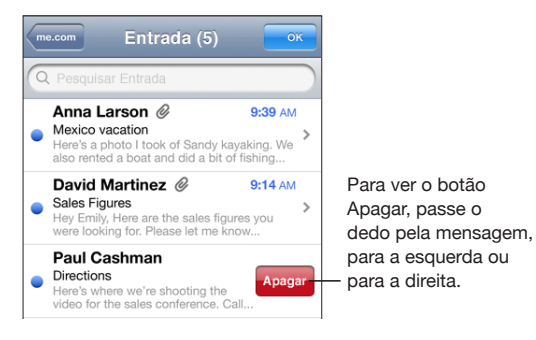

**Apagar várias mensagens:** Ao visualizar uma lista de mensagens, toque em Editar, seleccione as mensagens que pretende apagar e depois toque em Apagar.

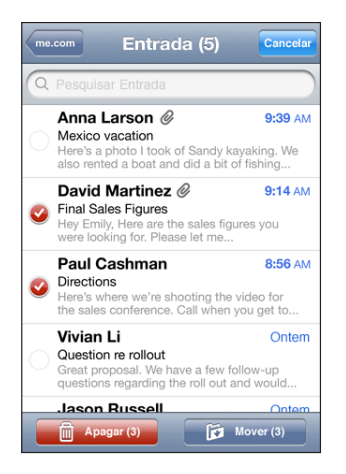

**Mover uma mensagem para outra caixa de correio ou pasta:** Ao visualizar uma mensagem, toque em **i**, e depois seleccione uma caixa de correio ou pasta.

**Mover várias mensagens:** Ao visualizar uma lista de mensagens, toque em Editar, seleccione as mensagens que pretende mover, toque em Mover e seleccione uma caixa de correio ou uma pasta.

# Calendário

# 7

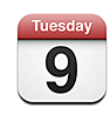

## Acerca do Calendário

A aplicação Calendário permite-lhe ver calendários individuais para cada conta distinta ou um calendário combinado para todas as contas. Pode ver os eventos numa lista contínua, por dia ou por mês e pesquisar eventos por título, convidado ou localização.

Pode sincronizar o iPod touch com os calendários existentes no seu computador. Pode também criar, editar ou cancelar compromissos no iPod touch, e sincronizá-los de novo com o computador. Pode ainda assinar os calendários do Google, Yahoo! ou o iCal do Mac OS X através de uma conta CalDAV ou iCalendar (.ics). Se tiver uma conta Microsoft Exchange, pode receber e responder a convites para reuniões.

## Como sincronizar calendários

Pode sincronizar o Calendário das seguintes formas:

- No iTunes, utilize os painéis de preferência do iPod touch para sincronizar com o iCal ou com o Microsoft Entourage num Mac, ou com o Microsoft Outlook 2003 ou 2007 num computador com Windows, quando ligar o iPod touch ao computador. Consulte "Como sincronizar" na página 8.
- Nas Definições do iPod touch, seleccione Calendário na sua conta MobileMe ou Microsoft Exchange para sincronizar a informação do seu calendário virtualmente. Consulte "Como configurar contas" na página 13.

Para sincronizar os calendários, o iPod touch tem de aceder a uma rede Wi-Fi ligada à Internet. Consulte "Como estabelecer ligação à Internet" na página 34.

# Como ver o calendário

Pode ver calendários individuais para cada conta distinta ou um calendário combinado para todas as contas.

Ver um calendário diferente: Toque em Calendários, e depois seleccione um calendário. Toque em Todos para ver os eventos combinados de todos os calendários.

Pode ver os seus eventos de calendário numa lista, por dia ou por mês. Os eventos de todos os calendários sincronizados aparecem no mesmo calendário no iPod touch.

Mudar de visualização: Toque em Lista, Dia ou Mês.

- *Visualização por lista*: Todos os seus compromissos e eventos aparecem numa lista que pode percorrer.
- Visualização por dia: Desloque para cima ou para baixo para ver os eventos de um dia. Toque em ◀ ou em ► para ver os eventos do dia anterior ou do dia seguinte.
- Vista do mês: Toque num dia para ver os respectivos eventos. Toque em ◀ ou em ► para ver o mês anterior ou o mês seguinte.

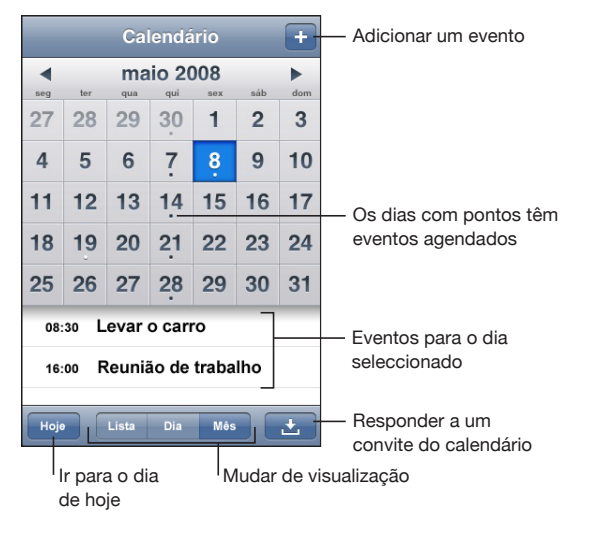

Ver os detalhes de um evento: Toque no evento.

# Como pesquisar calendários

É possível pesquisar os títulos, convidados e localizações dos eventos nos calendários. A aplicação Calendário pesquisa no calendário que está a ver actualmente ou em todos os calendários, caso esteja a vê-los todos.

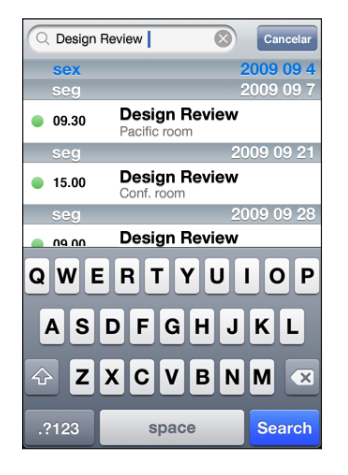

Procurar eventos: Na vista de lista, escreva o texto no campo de pesquisa.

Os resultados da pesquisa aparecem automaticamente enquanto digita. Toque em Pesquisar para o teclado desaparecer e ver mais resultados.

## Como assinar calendários

É possível assinar calendários que utilizem os formatos CalDAV ou iCalendar (.ics). Muitos serviços baseados em calendário, como o Yahoo! e o Google, bem como a aplicação iCal do Mac OS X, suportam ambos os formatos.

Os calendários de assinatura são apenas de leitura. Pode ler os eventos dos calendários de assinatura no iPod touch, mas não pode editá-los nem criar novos eventos. Também não pode aceitar convites de contas CalDAV.

## Assinar um calendário CalDAV ou .ics:

- 1 Em Definições, seleccione "Mail, Contactos, Calendário" e depois toque em "Conta nova".
- 2 Seleccione Outra, depois seleccione "Adicionar conta CalDAV" ou "Adicionar assinatura".
- 3 Digite os dados da sua conta e toque em Seguinte para verificar a conta.
- 4 Toque em Guardar.

# Como adicionar eventos do calendário ao iPod touch

Também pode introduzir e editar eventos de calendário no iPod touch.

Adicionar um evento: Toque em + e introduza a informação sobre o evento e depois toque em Terminado.

Pode digitar quaisquer das seguintes informações:

- Título
- Local
- Horas inicial e final (ou indicar se é um evento para todo o dia)
- Número de repetições nenhuma, todos os dias, todas as semanas, a cada duas semanas, todos os meses ou todos os anos
- Tempo de alerta de cinco minutos a dois dias antes do evento

Ao definir um alerta, aparece a opção para definir um segundo alerta. Quando é emitido um alerta, o iPod touch apresenta uma mensagem. Também pode definir o iPod touch para reproduzir um som (consulte abaixo).

*Importante:* Se estiver em viagem, o iPod touch poderá não alertá-lo à hora local correcta. Para definir manualmente a hora correcta, consulte "Data e hora" na página 127.

Notas

Para seleccionar o calendário a que pretende adicionar o evento, toque no Calendário. Os calendários apenas de leitura não aparecem na lista.

| Editar um evento | Toque no evento e depois em Editar.                                                                    |
|------------------|----------------------------------------------------------------------------------------------------|
| Apagar um evento | Toque no evento, toque em Editar e depois<br>percorra o ecrã para baixo e toque em "Apagar<br>evento". |

## Responder a convites para reuniões

Se tiver uma conta Microsoft Exchange configurada no iPod touch com os calendários activados, pode receber e responder a convites para reuniões de pessoas da sua organização. Quando recebe um convite, a reunião aparece no seu calendário com uma linha pontilhada em redor. O ícone **2**, no canto inferior direito do ecrã, indica o número total de novos convites recebidos, assim como o ícone Calendário no ecrã principal. Para receber e responder a convites para reuniões, o iPod touch tem de aceder a uma rede Wi-Fi ligada à Internet.

| Calendários Emprego +        |                                                        |
|------------------------------|--------------------------------------------------------|
| ✓ segunda-feira 9 jun 2008 ► |                                                        |
| 13:00                        |                                                        |
| 14:00                        |                                                        |
| 15:00                        |                                                        |
| 16:00 Reunião de trabalho    |                                                        |
| Faculdade                    |                                                        |
| 18:00                        |                                                        |
| 19:00                        |                                                        |
| Hoje Lista Dia Mês 🛨         | <ul> <li>Número de convir<br/>para reuniões</li> </ul> |

#### Responder a um convite no Calendário:

1 Toque num convite para reunião no calendário, ou toque em 🖸 para apresentar o ecrã do evento e toque num convite.

| seg, 9 de jun                                                      | Evento                  |   |
|--------------------------------------------------------------------|-------------------------|---|
| Reunião de<br>Faculdade<br>segunda-feira, 9 de<br>de 16:00 a 17:00 | trabalho<br>jun de 2008 |   |
| Convite de                                                         | John Appleseed          | > |
| Participantes<br>Emily Harrold                                     | David Martinez          | > |
| Aviso<br>15 minutos antes                                          |                         | > |
| Notas<br>Vamos rever o estado do projecto e a lista.               |                         |   |
| Comentários                                                        |                         | > |
| Aceitar                                                            | Talvez Recusa           | r |

• Toque em "Convite de" para obter informações de contacto do organizador da reunião. Toque no endereço de e-mail para enviar uma mensagem ao organizador.

- Toque em Participantes para ver quem foi convidado para a reunião. Toque num nome para ver as informações de contacto de um participante. Toque no endereço de e-mail para enviar uma mensagem ao participante.
- Toque em Alerta para definir o iPod touch para emitir um aviso antes da reunião.
- Toque em Comentários para adicionar comentários à resposta de e-mail ao organizador da reunião. Os seus comentários aparecerão no ecrã de informação sobre a reunião.

As notas são feitas pelo organizador da reunião.

2 Toque em Aceitar, Talvez ou Recusar.

Ao aceitar, aceitar provisoriamente ou recusar o convite, é enviado ao organizador um e-mail de resposta com quaisquer comentários que tiver adicionado.

Se aceitar ou aceitar provisoriamente a reunião, pode alterar a sua resposta mais tarde. Toque em Comentários, se quiser alterar os seus comentários.

Os convites para reuniões do Exchange são também enviados numa mensagem de e-mail, que lhe permite abrir o ecrã de informação sobre a reunião a partir do Mail.

Abrir um convite para reunião numa mensagem de e-mail: Toque no convite.

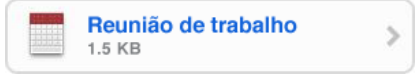

## Alertas

**Definir avisos de calendário:** Em Definições, seleccione Geral > Sons, e active os "Alertas do calendário". Se os "Alertas do calendário" estiverem inactivos, o iPod touch apresenta uma mensagem quando um evento está prestes a ocorrer mas não emite um aviso sonoro.

**Avisos sonoros para convites:** Em Definições, seleccione "Mail, Contactos, Calendário". Na secção Calendários, toque em "Alerta de novo convite" para activá-lo.

# Fotos

# 8

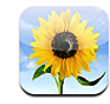

## Acerca da aplicação Fotos

O iPod touch permite-lhe transportar as suas fotos consigo, para poder partilhá-las com a sua família, os amigos e colegas. Pode sincronizar as fotografias do seu computador e utilizar fotografias como papel de parede. Pode enviar fotografias numa mensagem de e-mail e enviá-las para as galerias do MobileMe.

## Como sincronizar fotos com o seu computador

O iTunes pode sincronizar as suas fotos com as seguintes aplicações:

- Mac: iPhoto 4.0.3 ou posterior, ou Aperture
- *PC*: Adobe Photoshop Album 2.0 ou posterior, ou Adobe Photoshop Elements 3.0 ou posterior

Consulte "Sincronização com o iTunes" na página 9.

## Como ver fotografias

As fotos sincronizadas a partir do computador podem ser vistas em Fotos.

## Ver fotos:

- 1 Em Fotos, toque em "Biblioteca de fotografias" ou num álbum de fotografias.
- 2 Toque numa miniatura para ver a fotografia em ecrã completo.

Mostrar ou ocultar os controlos: Toque na fotografia em ecrã completo, para visualizar os controlos. Toque outra vez, para os ocultar.

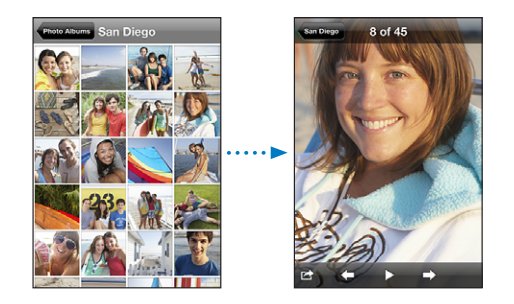

**Ver uma fotografia numa orientação horizontal:** Rode o iPod touch para o lado. A fotografia reorienta-se automaticamente e, se estiverem em formato horizontal, expandem-se até preencherem o ecrã.

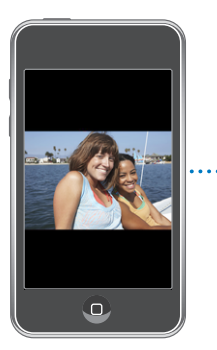

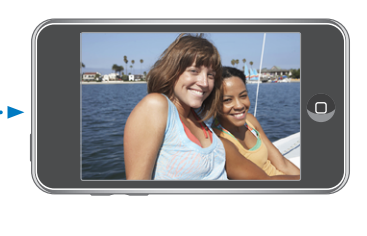

Ampliar parte de uma foto: Dê um duplo toque na zona que pretende ampliar. Faça novamente um duplo toque, para reduzir o zoom. Também pode juntar ou separar os dedos para aumentar ou reduzir o zoom.

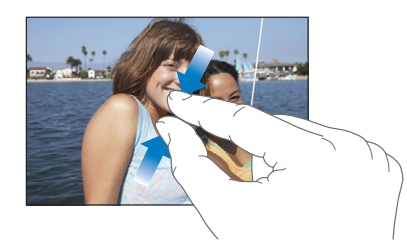

Voo panorâmico sobre uma foto: Desloque a foto.

Ver a foto seguinte ou anterior: Dê um piparote para a esquerda ou para a direita. Ou toque no ecrã, para visualizar os controlos e depois toque em → ou em ←.

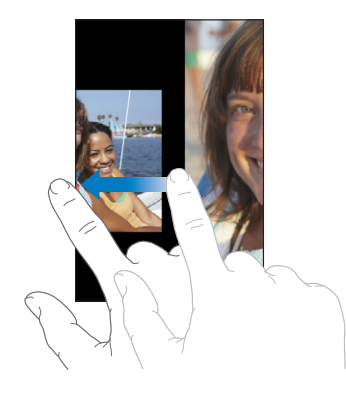

## Apresentações

Pode visualizar a "Biblioteca de fotografias" ou um álbum como diaporama, complementado com música de fundo.

Ver a biblioteca ou um álbum como diaporama: Toque em "Biblioteca de fotografias" ou num álbum, depois toque em ▶.

Também pode tocar em ▶ para iniciar um diaporama quando vê uma foto individual. Se não vir ▶, toque no ecrã, para visualizar os controlos.

Parar um diaporama: Toque no ecrã.

**Especificar as definições do diaporama:** Em Definições, seleccione Fotos e defina as seguintes opções:

- Para definir durante quanto tempo se apresenta cada diapositivo, toque em "Mostrar cada diapositivo durante" e escolha uma duração.
- Para definir efeitos de transição ao passar de foto para foto, toque em Transição e escolha um tipo de transição.
- Para definir se as apresentações se repetem, ligue ou desligue a opção Repetir.
- Para definir se as fotos aparecem aleatoriamente, ligue ou desligue a opção Aleatório.

**Reproduzir música durante um diaporama:** No iPod, ponha a tocar uma música, depois seleccione Fotos no ecrã principal e inicie um diaporama.

## Como partilhar fotografias

Pode enviar fotografias em mensagens de e-mail, adicionar fotografias a galerias do MobileMe, e copiar e colar fotografias. Também pode guardar imagens de mensagens de e-mail e páginas web na aplicação Fotos.

## Como enviar uma fotografia numa mensagem de e-mail

**Enviar uma fotografia:** Seleccione uma fotografia e toque em 🖻, depois toque em "Enviar por e-mail".

Se não vir 🖾, toque no ecrã, para visualizar os controlos.

O tamanho limite dos anexos é determinado pelo seu operador. Se for necessário, o iPod touch pode comprimir a fotografia.

## Como adicionar uma fotografia a uma Galeria MobileMe

Se tiver uma conta MobileMe, pode adicionar fotos a uma galeria que tenha criado, directamente do iPod touch. Pode também adicionar fotografias a uma galeria MobileMe de outra pessoa, caso essa pessoa tenha activado as contribuições por e-mail.

Para poder adicionar fotos a uma galeria da sua conta MobileMe, é necessário:

- · Configurar a sua conta MobileMe no iPod touch
- Publicar uma galeria MobileMe e permitir a adição de fotos via e-mail ou iPod touch

Para mais informações sobre como criar uma galeria e como adicionar-lhe fotografias, consulte a Ajuda do MobileMe.

Adicionar uma fotografia à sua galeria: Seleccione uma fotografia e toque em 🖆, depois toque em "Enviar para MobileMe". Escreva um título e uma descrição, se desejar, depois seleccione o álbum para adicionar a fotografia e toque em Publicar.

Se não vir 🖻, toque no ecrã, para visualizar os controlos.

O iPod touch informa-o quando a fotografia for publicada e oferece opções para a ver no MobileMe ou para enviar uma ligação a um amigo.

Adicionar uma fotografia à galeria de outra pessoa: Seleccione uma fotografia e toque em 🖆, depois toque em "Enviar por e-mail". Escreva o endereço de e-mail para o álbum e clique em Enviar.

## Como copiar e colar fotografias

Pode copiar uma fotografia e colá-la numa mensagem de e-mail. Algumas aplicações de outros fabricantes podem também suportar as funções de copiar e colar fotografias.

**Copiar uma fotografia:** Mantenha o dedo no ecrã até surgir o botão Copiar, depois toque em Copiar.

**Colar uma fotografia:** Toque para posicionar o ponto de inserção onde pretende colocar a fotografia, depois toque no ponto de inserção e toque em Colar.

Se for necessário, o iPod touch pode comprimir a fotografia.

## Com guardar imagens de uma mensagem de e-mail ou página web

Pode adicionar imagens anexadas a uma mensagem de e-mail ou numa página web para a biblioteca de fotografias.

Adicionar uma imagem existente numa mensagem de e-mail ou numa página web à biblioteca de fotografias: Toque e mantenha o dedo na imagem, e depois toque em "Guardar imagem".

As imagens são adicionadas à "Biblioteca de fotografias". Pode enviar as suas fotografias para uma aplicação de edição fotográfica no computador, ligando o iPod touch ao computador.

## Como atribuir uma foto a um contacto

Pode atribuir uma foto a um contacto.

## Atribuir uma foto a um contacto:

- 1 Seleccione qualquer fotografia no iPod touch e toque em 🖾.
- 2 Toque em "Atribuir a um contacto" e seleccione um contacto.
- 3 Posicione e dimensione a foto até obter a aparência pretendida.

Desloque a foto para obter uma panorâmica e junte ou afaste os dedos para aumentar ou reduzir o zoom.

4 Toque em "Fixar foto".

É ainda possível atribuir uma foto a um contacto, tocando em Editar e depois no ícone da imagem.

## Papel de parede

Vê uma imagem de fundo a fazer de papel de parede, quando desbloqueia o iPod touch.

#### Definir uma foto como papel de parede:

- 1 Escolha uma foto e toque em 🖾, depois toque "Usar como papel de parede".
- 2 Desloque a fotografia para obter uma panorâmica, ou junte ou afaste os dedos para aumentar ou reduzir o zoom, até que tenha o aspecto que deseja.
- 3 Toque em Confirmar.

É ainda possível escolher entre várias imagens de papel de parede, incluídas no iPod touch seleccionando Definições > Geral > Papel de parede > "Papel de parede," a partir do ecrã principal.

# Contactos

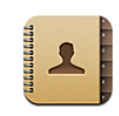

# Como adicionar contactos

Pode adicionar contactos ao iPod touch das seguintes formas:

- No iTunes, sincronize os contactos do Google ou do Yahoo! ou sincronize-os com as aplicações no seu computador (consulte "Como sincronizar" na página 8)
- Configure uma conta MobileMe ou Microsoft Exchange no iPod touch, com a opção de Contactos activa (consulte "Como configurar contas" na página 13)
- Instale um perfil que configure uma conta Exchange, com a opção de Contactos activa (consulte "Como instalar perfis de configuração" na página 15)
- Configure uma conta LDAP no iPod touch
- · Introduza os contactos directamente no iPod touch

O número de contactos que pode adicionar é limitado apenas pelo espaço de memória do iPod touch.

## Configurar uma conta LDAP:

- 1 Em Definições, toque em "Mail, Contactos, Calendário" e depois em "Conta nova".
- 2 Toque em Outra e depois em "Adicionar conta LDAP".
- 3 Digite os dados da sua conta LDAP e toque em Seguinte para verificar a conta.
- 4 Toque em Guardar.

Quando tiver configurado uma conta LDAP, pode ver e pesquisar os contactos no servidor LDAP da sua empresa ou organização. O servidor aparece como um novo grupo nos Contactos. Uma vez que os contactos LDAP não são descarregados para o iPod touch, é necessário ter uma ligação à Internet para lhes aceder. Verifique junto do administrador do sistema quais as definições específicas para a conta e outros requisitos (como, por exemplo, VPN).

## Como pesquisar contactos

Pode procurar pelo nome próprio, apelido e nome da empresa dos seus contactos no iPod touch. Se tiver uma conta Microsoft Exchange configurada no iPod touch, poderá também ser possível pesquisar os contactos da sua organização, na lista global de endereços (GAL) da empresa. Se tiver uma conta LDAP configurada no iPod touch, pode pesquisar os contactos no servidor LDAP da sua organização.

Ao introduzir a informação a procurar, os contactos com informações correspondentes aparecem imediatamente quando começa a digitar.

**Procurar contactos:** Em Contactos, toque no campo de pesquisa, no topo de qualquer lista de contactos, e escreva um nome próprio, apelido ou nome de empresa. (Para se deslocar rapidamente até ao início da lista, toque na barra de estado.)

**Pesquisar uma lista GAL:** Toque em Grupos, toque em Directórios no fundo da lista, e escreva um nome próprio, apelido ou nome de empresa.

Não é possível editar nem guardar contactos da lista GAL no iPod touch.

**Pesquisar num servidor LDAP:** Toque em Grupos, toque no nome do servidor LDAP e escreva um nome próprio, apelido ou nome de empresa.

Não é possível editar nem guardar contactos LDAP no iPod touch.

# Como gerir contactos no iPod touch

Adicionar um contacto ao iPod touch: Toque em Contactos e depois em +.

| Apagar um contacto                  | Em Contactos, seleccione um contacto. Depois,<br>toque em Editar. Desloque para baixo e toque em<br>"Apagar contacto".                                                                  |
|-------------------------------------|----------------------------------------------------------------------------------------------------|
| Adicionar um contacto com o teclado | Toque em Teclado, digite um número e depois<br>toque em tal. Toque em "Criar novo contacto" e<br>introduza informações, ou toque em "Adicionar a<br>um contacto" e escolha um contacto. |
| Editar informação de contactos      | Em Contactos, seleccione um contacto. Depois,<br>toque em Editar. Para adicionar um item, toque<br>em 🕑. Para apagar um item, toque em 🥥.                                               |
| Introduzir uma pausa num número     | Toque em 🕬 📾 e depois toque em Pausa. As pau-<br>sas aparecem como vírgulas quando o número é<br>guardado.                                                                              |

## Atribuir uma foto a um contacto:

- 1 Toque em Contactos e escolha um contacto.
- 2 Toque em Editar e em "Adicionar foto", ou numa foto já existente.
- 3 Ou toque em "Escolher existente" e escolha uma foto.
- 4 Desloque e dimensione a foto como desejar.
- 5 Toque em "Fixar foto".

# YouTube

# 10

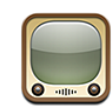

## Como pesquisar e ver vídeos

O YouTube apresenta vídeos curtos enviados por pessoas de todo o mundo. Para utilizar algumas funcionalidades do iPod touch, é necessário iniciar sessão no YouTube quando lhe for solicitado. Para mais informações sobre quais os requisitos e como obter uma conta YouTube, visite www.youtube.com.

Nota: O YouTube não está disponível em todos os idiomas nem em todas as regiões.

Para utilizar o YouTube, o iPod touch tem de aceder a uma rede Wi-Fi ligada à Internet. Consulte "Como estabelecer ligação à Internet" na página 34.

**Percorrer vídeos:** Toque em Destaques, "Mais vistos" ou Favoritos. Ou toque em Mais para percorrer os "Mais recentes", "Top mais", Histórico, Assinaturas ou Listas.

- Destaques: os vídeos revistos e destacados por colaboradores do YouTube.
- *Mais vistos:* os vídeos mais vistos pelo público do YouTube. Toque em Tudo para ver os vídeos mais vistos de sempre, ou em Hoje ou "Esta semana", para ver os vídeos mais vistos do dia ou da semana, respectivamente.
- Favoritos: os vídeos que adicionou aos Favoritos. Quando acede a uma conta YouTube, surgem os favoritos da conta e quaisquer favoritos já existentes podem ser sincronizados com a sua conta.
- Mais recentes: os vídeos mais recentemente enviados para o YouTube.
- *Top mais:* os vídeos mais bem classificados pelo público do YouTube. Para pontuar vídeos, visite www.youtube.com.
- Histórico: os vídeos vistos recentemente.
- Assinaturas: os vídeos de contas YouTube que tenha assinado. É necessário aceder a uma conta YouTube, para usufruir desta funcionalidade.
- *Listas*: os vídeos que adicionou às listas. É necessário aceder a uma conta YouTube, para usufruir desta funcionalidade.

#### Procurar um vídeo:

- 1 Toque em Pesquisar e depois toque no campo de pesquisa do YouTube.
- 2 Digite uma palavra ou frase que descreva aquilo que procura. Depois, toque em Pesquisar.

O YouTube mostra-lhe resultados com base nos títulos dos vídeos, nas descrições, nas anotações e nos nomes de utilizador. As listas de vídeos indicam o título, a classificação, o número de visualizações, a duração e o nome da conta que publicou o vídeo.

Reproduzir um vídeo: Toque no vídeo.

O vídeo começa a ser descarregado para o iPod touch e aparece uma barra de evolução. Quando tiver sido descarregada parte suficiente do vídeo, este começa a ser reproduzido. Pode também tocar em ▶ para iniciar o vídeo.

# Como controlar a reprodução de vídeo

Quando um vídeo começa a ser reproduzido, os controlos desaparecem, para que não o tapem.

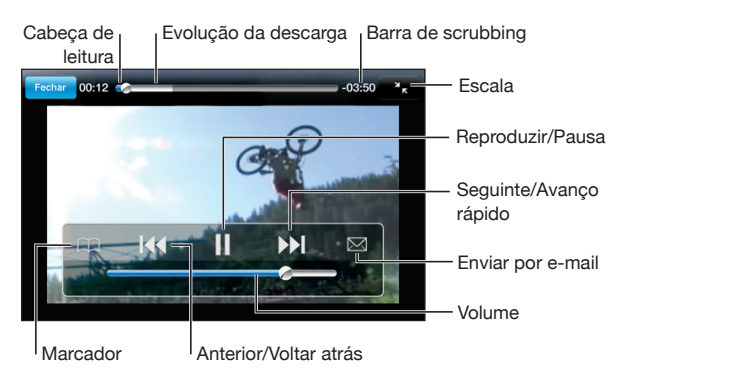

Mostrar ou ocultar os controlos de vídeo: Toque no ecrã.

| Reproduzir um vídeo ou fazer uma pausa            | Toque em ▶ ou em 🛛.                                                                                            |
|---------------------------------------------------|----------------------------------------------------------------------------------------------------|
| Ajustar o volume                                  | Desloque o cursor de volume. Ou então utilize os<br>botões de volume na lateral do iPod touch.                 |
| Reiniciar um vídeo                                | Toque em I≪.                                                                                                   |
| Passar para o vídeo seguinte ou anterior da lista | Toque em I∢ duas vezes para passar para o vídeo<br>anterior. Toque em ≫I para passar para o vídeo<br>seguinte. |

| Recuar ou avançar rapidamente                                                          | Toque e mantenha pressionado <b>I∢4</b> ou <b>▶►I</b> .                                                                               |
|----------------------------------------------------------------------------------------|----------------------------------------------------------------------------------------------------|
| Saltar para qualquer ponto de um vídeo                                                 | Desloque o cursor de reprodução ao longo da<br>barra de leitura.                                                                      |
| Parar de ver um vídeo antes do fim                                                     | Toque em Terminado. Ou carregue no botão<br>principal 🗍.                                                                              |
| Alternar entre redimensionar um vídeo para preencher o ecrã ou para se ajustar ao ecrã | Dê um duplo toque no vídeo. É ainda possível<br>tocar em 🕥 para que o vídeo preencha o ecrã;<br>ou tocar em Ҡ para o ajustar ao ecrã. |
| Adicionar um vídeo aos Favoritos com os con-<br>trolos de vídeo                        | Inicie a reprodução de um vídeo e toque em 🎮.                                                                                         |
| Envie uma ligação para o vídeo por e-mail com os controlos de vídeo                    | Inicie a reprodução de um vídeo e toque em 🖂.                                                                                         |

# Como gerir vídeos

Toque em 🔊 junto ao vídeo, para ver vídeos relacionados e mais controlos para gerir vídeos.

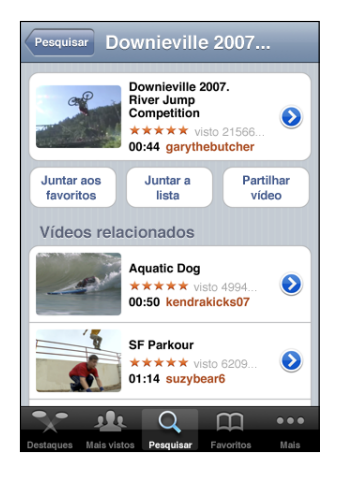

| Adicionar o vídeo aos Favoritos            | Toque em "Juntar aos favoritos".                                                                                              |
|--------------------------------------------|----------------------------------------------------------------------------------------------------|
| Adicionar o vídeo a uma lista              | Toque em "Juntar a lista", depois seleccione uma<br>lista existente ou toque em 🕂 para criar uma<br>nova lista.               |
| Enviar uma ligação para o vídeo por e-mail | Toque em "Partilhar vídeo".                                                                                                   |
| Percorrer e visualizar vídeos relacionados | Toque num vídeo da lista de vídeos relacionados<br>para o ver ou toque em 返 junto a um vídeo,<br>para obter mais informações. |

# Como obter mais informações

Toque em 📎 junto a um vídeo, para mostrar os comentários ao vídeo, descrição, data em que foi adicionado e outras informações.

| Downieville                                                                                                    | Inforr<br>;ão                  | naçao<br>Mai | adic<br>s víde | onal  |
|----------------------------------------------------------------------------------------------------|--------------------------------|--------------|----------------|-------|
| Check out this year's crazy river jump<br>competition at the Downieville Classic<br>Downieville Mountain bike river jump<br>competition splash fun |                                |              |                |       |
| Adicionado A                                                                                                    | ugust 10                       | , 2007       |                |       |
| Categoria E                                                                                                    | ntertainn                      | nent         |                |       |
| Etiquetas Downieville, Mountain, bike, river, jump, competition, splash, fun                                                                       |                                |              |                |       |
| Avaliar, c                                                                                                    | Avaliar, comentar ou assinalar |              |                |       |
| moomoo2u                                                                                                    |                                |              | há 4 r         | neses |
|                                                                                                    |                                | 1 r          |                |       |

| Classificar o vídeo ou adicionar um comentário | No ecrã "Informação adicional", toque em "Avaliar,<br>comentar ou assinalar" e seleccione "Avaliar ou<br>comentar". É necessário aceder a uma conta<br>YouTube, para usufruir desta funcionalidade.                                |
|------------------------------------------------|----------------------------------------------------------------------------------------------------|
| Ver mais vídeos desta conta                    | No ecrã "Informação adicional", toque em "Mais<br>vídeos".                                                                                                    |
| Assinar esta conta YouTube                     | No ecrã "Informação adicional", toque em "Mais<br>vídeos", depois toque em "Assinar <i>nome da</i><br><i>conta</i> " no fim da lista de vídeos. É necessário<br>aceder a uma conta YouTube, para usufruir desta<br>funcionalidade. |

## Como utilizar as funcionalidades da conta YouTube

Se tem uma conta YouTube, pode aceder a funcionalidades da conta tais como assinaturas, comentários e classificações, e listas. Para criar uma conta YouTube, visite www.youtube.com.

**Mostrar favoritos que tenha adicionado à conta:** Em Favoritos, toque em Aceder, depois digite o seu nome de utilizador e a palavra-passe para ver os favoritos da conta. Ao aceder à conta, os favoritos existentes que tenha adicionado ao iPod touch podem ser agrupados aos favoritos da conta.

Apagar um favorito: Em Favoritos, toque em Editar, toque em 🔵 junto a um vídeo, depois toque em Apagar.

**Mostrar assinaturas que tenha adicionado à conta:** Em Assinaturas, toque em Aceder, depois digite o seu nome de utilizador e a palavra-passe para ver as assinaturas da conta. Toque numa conta da lista para ver todos os vídeos dessa conta.

**Anular a assinatura de uma conta YouTube:** Em Assinaturas, toque numa conta da lista e depois em "Anular assinatura".

**Ver listas:** Em Listas, toque numa lista para ver a lista de vídeos que adicionou. Toque em qualquer vídeo da lista para começar a reprodução de vídeos a partir desse ponto na lista.

Editar uma lista: Em Listas, toque em Editar e depois proceda de uma das seguintes formas:

- Para apagar toda a lista, toque em 🗢, junto a uma lista. Depois, toque em Apagar.
- Para criar uma nova lista, toque em 🕂 e depois dê um nome à lista.

Adicionar um vídeo a uma lista: Toque em 📎 junto a um vídeo, depois toque em "Juntar a lista" e seleccione uma lista.

#### Apagar um vídeo de uma lista:

- 1 Em Listas, toque numa lista. Depois, toque em Editar.
- 2 Toque em 🗢 junto a uma lista. Depois toque em Apagar.

## Como alterar os botões de percorrer

Pode substituir os botões Destaques, "Mais vistos", Marcadores e Pesquisar, no fundo do ecrã, por outros que use com mais frequência. Por exemplo, se vê muitas vezes os vídeos mais pontuados, mas não vê os destaques, pode substituir o botão de destaques pelo "Top mais".

Alterar os botões de percorrer: Toque em Mais e em Editar. Depois, desloque um botão para o fundo do ecrã, para cima do botão que deseja substituir.

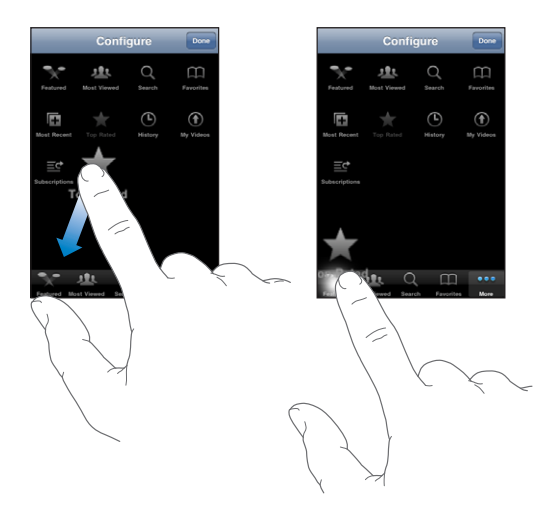

Pode deslocar os botões do fundo do ecrã para a esquerda ou para a direita, para os reorganizar. Quando concluir, toque em Terminado.

Quando estiver a percorrer os vídeos, toque em Mais para aceder aos botões de percorrer que não estiverem visíveis.

# Bolsa

# 11

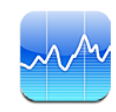

## Como ver cotações de títulos

A Bolsa permite-lhe ver as últimas cotações disponíveis para a sua selecção de títulos, fundos e índices. Para utilizar a aplicação Bolsa, o iPod touch tem de aceder a uma rede Wi-Fi ligada à Internet. Consulte "Como estabelecer ligação à Internet" na página 34.

As cotações são actualizadas de cada vez que abrir a Bolsa e estiver ligado à Internet. As cotações podem ter um atraso de cerca de 20 minutos ou mais, consoante o serviço a actualizar.

## Adicionar um título, um fundo ou um índice ao leitor da bolsa:

- 1 Toque em 🕖. Depois, toque em 🕂.
- 2 Digite um símbolo, um nome de empresa, nome de título ou índice e depois toque em Pesquisar.
- 3 Seleccione um item da lista de resultados e toque em OK.

Ver os gráficos numa orientação horizontal: Rode o iPod touch para o lado. Num movimento rápido, passe o dedo para a esquerda ou para a direita para ver os restantes gráficos do leitor da bolsa.

**Mostrar a evolução de um título, fundo ou índice ao longo do tempo:** Toque no título, fundo, ou índice da sua lista, depois toque em 1d, 1s, 1m, 3m, 6m, 1a ou 2a. O gráfico ajusta-se para mostrar a evolução num dia, numa semana, num mês, em três meses, em seis meses, num ano ou em 2 anos.

Quando se vê um gráfico na horizontal, é possível apresentar o valor de um ponto específico no tempo. Toque e depois deslize o dedo ao longo do gráfico.

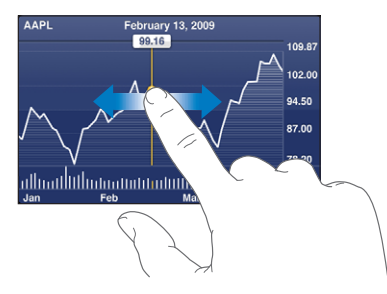

Use dois dedos para ver a modificação do valor ao longo de um determinado período de tempo.

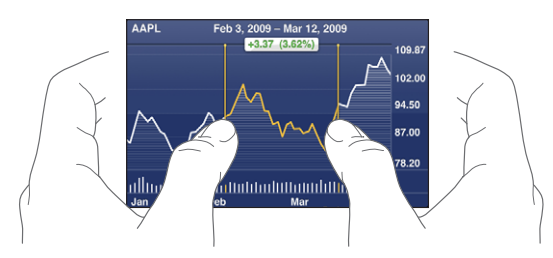

Apagar um título: Toque em 🕑 e depois toque em 🗢 junto a um título, e depois toque em Apagar.

Alterar a ordem da lista: Toque em 🕖. Em seguida, desloque 🚍, que se encontra junto de um titulo ou índice, para uma nova posição na lista.

Mudar a visualização para actualização da percentagem, actualização do preço ou capitalização da bolsa: Toque em qualquer dos valores no lado direito do ecrã. Toque novamente para mudar para outra vista. Ou toque em 🕐 e em %, Preço ou "Cap. bols.", e depois toque em OK.

## Como obter mais informações

**Ver o sumário, o gráfico ou a página de notícias sobre um título, fundo ou índice:** Seleccione o título, o fundo ou o índice na sua lista, e desfolhe as páginas por baixo do leitor da bolsa para ver o sumário, o gráfico ou a página de notícias recentes.

Na página de notícias, pode deslocar-se para cima ou para baixo para ler os cabeçalhos, ou tocar num cabeçalho para ver o artigo no Safari.

**Ver mais informações no Yahoo.com:** Seleccione o título, o fundo ou o índice na sua lista, e depois toque em **S!**.

# Mapas

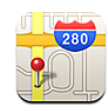

## Como pesquisar e ver locais

ADVERTÊNCIA: Para obter informações importantes sobre condução e navegação seguras, consulte o *Guia de Informações Importantes sobre o Produto* em www.apple.com/pt/support/manuals/ipodtouch.

A aplicação Mapas disponibiliza cartas de cidades, fotografias de satélite, uma vista híbrida e vistas de ruas de locais em muitos países do mundo. Pode obter indicações detalhadas de condução, transportes públicos ou para pedestres e informações sobre o trânsito. Procure a sua localização actual (aproximada) e utilize-a para obter indicações de condução de e para outro lugar.

Para utilizar a aplicação Mapas, o iPod touch tem de aceder a uma rede Wi-Fi ligada à Internet. Consulte "Como estabelecer ligação à Internet" na página 34.

*Importante:* Os mapas, as indicações e aplicações baseadas na localização disponibilizados pela Apple dependem dos dados reunidos e serviços fornecidos por terceiros. Estes serviços de dados estão sujeitos a alterações e podem não estar disponíveis em todas as áreas geográficas, dando origem a mapas, indicações ou informação baseada na localização que pode estar indisponível, incorrecta ou incompleta. Compare a informação fornecida pelo iPod touch com o que o rodeia e recorra aos postes de sinalização para resolução de quaisquer discrepâncias. De forma a indicar a sua localização, os dados são recolhidos num formulário que não o identifica pessoalmente. Se não quiser que esses dados sejam recolhidos, não utilize a funcionalidade. A não utilização desta funcionalidade não terá impacto nas funcionalidades do iPod touch que não se baseiam na localização.

#### Encontrar um local e ver um mapa:

1 Toque no campo de pesquisa para fazer aparecer o teclado.

- 2 Escreva um endereço, intersecção, área, local de interesse, marcador, contacto ou código postal.
- 3 Toque em Pesquisar.

Um pino marca a localização. Toque no pino para ver o nome ou a descrição do local.

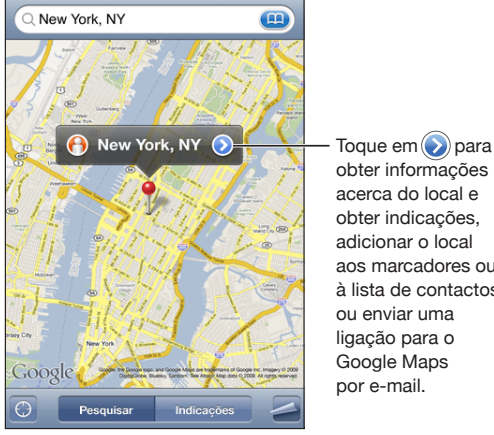

aos marcadores ou à lista de contactos, ou enviar uma ligação para o Google Maps por e-mail. Mais zoom sobre uma parte de um mapa Belisque o mapa com dois dedos. Ou então dê um duplo toque na parte onde deseja mais zoom. Dê novamente um duplo toque para obter ainda mais zoom. Menos zoom Belisque o mapa. Ou toque no mapa com dois dedos. Toque com dois dedos outra vez, para utilizar ainda menos zoom. Voo panorâmico ou deslocação sobre o mapa Desloque para cima, para baixo, para a esquerda

ou para a direita.

#### Encontrar a sua localização actual: Toque em 🖲.

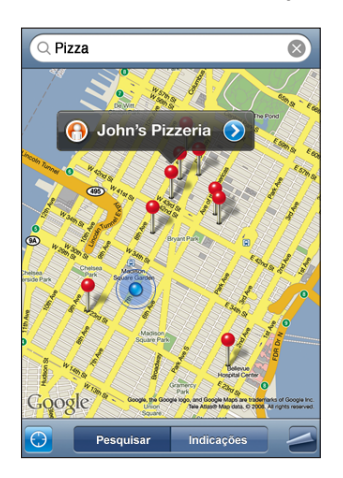

A sua localização actual (aproximada) é indicada com um marcador azul. Se a sua localização não puder ser determinada com precisão, um círculo azul aparece em volta do marcador. O tamanho desse círculo depende da precisão com que a localização seja determinada — quanto mais pequeno for o círculo, maior será a precisão.

Se deslocar o mapa e tocar em 🖲 novamente, o iPod touch volta a centrar o mapa sobre a sua localização aproximada.

O iPod touch utiliza um serviço de localização para determinar a sua localização actual. O serviço de localização utiliza a informação disponível a partir das redes Wi-Fi locais (se tiver o Wi-Fi ligado). Esta funcionalidade não está disponível em todas as áreas.

Se o serviço de localização estiver inactivo, ser-lhe-á pedido para activá-lo. Não é possível encontrar a sua localização actual se o serviço de localização estiver inactivo. Consulte "Serviço de localização" na página 125.

*Nota:* Para conservar a vida útil da bateria, desactive o serviço de localização quando não estiver a utilizar esta funcionalidade. Em Definições, seleccione Geral > Serviço de localização.

**Obter informação sobre a sua localização actual:** Toque no marcador azul e depois em **O**. O iPod touch apresenta o endereço da sua localização actual, se disponível. Pode utilizar esta informação para:

- · Obter indicações
- Adicionar um local aos contactos
- Enviar o endereço por e-mail
- Marcar a localização

Utilizar o alfinete afixado: Toque em 🖾 Depois, toque em "Afixar alfinete".

Cai um pino sobre o mapa, que pode depois deslocar para qualquer local que queira.

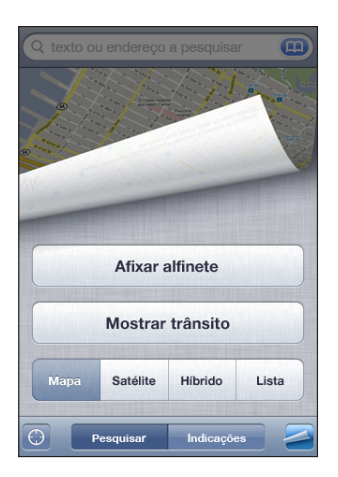

**Repor o alfinete:** Toque em **a** e depois em "Repor alfinete". O iPod touch coloca o alfinete na área que está a visualizar actualmente.

**Ver uma vista de satélite ou híbrida:** Toque em **a** e depois em Satélite ou Híbrido para ver só uma vista de satélite ou uma vista combinada de satélite com mapa das ruas.

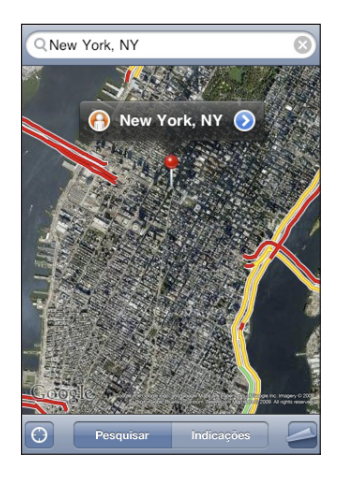

Para regressar à visualização do mapa, toque em Mapa.

**Ver a vista de ruas do Google de uma localização:** Toque em (). Passe rapidamente com o dedo para a esquerda ou para a direita para percorrer a vista panorâmica de 360°. (A entrada mostra a vista actual.) Toque numa seta para se mover pela rua.

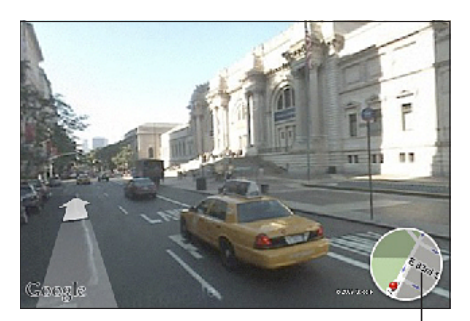

Toque para voltar à vista de mapa.

Para voltar à vista de mapa, toque na entrada do mapa no canto inferior direito. A vista de ruas não está disponível em todas as áreas.

| Ver o local da morada de uma pessoa da lista de<br>contactos    | Toque em (III) no campo de pesquisa. Depois,<br>toque em Contactos e escolha um contacto.<br>Para localizar uma morada desta forma, o con-<br>tacto tem de possuir pelo menos uma morada.<br>Se o contacto tiver mais do que uma morada,<br>seleccione a que deseja localizar. É ainda possível<br>descobrir o local de uma morada, tocando direc-<br>tamente nela, nos contactos. |
|-----------------------------------------------------------------|----------------------------------------------------------------------------------------------------|
| Adicionar um local à lista de contactos                         | Procure um local, toque no alfinete que o indica,<br>toque em 🕢 junto ao nome ou descrição. Em se-<br>guida, toque em "Adicionar a Contactos" e depois<br>em "Criar novo contacto" ou em Adicionar.                                                                                                    |
| Enviar uma ligação por e-mail para um local nos<br>Mapas Google | Procure um local, toque no alfinete que o indica<br>e toque em 🕢 junto ao nome ou descrição. Em<br>seguida, toque em "Partilhar localização" e depois<br>em E-mail.                                                                                                    |

## Como marcar localizações

Pode marcar locais que pretende encontrar novamente noutra altura.

**Marcar uma localização:** Procure um local, toque no alfinete que o indica, toque em junto ao nome ou descrição. Depois, toque em "Adicionar aos marcadores" na parte inferior do ecrã Informação.

**Ver um local marcado ou visualizado recentemente:** Toque em (IIII) no campo de pesquisa, e depois toque em Marcadores ou Recentes.

## Como obter indicações de condução

Pode obter indicações de condução passo-a-passo, através dos transportes públicos ou caminhando para um destino.

## Obter indicações:

- 1 Toque em Indicações.
- 2 Digite os locais de início e término, nos campos Iniciar e Fim. Por predefinição, o iPod touch assume como início o local aproximado onde se encontra (se disponível). Toque em () em qualquer dos campos para seleccionar um local em Marcadores (incluindo o local aproximado onde se encontra e o alfinete afixado, se disponível), Recentes ou Contactos.

Por exemplo, se tiver a morada de um amigo na lista de contactos, é possível tocar em "Contactos" e no nome desse amigo, em vez de ter de escrever a morada.

Para inverter o sentido das indicações, toque em **11**.

3 Toque em Itinerário (se tiver introduzido os locais manualmente) e depois seleccione as indicações de condução (♠), transportes públicos (♠) ou para pedestres (木).

As opções de viagem disponíveis dependem do itinerário.

- 4 Efectue uma destas acções:
  - Para ver as indicações, um passo de cada vez, toque em Iniciar. Depois, toque em 
    →
    para ver a próxima etapa da viagem. Toque em 
    → para retroceder.
  - Para ver todas as indicações numa lista, toque em 
     Depois, toque em Lista. Toque em qualquer item da lista para ver um mapa dessa etapa da viagem. Toque em "Visão geral do itinerário" para voltar ao ecrã de visão geral.

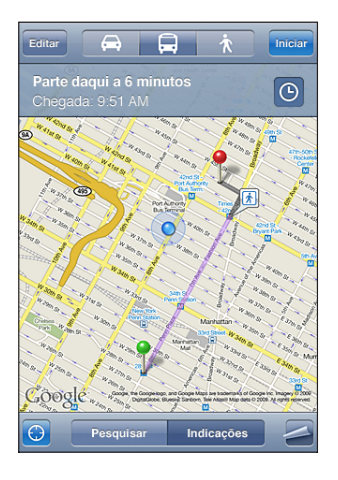

Se estiver a conduzir ou a caminhar, a distância aproximada e o tempo de viagem aparecem na parte superior do ecrã. Se estiverem disponíveis dados de trânsito, o tempo de condução é ajustado em face deles.

Se viajar nos transportes públicos, o ecrã de visão geral mostra cada etapa da viagem e o meio de transporte, incluindo para onde tem de caminhar. A parte superior do ecrã mostra a hora do autocarro ou do comboio na primeira paragem, a hora de chegada prevista, e o custo total do bilhete. Toque em <sup>(C)</sup> para definir a hora de partida ou de chegada e para escolher um horário para a viagem. Toque no ícone de uma paragem para ver a hora de partida desse autocarro ou comboio e para obter uma ligação para o website do fornecedor do serviço de trânsito ou respectiva informação de contacto. Depois de tocar em Iniciar e percorrer o itinerário, aparecem informações detalhadas sobre cada etapa da viagem na parte superior do ecrã.

É ainda possível obter indicações, procurando uma localização no mapa, tocando no alfinete que a aponta, tocando em 🕑 e depois tocando em "Indicações para aqui" ou "Indicações a partir daqui".

Alternar os pontos inicial e final, para obter indicações em sentido contrário: Toque em û.

Se não vir 🗘, toque em Lista. Depois, toque em Editar.

**Ver indicações visualizadas recentemente:** Toque em (IIII) no campo de pesquisa, e depois toque em Recentes.

## Mostrar condições de trânsito

Quando disponíveis, é possível mostrar as condições de trânsito no mapa.

**Mostrar ou ocultar as condições de trânsito:** Toque em **a** e depois toque em "Mostrar tráfego" ou "Ocultar tráfego".

As auto-estradas são pintadas com um código de cores, de acordo com o escoamento do trânsito:

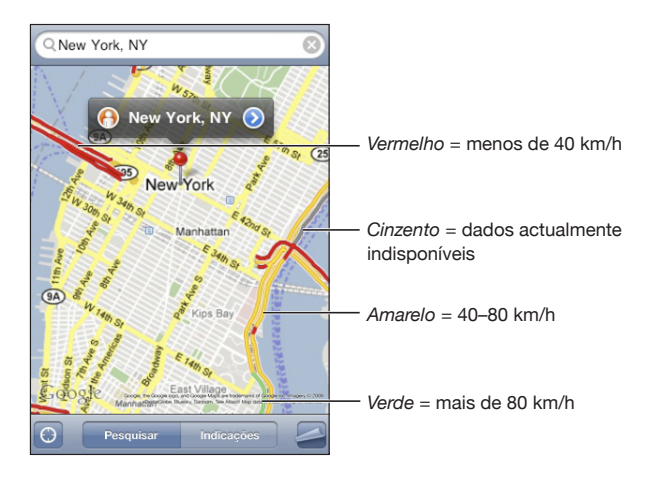

Se não vir as auto-estradas com um código de cores, pode ter de utilizar menos zoom, até um nível no qual seja possível ver as estradas principais. Pode também dar-se o caso das condições de trânsito não estarem disponível para essa área.

## Como pesquisar e contactar empresas

## Encontrar empresas numa área:

- 1 Encontre um local por exemplo, uma localidade (indicando também o estado e o país) ou uma morada ou percorra o mapa até um local num mapa.
- 2 Escreva o tipo de empresa no campo de texto e toque em Pesquisar.

Aparecem pinos para locais correspondentes à pesquisa. Por exemplo, se localizar a sua cidade, escrever "filmes" e tocar em Pesquisar, surgem pinos a assinalar os cinemas dessa cidade.

Toque no pino que assinala uma empresa, para consultar os respectivos nome e descrição.

Encontrar empresas sem encontrar a localização primeiro: Escreva coisas como:

- restaurants san francisco ca
- apple inc new york

**Contactar uma empresa ou obter indicações:** Toque no alfinete que marca uma empresa, e depois toque em 🕑 junto ao nome.

A partir daí, é possível fazer o seguinte:

- Toque num endereço de e-mail para enviar um e-mail ou num endereço web que deseje visitar.
- Para obter indicações de condução, toque em "Indicações para aqui" ou em "Indicações a partir daqui".
- Para adicionar a empresa à lista de contactos, percorra o ecrã para baixo e toque em "Criar novo contacto" ou em Adicionar.
- · Partilhar a localização da empresa por e-mail ou por SMS

Ver uma lista das empresas encontradas na pesquisa: No ecrã do mapa, toque em Lista.

Toque numa empresa para ver a sua localização. Ou toque em 📎 junto a uma empresa, para consultar as respectivas informações.

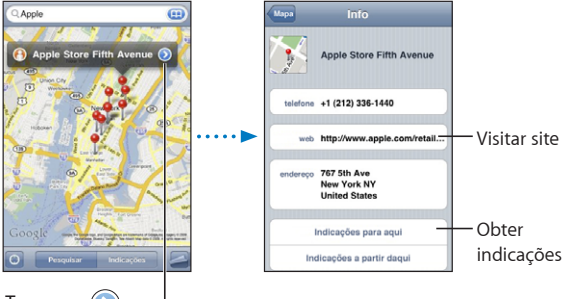

Toque em para ver informações sobre o contacto

# Meteorologia

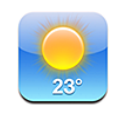

## Ver boletins meteorológicos

Toque em Meteorologia, no ecrã principal, para obter a temperatura actual e uma previsão para os 6 dias seguintes, relativa a uma ou mais cidades em qualquer parte do mundo. Para utilizar a aplicação Meteorologia, o iPod touch tem de aceder a uma rede Wi-Fi ligada à Internet. Consulte "Como estabelecer ligação à Internet" na página 34.

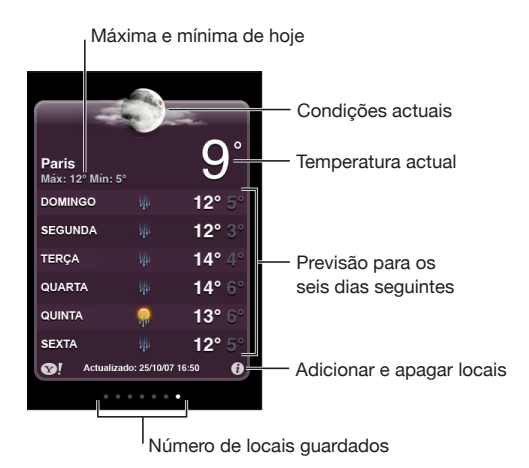

Se o quadro meteorológico estiver em azul claro, é de dia na cidade escolhida — entre as 6h00 e as 18h00. Se o quadro estiver em violeta escuro, é de noite — entre as 18h00 e as 6h00.

## Adicionar uma cidade:

- 1 Toque em 🕖. Em seguida, toque em 🕂.
- 2 Digite o nome ou código postal de uma localidade. Depois, toque em Pesquisar.

3 Escolha uma cidade na lista da pesquisa.

**Mudar para outra cidade:** Dê um piparote para a esquerda ou para a direita, ou toque para a esquerda ou para a direita na linha de pontos. O número de pontos sob o quadro meteorológico indica quantas cidades estão armazenadas.

**Reordenar as cidades:** Toque em **()**, e depois desloque **(**junto a uma cidade, para um novo local na lista.

Apagar uma cidade: Toque em 🕑 e toque em 🔵 junto a uma cidade, e depois toque em Apagar.

**Apresentar a temperatura em Fahrenheit ou Celsius:** Toque em **()**, e depois toque em °F ou °C.

# Como obter mais informações meteorológicas

Pode consultar um boletim meteorológico mais pormenorizado, notícias e websites relacionados com essa cidade, etc.

Ver informações sobre uma cidade no Yahoo.com: Toque em S.

# Dictafone

14

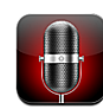

## Como efectuar gravações

O Dictafone permite-lhe utilizar o iPod touch como um gravador portátil (não disponível no iPod touch de primeira geração).

*Importante:* Para utilizar o Dictafone no iPod touch, tem de ligar um microfone externo ou um auricular com microfone integrado. É necessário que os microfones externos tenham sido concebidos para funcionar com a entrada para auriculares ou com o conector da base de ligação do iPod touch como, por exemplo, os auriculares da marca Apple ou os acessórios de outros fabricantes autorizados que ostentem o logótipo da Apple "Works with iPod".

Pode ajustar o nível da gravação, aproximando ou afastando o microfone do evento a ser gravado. Para obter melhor qualidade de gravação, o nível mais elevado no medidor de nível deverá ser de –3 dB e 0 dB.

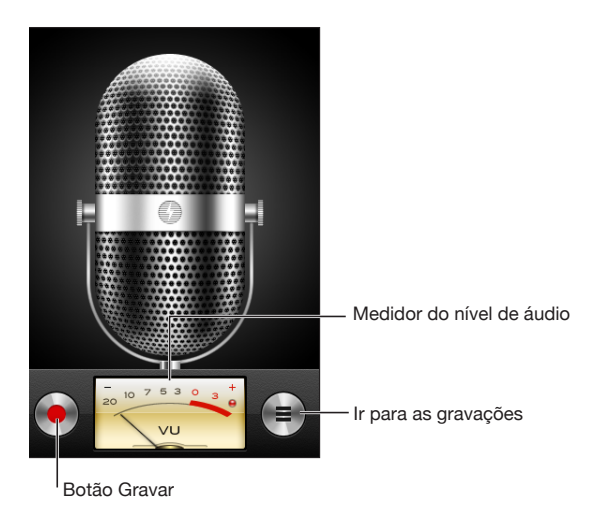
#### Efectuar uma gravação:

- Toque em 
   para iniciar a gravação. Também pode carregar no botão central, se tiver um auricular compatível com três botões e microfone.
- 2 Toque em II para fazer uma pausa ou para parar a gravação. Para parar a gravação, também pode carregar no botão central, se tiver um auricular compatível com três botões e microfone.

As gravações feitas com o microfone integrado resultam em som mono, mas pode gravar em estéreo com um microfone estéreo externo.

Quando começa a gravar, o iPod touch produz um som de obturador.

Para utilizar outras aplicações enquanto efectua a gravação, pode bloquear o iPod touch ou premir o botão principal .

Reproduzir uma gravação que tenha acabado de gravar: Toque em .

### Como ouvir gravações

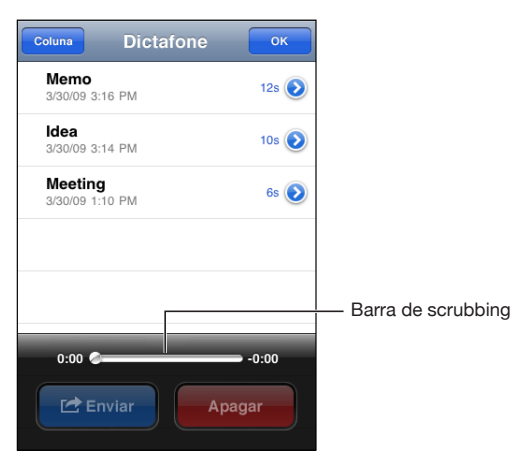

Reproduzir uma gravação que tenha gravado anteriormente:

1 Toque em 🚍.

As gravações aparecem numa lista por ordem cronológica, com a gravação mais recente primeiro.

2 Toque numa gravação e depois toque em ▶.

Toque em **II** para fazer uma pausa, depois toque em ▶ novamente para continuar a reprodução.

Saltar para qualquer ponto numa gravação: Desloque o cursor de reprodução ao longo da barra de leitura.

Ouvir através do altifalante integrado: Toque em Altifalante.

# Como gerir as gravações

**Apagar uma gravação:** Toque numa gravação da lista e depois toque em Apagar. **Para obter mais informações:** Toque em () junto a uma gravação. O ecrã Informação apresenta informações acerca da duração, data e hora da gravação e proporciona funções adicionais para editar e partilhar.

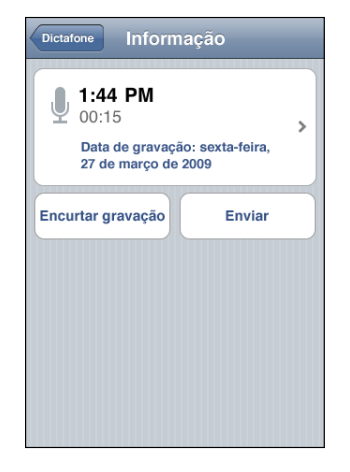

Adicionar um título a uma gravação: No ecrã Informação, toque em », depois seleccione um título da lista, no ecrã Título. Para criar um título personalizado, seleccione Personalizar, no fim da lista, e escreva um nome para o título.

# Como encurtar gravações

É possível encurtar o início ou o final de uma gravação, para eliminar interrupções ou outros ruídos indesejados.

#### Encurtar uma gravação:

- 1 No ecrã do Dictafone, toque em 📎 junto à gravação que pretende encurtar.
- 2 Toque em "Encurtar gravação".

3 Utilizando os marcadores de tempo, arraste os extremos da zona de áudio para ajustar o início e o fim da gravação. Para pré-visualizar as alterações, toque em ▶.

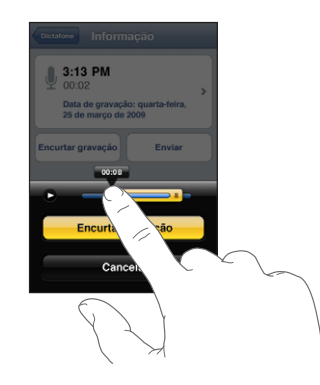

4 Toque em "Encurtar gravação".

*Importante:* As alterações feitas às gravações não podem ser anuladas.

# Como partilhar gravações

É possível partilhar gravações como anexos de mensagens de e-mail.

#### Partilhar uma gravação:

- 1 No ecrã do Dictafone ou no ecrã Informação, toque em Partilhar.
- 2 Seleccione "Enviar por e-mail" para abrir uma mensagem nova no Mail com a gravação anexada.

Surge uma mensagem se o ficheiro que está a tentar enviar for muito grande.

# Como sincronizar gravações

O iTunes sincroniza automaticamente as gravações com a biblioteca do iTunes quando liga o iPod touch ao computador. Isto permite-lhe ouvir as gravações no computador e constitui uma cópia de segurança para a eventualidade de as remover do iPod touch.

As gravações são sincronizadas com a lista de reprodução de gravações. O iTunes cria uma lista se não existir nenhuma. Quando sincroniza as gravações com o iTunes, estas permanecem na aplicação Dictafone até serem apagadas. Se apagar uma gravação do iPod touch, esta não é apagada da lista de reprodução de gravações do iTunes. Contudo, se apagar uma gravação do iTunes, esta *será* também apagada do iPod touch da próxima vez que o sincronizar.

Pode sincronizar a lista de reprodução de gravações do iTunes com a aplicação Música do iPod touch através do painel Música do iTunes.

#### Sincronizar a lista de reprodução de gravações com o iPod touch:

- 1 Ligue o iPod touch ao computador.
- 2 No iTunes, seleccione iPod touch na barra lateral.
- 3 Seleccione o separador Música.
- 4 Seleccione a caixa de verificação "Incluir gravações" e clique em Aplicar.

# Notas

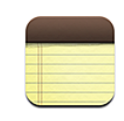

## Como escrever e ler notas

As notas aparecem numa lista ordenadas pela data da última modificação, com a nota mais recentemente modificada no início da lista. Pode ver as primeiras palavras de cada nota da lista. Rode o iPod touch para ver as notas na horizontal e escrever com um teclado maior.

Adicionar uma nota: Toque em +, escreva a nota e depois toque em Terminado.

Ler uma nota: Toque na nota. Toque em → ou ← para ver a nota seguinte ou a nota anterior.

Editar uma nota: Toque em qualquer sítio na nota para fazer aparecer o teclado.

Apagar uma nota: Toque na nota, e depois toque em 🛍.

# Como pesquisar notas

Pode pesquisar o texto das notas:

| Q Telefone                           |                |  |
|--------------------------------------|----------------|--|
| Carissa's birthday                   | Thursday >     |  |
| Playa del Carmen                     | Aug 11, 2009 🗲 |  |
| Car Show                             | Jun 30, 2009 🗲 |  |
| Tahoe with Carlos                    | Jun 6, 2009 🔉  |  |
| QWERTYUIOP<br>ASDFGHJKL<br>ZXCVBNM X |                |  |
| .?123 s                              | pace Search    |  |

#### Pesquisar as notas:

- 1 Arraste a lista de notas para baixo ou toque na barra de estado, para expor a janela de pesquisa.
- 2 Escreva o texto no campo de pesquisa.

Os resultados da pesquisa aparecem automaticamente à medida que escreve. Toque em Pesquisar para o teclado desaparecer e ver mais resultados.

# Como enviar notas por e-mail

**Enviar uma nota por e-mail:** Toque na nota, e depois toque em 🖂. Para enviar uma nota por e-mail, o iPod touch tem de estar configurado para a funcionalidade de e-mail. Consulte "Como configurar contas de e-mail" na página 67.

# Como sincronizar as notas

Pode configurar o iTunes para sincronizar as suas notas automaticamente com aplicações de e-mail como o Mail do Mac OS X ou o Microsoft Outlook (requer a versão 10.5.7 do Mac OS X, num Mac). Consulte "Sincronização com o iTunes" na página 9.

# Relógio

16

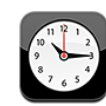

# **Relógios mundiais**

Pode adicionar relógios que dêem as horas nas principais cidades e fusos horários de todo o mundo.

Ver os relógios: Toque em Relógio.

Se o mostrador do relógio estiver branco, é de dia na respectiva cidade. Se o mostrador do relógio estiver preto, é de noite. Se tiver mais de quatro relógios, dê um piparote para os consultar a todos.

#### Adicionar um relógio:

- 1 Toque em Relógio.
- 2 Toque em +, e escreva o nome de uma cidade.

As cidades com nomes idênticos ao que digitou surgem por baixo.

3 Toque numa cidade para adicionar um relógio relativo a ela.

Se não vir a cidade que procura, experimente indicar uma cidade conhecida que esteja no mesmo fuso horário.

Apagar um relógio: Toque em Relógio e depois em Editar. Em seguida, toque em © junto a um relógio, e toque em Apagar.

**Reorganizar os relógios:** Toque em Relógio e depois em Editar. Depois, desloque ≡ junto de um relógio, para um novo local na lista.

### Alarmes

É possível configurar vários alarmes. Defina cada alarme para se repetir nos dias que indicar ou para só tocar uma vez.

#### Definir um alarme:

- 1 Toque em Alarme e depois em 🕂.
- 2 Ajuste uma ou mais das seguintes definições:
  - Para definir que o alarme se deve repetir em certos dias, toque em Repetir e escolha os dias.
  - Para escolher o toque que é emitido quando o alarme dispara, toque em Som.
  - Para definir se o alarme lhe deve dar a opção de adiar, ligue ou desligue a opção Adiar.
     Se a opção de adiar estiver ligada e tocar em Adiar quando o alarme disparar, o alarme pára e depois volta a disparar daí a dez minutos.
  - *Para dar uma descrição ao alarme,* toque em Etiqueta. O iPod touch apresenta a etiqueta quando for emitido o alarme.

Se pelo menos um alarme estiver configurado e ligado, **1** aparece na barra de estado do iPod touch, na parte superior do ecrã.

Activar ou desactivar um alarme: Toque em Alarme e depois ligue ou desligue qualquer alarme. Se um alarme estiver desligado, não voltará a disparar a menos que o volte a ligar.

Se um alarme tiver sido configurado para só disparar uma vez, desliga-se automaticamente depois de disparar. Pode voltar a ligá-lo, para que esteja novamente activo.

Alterar as definições de um alarme: Toque em Alarme, em Editar, e depois toque em junto ao alarme que pretende alterar.

**Apagar um alarme:** Toque em Alarme, em Editar, e depois toque em ) junto ao alarme e toque em Apagar.

### Cronómetro

#### Utilizar o cronómetro para cronometrar um evento:

- 1 Toque em Cronómetro.
- 2 Toque em Iniciar para iniciar o cronómetro.
  - Para gravar tempos por volta, toque em Volta no fim de cada volta.
  - Para fazer uma pausa no cronómetro, toque em Parar. Toque em Iniciar para retomar.
  - Para repor o cronómetro, toque em Repor, quando o cronómetro estiver em pausa.

Se iniciar o cronómetro e depois aceder a outra aplicação do iPod touch, o cronómetro continua a correr em segundo plano.

# Temporizador

**Definir o temporizador:** Toque em Temporizador, e depois dê piparotes para definir o número de horas e de minutos. Toque em Iniciar para iniciar o temporizador.

Escolher o som: Toque em "Ao terminar".

**Definir um temporizador de pausa:** Defina o temporizador. Depois, toque em "Ao terminar" e escolha "Colocar o iPod em pausa".

Se definir um temporizador de pausa, o iPod touch pára a reprodução de músicas ou vídeos quando o temporizador se esgota.

Se iniciar o temporizador e depois aceder a outra aplicação do iPod touch, o temporizador continua a correr em segundo plano.

# Calculadora

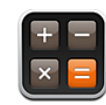

# Como utilizar a calculadora

Toque nos números e funções na Calculadora, tal como faria numa calculadora normal. Quando tocar nos botões de adicionar, subtrair, multiplicar ou dividir, surge um anel branco em redor do botão, para saber que operação vai ser efectuada. Rode o iPod touch para obter uma calculadora científica expandida.

# Funções de memória padrão

- C: Toque para apagar o número visualizado.
- MC: Toque duas vezes para apagar a memória.
- *M*+: Toque para adicionar o número visualizado ao número em memória. Se não estiver nenhum número em memória, toque para armazenar em memória o número visualizado.
- M-: Toque para subtrair o número visualizado ao número em memória.
- *MR*: Toque para substituir o número visualizado pelo número em memória. Se o botão tiver um anel branco em torno, existe um número armazenado na memória.

O número armazenado permanece na memória quando alterna entre a calculadora padrão e a científica.

# Teclas da calculadora científica

Rode o iPod touch para a horizontal para aparecer a calculadora científica.

| Deg       2nd     ( $1/x$ $x^2$ xl $$ sin     cosh       sinh     cosh       Rad $\pi$ | $ \begin{array}{cccccccccccccccccccccccccccccccccccc$                                                                                                    |
|----------------------------------------------------------------------------------------|----------------------------------------------------------------------------------------------------|
| 2                                                                                      | Altera os botões trigonométricos (sen, cos, tan, senh, cosh e tanh) para as funções inversas (sen <sup>-1</sup> , cos <sup>-1</sup> , tan <sup>-1</sup> , senh <sup>-1</sup> , cosh <sup>-1</sup> e tanh <sup>-1</sup> ). E também altera ln para log2, e e <sup>x</sup> para 2 <sup>x</sup> . Toque em 2 novamente para retomar as funções originais dos botões. |
| (                                                                                      | Abre uma expressão parentética. As expressões podem ser agrupadas.                                                                                                    |
| )                                                                                      | Fecha uma expressão parentética.                                                                                                    |
| %                                                                                      | Calcula percentagens, adiciona marcas e subtrai descontos. Para calcular uma per-<br>centagem, utilize com a tecla de multiplicação (x). Por exemplo, para calcular 8% de<br>500, digite<br>500 x 8 % =                                                                                                    |
|                                                                                        | que dá um resultado de 40.                                                                                                    |
|                                                                                        | Para adicionar uma marca ou subtrair um desconto, utilize com a tecla de mais (+)<br>ou menos (-). Por exemplo, para calcular o custo total de um item de € 500 com um<br>imposto de vendas de 8%, digite<br>500 + 8 % =                                                                                                    |
|                                                                                        | que dá um resultado de 540.                                                                                                    |
| 1/x                                                                                    | Dá o resultado recíproco de um valor em formato decimal.                                                                                                    |
| <b>x</b> <sup>2</sup>                                                                  | Dá um valor ao quadrado.                                                                                                    |
| <b>X</b> <sup>3</sup>                                                                  | Dá um valor ao cubo.                                                                                                    |
| γ <sup>x</sup>                                                                         | Toque entre os valores para elevar o primeiro valor à potência de um segundo valor.<br>Por exemplo, para calcular 3 <sup>4</sup> , digite<br>3 y <sup>x</sup> 4 =<br>que dá um resultado de 81.                                                                                                    |
| x!                                                                                     | Calcula o factorial de um valor.                                                                                                    |
|                                                                                        | Calcula a raiz quadrada de um valor.                                                                                                    |
| ×√y                                                                                    | Utilize os valores intermédios para calcular a x raiz quadrada de y. Por exemplo, para calcular $4\sqrt{81}$ , digite<br>81 $^{*}\sqrt{y}$ 4 =<br>que dá um resultado de 3.                                                                                                    |
| log                                                                                    | Dá a base do logaritmo 10 de um valor.                                                                                                    |

| sen                   | Calcula o seno de um valor.                                                                                        |
|-----------------------|----------------------------------------------------------------------------------------------------|
| sen <sup>-1</sup>     | Calcula o arco-seno de um valor. (Disponível quando se toca no botão 2.)                                           |
| cos                   | Calcula o coseno de um valor.                                                                                      |
| cos <sup>-1</sup>     | Calcula o arco-coseno de um valor. (Disponível quando se toca no botão 2.)                                         |
| tan                   | Calcula a tangente de um valor.                                                                                    |
| tan <sup>-1</sup>     | Calcula o arco-tangente de um valor. (Disponível quando se toca no botão 2.)                                       |
| In                    | Calcula o logaritmo natural de um valor.                                                                           |
| log2                  | Calcula a base do logaritmo 2. (Disponível quando se toca no botão 2.)                                             |
| senh                  | Calcula o seno hiperbólico de um valor.                                                                            |
| senh <sup>-1</sup>    | Calcula o seno hiperbólico inverso de um valor. (Disponível quando se toca no<br>botão 2.)                         |
| cosh                  | Calcula o coseno hiperbólico de um valor.                                                                          |
| cosh <sup>-1</sup>    | Calcula o coseno hiperbólico inverso de um valor. (Disponível quando se toca no botão 2.)                          |
| tanh                  | Calcula a tangente hiperbólica de um valor.                                                                        |
| tanh <sup>-1</sup>    | Calcula a tangente hiperbólica inversa de um valor. (Disponível quando se toca no botão 2.)                        |
| e <sup>x</sup>        | Toque depois de digitar um valor para elevar a constante "e" (2,718281828459045) à potência desse valor.           |
| <b>2</b> <sup>x</sup> | Calcula 2 à potência do valor apresentado. Por exemplo, 10 $2^{x}$ = 1024. (Disponível quando se toca no botão 2.) |
| Rad                   | Altera o modo para expressar funções trigonométricas em radianos.                                                  |
| Deg                   | Altera o modo para expressar funções trigonométricas em graus.                                                     |
| π                     | Introduz o valor de π (3,141592653589793).                                                                         |
| EE                    | Um operador que multiplica o valor apresentado actualmente por 10 à potência do próximo valor que introduzir.      |
| Rand                  | Dá um número aleatório entre 0 e 1.                                                                                |

# Definições

18

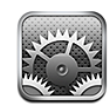

As definições permitem personalizar as aplicações do iPod touch definir a data e hora, configurar a ligação de rede, e introduzir outras preferências do iPod touch.

# Wi-Fi

As definições de Wi-Fi determinam se o iPod touch deve utilizar as redes Wi-Fi locais para estabelecer ligação à Internet.

Activar ou desactivar o Wi-Fi: Seleccione Wi-Fi e ligue ou desligue o Wi-Fi.

Aceder a uma rede Wi-Fi: Seleccione Wi-Fi, aguarde um momento até que o iPod touch detecte as redes dentro do raio de alcance, e depois seleccione uma rede. Se necessário, digite uma palavra-passe e toque em Aceder. (As redes que requerem palavra-passe aparecer com um ícone de acadeado.)

Depois de aceder a uma rede Wi-Fi manualmente, o iPod touch acede automaticamente a essa rede sempre que esta estiver acessível. Se dentro do raio de alcance houver mais de uma rede que tenha usado anteriormente, o iPod touch acede à última que usou.

Quando o iPod touch acede a uma rede Wi-Fi, o ícone de Wi-Fi 🗢 na barra de estado, na parte superior do ecrã, mostra a força do sinal. Quanto mais barras vir, mais forte é o sinal.

**Definir o iPod touch para perguntar se quer aceder a uma nova rede:** Seleccione Wi-Fi e ligue ou desligue a opção "Pedir para aceder".

Quando tenta aceder à Internet, através do Safari ou do Mail, por exemplo, e não está dentro do alcance de uma rede de Wi-Fi que tenha utilizado anteriormente, esta opção indica ao iPod touch que deve procurar outra rede. O iPod touch apresenta uma lista de todas as redes Wi-Fi disponíveis, a partir das quais pode escolher uma. (As redes que requerem palavra-passe aparecer com um ícone de 🔒 cadeado.) Se a opção "Pedir para aceder" estiver inactiva, tem de aceder manualmente a uma rede para ligar à Internet, quando não estiver disponível nenhuma rede utilizada anteriormente.

**Esquecer uma rede, para que o iPod touch não aceda a ela automaticamente:** Seleccione Wi-Fi e toque em () junto a uma rede a que tenha acedido antes. Depois, toque em "Esquecer esta rede".

Aceder a uma rede Wi-Fi fechada: Para aceder a uma rede Wi-Fi que não aparece na lista de redes pesquisadas, seleccione Wi-Fi > Outra e introduza o nome da rede. Se a rede exigir uma palavra-passe, toque em Segurança, toque no tipo de segurança que a rede usa e digite a palavra-passe.

É necessário saber antecipadamente o nome da rede, a palavra-passe e o tipo de segurança, para se ligar a uma rede fechada.

Algumas redes Wi-Fi podem exigir que digite ou ajuste definições adicionais, tais como um ID de cliente ou um endereço IP estático. Pergunte ao administrador da rede quais as definições que deve utilizar.

Ajustar as definições para ligar a uma rede Wi-Fi: Seleccione Wi-Fi, e depois toque em 💿 junto a uma rede.

### VPN

Esta definição aparece quando tem uma ligação VPN configurada no iPod touch, permitindo-lhe activar ou desactivar a ligação VPN. Consulte "Rede" na página 124.

### Avisos

Esta definição aparece quando tiver instalado uma aplicação da App Store que utilize o serviço de avisos por Push da Apple.

Os avisos Push são utilizados pelas aplicações para o avisar que existe nova informação, mesmo quando a aplicação não está em execução. Os avisos diferem consoante a aplicação, mas podem incluir texto ou avisos sonoros e um sinal numerado no ícone da aplicação, no ecrã principal.

Pode desactivar os avisos se não quiser ser notificado ou para poupar a carga da bateria.

Activar ou desactivar todos os avisos: Toque em Avisos e active ou desactive os avisos.

Activar ou desactivar os sons, alertas ou emblemas de uma aplicação: Toque em Avisos, depois seleccione uma aplicação da lista e escolha os tipos de aviso que pretende activar ou desactivar.

### Brilho

O brilho do ecrã afecta a duração da bateria. Obscureça o ecrã para aumentar o tempo disponível até ser preciso carregar o iPod touch, ou utilize o Auto-brilho.

Ajustar o brilho do ecrã: Seleccione Brilho e arraste o nivelador.

**Definir se o iPod touch deve ajustar o brilho automaticamente:** Seleccione Brilho e ligue ou desligue a opção "Auto brilho". Se o brilho automático estiver ligado, o iPod touch ajusta o brilho do ecrã face às actuais condições de iluminação, utilizando o sensor de luz ambiente integrado.

## Geral

As definições gerais incluem a data e a hora, a segurança, rede e outras definições que afectam mais do que uma aplicação. É aqui também que pode encontrar informações sobre o seu iPod touch, e repor o iPod touch para o seu estado original.

### Informações

Seleccione Geral > Informações, para obter informações acerca do iPod touch, incluindo:

- Número de músicas, vídeos e fotos
- · Capacidade total de armazenamento
- Espaço disponível
- Versão do software
- Números de série e de modelo
- Endereços Wi-Fi
- Informações sobre termos e condições
- Informação regulamentar

### Papel de parede

Vê uma imagem de fundo a fazer de papel de parede, quando desbloqueia o iPod touch. Pode seleccionar uma das imagens incluídas com o iPod touch, ou utilizar uma foto que tenha sincronizado com o iPod touch a partir do seu computador.

Definir o papel de parede: Seleccione "Papel de parede" e escolha uma imagem.

#### Sons

**Regular o volume dos alertas:** Seleccione Geral > Sons e desloque o nivelador. Ou então, se não estiver em reprodução uma música ou um vídeo, utilize os botões de volume na lateral do iPod touch.

*Nota:* No iPod touch de primeira geração, seleccione Geral > Sons e escolha se prefere que os efeitos sonoros sejam produzidos pelo altifalante interno, através dos auscultadores, ou de ambas as formas.

**Definir sons de aviso e efeitos sonoros:** Seleccione Geral > Sons e active ou desactive os itens.

Pode definir o iPod touch para reproduzir um som, sempre que:

- Receber uma mensagem de e-mail
- Enviar uma mensagem de e-mail
- Tem um compromisso de que pediu para ser avisado
- Bloquear o iPod touch
- Digita no teclado

#### Rede

Utilize as definições de Rede para configurar uma ligação VPN (rede privada virtual) ou aceder às definições de Wi-Fi.

Adicionar uma nova configuração VPN: Seleccione Geral > Rede > VPN > Adicionar configuração VPN.

As ligações VPN utilizadas em organizações permitem a comunicação segura de informação privada através de uma rede não privada. Poderá precisar de configurar a ligação VPN, por exemplo, para aceder ao seu e-mail de trabalho no iPod touch.

O iPod touch pode ligar a redes VPN que utilizam os protocolos L2TP, PPTP ou Cisco IPSec.

Pergunte ao administrador da rede quais as definições que deve utilizar. Na maior parte dos casos, se configurou uma ligação VPN no seu computador, pode utilizar as mesmas definições de VPN no iPod touch.

Depois de introduzir as definições de VPN, aparece um botão VPN no menu Definições que pode usar para activar ou desactivar a ligação VPN.

A ligação VPN pode ser também automaticamente configurada com um perfil de configuração. Consulte "Como instalar perfis de configuração" na página 15.

**Alterar uma configuração VPN:** Seleccione Geral > Rede > VPN e toque na configuração que pretende actualizar.

Activar ou desactivar VPN: Toque em Definições e active ou desactive a ligação VPN.

**Apagar uma configuração VPN:** Seleccione Geral > Rede > VPN, toque na seta azul à direita do nome da configuração, e toque em "Apagar VPN", no fundo do ecrã de configuração.

#### Bluetooth

Pode ligar o iPod touch através de uma ligação sem fios aos auscultadores Bluetooth para ouvir música (não disponível no iPod touch de primeira geração). Consulte "Auscultadores Bluetooth" na página 33.

Activar ou desactivar o Bluetooth: Seleccione Geral > Bluetooth e active ou desactive o Bluetooth.

#### Serviço de localização

O serviço de localização permite que aplicações como os Mapas recolham e utilizem dados indicando a sua localização. O serviço de localização não relaciona os dados reunidos com os seus dados identificativos pessoais. A sua localização aproximada é determinada utilizando a informação disponível a partir das redes Wi-Fi locais (se tiver o Wi-Fi ligado).

Pode desactivar o serviço de localização, se não quiser utilizar esta funcionalidade. Se desactivar o serviço de localização, ser-lhe-á pedido para activá-lo novamente da próxima vez que uma aplicação tentar utilizar esta funcionalidade.

Activar ou desactivar o serviço de localização: Seleccione Geral > "Serviço de localização" e active ou desactive o serviço de localização.

Para conservar a vida útil da bateria, desactive o serviço de localização quando não estiver a utilizar esta funcionalidade.

#### Bloqueio automático

Bloquear o iPod touch desliga o ecrã para conservar a bateria e para impedir a utilização acidental do iPod touch.

**Definir o período de tempo até que o iPod touch se bloqueie:** Seleccione Geral > "Bloqueio automático" e escolha o tempo.

### Bloqueio por código

Por predefinição, o iPod touch não lhe solicita nenhum código para se desbloquear.

**Definir um código:** Seleccione Geral > "Bloqueio por código" e introduza um código com 4 dígitos, e depois volte a introduzir o código para confirmar. O iPod touch requer então que digite o código para o desbloquear ou para apresentar as definições de bloqueio por código.

**Desactivar o bloqueio por código:** Seleccione Geral > "Bloqueio por código", digite o seu código, toque em "Desactivar código", e depois volte a digitar o código.

Alterar o código: Seleccione Geral > "Bloqueio por código", digite o seu código e toque em "Alterar código". Digite de novo o código actual, e depois digite e volte a digitar o novo código.

Caso se esqueça do código, terá de restaurar o software do iPod touch. Consulte "Como actualizar e restaurar o software do iPod touch" na página 155.

**Definir quanto tempo demora até ser pedido o código:** Seleccione Geral > "Bloqueio por código", e digite o seu código. Toque em "Pedir código", e depois escolha durante quanto tempo o iPod touch deve estar inactivo antes de ser necessário digitar um código para o desbloquear.

**Apagar dados após dez tentativas de código falhadas:** Seleccione Geral > "Bloqueio por código", digite o seu código e toque para activar a opção "Apagar dados".

Após dez tentativas de código falhadas, as definições originais de fábrica são repostas e todas as informações e dados no iPod touch são removidos através da sobregravação dos dados armazenados no iPod touch.

*Importante:* Não pode utilizar o iPod touch enquanto os dados estiverem a ser sobregravados. Isto pode levar até quatro horas ou mais, conforme o modelo e a capacidade de armazenamento do seu iPod touch.

#### Restrições

É possível definir restrições para a utilização de algumas aplicações e para o conteúdo do iPod, no iPod touch. Por exemplo, os pais podem impedir que as músicas explícitas apareçam nas listas de reprodução, ou desligar por completo o acesso ao YouTube.

#### Activar restrições:

- 1 Seleccione Geral > Restrições, e depois toque em "Permitir restrições".
- 2 Introduza um código de quatro dígitos.
- 3 Volte a introduzir o código.

**Desactivar restrições:** Seleccione Geral > Restrições, e depois introduza o código. Toque em "Desactivar restrições", e depois volte a digitar o código.

Caso se esqueça do código, terá de restaurar o software do iPod touch a partir do iTunes. Consulte "Como actualizar e restaurar o software do iPod touch" na página 155.

**Definir restrições para aplicações:** Defina as restrições que pretende, tocando para activar ou desactivar os controlos individuais. Por predefinição, todos os controlos estão activos (sem restrições). Toque num item para desactivá-lo e restringir o seu uso.

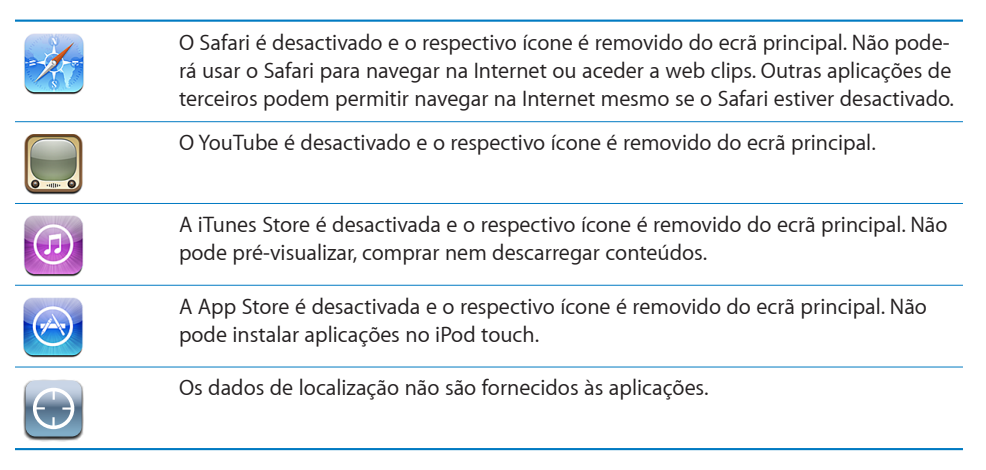

**Restringir compras dentro das aplicações:** Desactive as compras integradas. Quando activada, esta funcionalidade permite-lhe comprar conteúdo ou funcionalidades adicionais através das aplicações descarregadas da App Store.

**Definir restrições de conteúdo:** Toque em "Classificações de" e depois seleccione um país da lista. Pode então definir restrições através do sistema de classificações desse país, para as seguintes categorias de conteúdos:

- Música e podcasts
- Filmes
- Programas de TV
- Aplicações

Nos Estados Unidos, por exemplo, para permitir apenas filmes com a classificação PG ou inferior, toque em Filmes e depois, na lista, seleccione PG.

Nota: Nem todos os países têm sistemas de classificação.

#### Ecrã principal

Seleccione Geral > "Ecrã principal", para definir as preferências para o duplo clique no botão principal e para a pesquisa de categorias na página do Spotlight. Pode definir o iPod touch para que o duplo clique no botão principal apresente o ecrã principal, o ecrã Pesquisar ou o iPod.

**Definir se o duplo clique no botão principal apresenta os controlos do iPod:** Active "Controlos do iPod" para apresentar os controlos do iPod durante a reprodução de música e clique duas vezes no botão principal. Esta funcionalidade funciona mesmo que o ecrã esteja inactivo ou se o iPod touch estiver bloqueado.

**Definir as categorias que aparecem nos resultados da pesquisa:** Toque em "Âmbito de pesquisa". Todas as categorias de pesquisa constantes da lista são seleccionadas por predefinição. Toque num item para anular a selecção.

**Definir a ordem das categorias dos resultados da pesquisa:** Toque em "Âmbito de pesquisa" e depois desloque **=** junto de uma categoria de pesquisa, para uma nova posição na lista.

#### Data e hora

Estas definições aplicam-se ao tempo de duração mostrado na barra de estado, na parte superior do ecrã, nos relógio e calendários.

**Definir se o iPod touch deve apresentar o relógio de 24 ou 12 horas:** Seleccione Geral > "Data e hora" e ligue ou desligue a opção do formato de 24 horas. (Não disponível em todos os países.)

**Definir a data e a hora:** Seleccione Geral > Data e hora. Toque em "Fuso horário" e escreva o nome de uma cidade conhecida, no fuso horário que deseja. Toque no botão de "Data e hora", e depois toque em "Definir data e hora" para introduzir a data e a hora.

#### Teclado

Activar ou desactivar a opção "Correcção automática": Seleccione Geral > Teclado, e ligue ou desligue a correcção automática.

Por predefinição, se o teclado predefinido para o idioma seleccionado tiver um dicionário, o iPod touch sugere automaticamente correcções ou a conclusão de palavras à medida que escreve.

**Activar ou desactivar a opção "Maiúscula automática":** Seleccione Geral > Teclado, e ligue ou desligue as maiúsculas automáticas.

Por predefinição, o iPod touch coloca com maiúscula automaticamente as palavras que se seguem a um sinal de pontuação que finalize uma frase, ou após digitar um Return.

**Definir se o bloqueio de maiúsculas deve estar activo:** Seleccione Geral > Teclado, e ligue ou desligue a opção "Bloquear maiúsculas".

Se o bloqueio de maiúsculas estiver activo e der dois toques na tecla Shift ☆ do teclado, todas as letras que digitar surgem em maiúsculas. A tecla Shift fica azul enquanto o bloqueio de maiúsculas estiver activo.

Activar ou desactivar o atalho ".": Seleccione Geral > Teclado, e active o atalho ".".

O atalho "." permite-lhe dar um duplo toque na barra de espaços para digitar um ponto final seguido por um espaço, quando está a digitar texto. Está activado por predefinição.

Activar ou desactivar teclados internacionais Seleccione Geral > Teclados > "Teclados internacionais" e active os teclados que deseja.

Se activar mais do que um teclado, toque em 
para mudar de teclado enquanto digita. Quando toca no símbolo, surge por um instante o nome do teclado que se activou. Consulte "Teclados internacionais" na página 31.

#### Internacional

Utilize as definições em Internacional para definir o idioma para o iPod touch, activar e desactivar teclados para diferentes idiomas e definir os formatos de data, hora e número de telefone para a sua região.

**Definir o idioma que o iPod touch deve utilizar:** Seleccione Geral > Internacional > Idioma, seleccione o idioma que pretende utilizar e toque em OK.

Activar ou desactivar teclados internacionais Seleccione Geral > Internacional > Teclados, e active os teclados que deseja.

Se activar mais do que um teclado, toque em teclado enquanto digita. Quando toca no símbolo, surge por um instante o nome do teclado que se activou. Consulte "Teclados internacionais" na página 31.

**Definir os formatos de data, hora e número de telefone:** Seleccione Geral > Internacional > "Formato regional" e escolha a região onde se encontra.

### Como repor o iPod touch

**Repor todas as definições:** Seleccione Geral > Repor, e toque em "Repor todas as definições".

Todas as preferências e definições são repostas. As informações como contactos, calendários e multimédia (por exemplo, músicas e vídeos) não são apagadas.

**Apagar todo o conteúdo e definições:** Ligue o iPod touch ao computador ou a um adaptador de corrente. Seleccione Geral > Repor, e toque em "Apagar conteúdo e definições".

Esta funcionalidade repõe todas as definições originais de fábrica e remove todas as informações contidas no iPod touch, sobregravando os dados armazenados no iPod touch.

*Importante:* Não pode utilizar o iPod touch enquanto os dados estiverem a ser sobregravados. Isto pode levar até quatro horas ou mais, conforme o modelo e a capacidade de armazenamento do seu iPod touch.

**Repor o dicionário do teclado:** Seleccione Geral > Repor, e toque em "Repor o dicionário do teclado".

Para adicionar palavras ao dicionário do teclado, basta rejeitar as palavras que o iPod touch lhe sugere enquanto digita texto. Toque numa palavra para rejeitar a correcção e adicionar a palavra ao dicionário do teclado. A reposição do dicionário do teclado apaga todas as palavras que tiver adicionado.

**Repor as definições de rede:** Seleccione Geral > Repor, e toque em "Repor as definições de rede".

Quando repõe as definições de rede, a lista de redes anteriormente utilizadas e as definições de VPN não instaladas por um perfil de configuração são removidas. O Wi-Fi é desactivado e novamente activado, desligando-o de qualquer rede a que esteja ligado. As definições de Wi-Fi e "Pedir para aceder a redes" são mantidas activas.

Para remover as definições de VPN instaladas por um perfil de configuração, seleccione Definições > Geral > Perfil e, em seguida, seleccione o perfil e toque em Remover.

**Repor a disposição do ecrã principal:** Seleccione Geral > Repor, e toque em "Repor disposição do ecrã principal".

**Repor os avisos de localização:** Seleccione Geral > Repor, e toque em "Repor avisos de localização".

Os avisos de localização são os pedidos feitos pelas aplicações (por exemplo, Mapas) para utilizarem o serviço de localização nessas aplicações. O iPod touch deixa de apresentar o aviso para uma aplicação da segunda vez que tocar em OK. Toque em "Repor avisos de localização" para retomar os avisos.

## **Música**

As definições de música aplicam-se às músicas, aos podcasts e aos audiolivros.

Activar ou desactivar a opção "Abanar para mudar": Seleccione Música e depois active ou desactive "Abanar para mudar". Quando a opção "Abanar para mudar" está activa, pode abanar o iPod touch para activar o modo aleatório e mudar imediatamente a música que está em reprodução.

**Definir o iTunes para reproduzir músicas ao mesmo nível de som:** No iTunes, escolha iTunes > Preferências (se estiver a utilizar um Mac) ou Editar > Preferências (se estiver a utilizar um computador com Windows). Depois, clique em Reprodução e seleccione "Ajuste de som".

Configurar o iPod touch para utilizar as definições de volume do iTunes (ajuste de volume): Seleccione Música e active o "Ajuste de volume".

Utilizar o equalizador para personalizar o som no iPod touch: Seleccione Música > EQ e escolha uma definição.

**Definir um limite de volume para músicas e vídeos:** Seleccione Música > "Limite do volume" e arraste o nivelador para ajustar o volume máximo.

Toque em "Bloquear limite de volume" para atribuir um código, evitando assim posteriores alterações desta definição.

ADVERTÊNCIA: Para obter informações importantes sobre como evitar perdas de audição, consulte o *Guia de Informações Importantes sobre o Produto* em www.apple.com/pt/support/manuals/ipodtouch.

### Vídeo

As definições de vídeo só se aplicam ao conteúdo em vídeo, incluindo filmes alugados. É possível definir de onde se deve retomar a reprodução de vídeos que se iniciara anteriormente, activar ou desactivar as legendas e configurar o iPod touch para reproduzir os vídeos na TV.

**Definir o ponto para retomar a reprodução:** Seleccione Vídeo > Começar, e depois seleccione se deseja que os vídeos que já começou a ver sejam reproduzidos desde o início ou a partir do local em que ficou.

Activar ou desactivar as legendas: Seleccione Vídeo e active ou desactive as Legendas.

### Fotos

Utilize as definições de Fotos para definir como devem surgir as fotos nas apresentações.

**Definir a duração de apresentação de cada diapositivo:** Seleccione Fotos > "Exibir cada diapositivo" e seleccione a duração.

**Definir um efeito de transição:** Seleccione Fotos > Transição, e escolha um efeito de transição.

**Definir se as apresentações devem ser repetidas:** Seleccione Fotos e ligue ou desligue a opção Repetir.

**Definir se as fotos devem aparecer aleatoriamente ou por ordem:** Seleccione Fotos e active ou desactive a opção Aleatório.

### Store

Utilize as definições em Store para alterar ou criar uma conta iTunes Store. Por predefinição, a conta iTunes a que acedeu quando sincronizou o iPod touch com o computador aparece nas definições de Store. Pode mudar de contas no iPod touch para comprar música ou aplicações com outra conta. Se não tiver uma conta iTunes Store, pode criar uma nas definições de Store. Visite www.apple.com/pt/legal/itunes/ww/ para consultar os termos e condições da iTunes Store.

Aceder a uma conta: Seleccione Store e toque em Aceder, depois digite o seu nome de utilizador e a palavra-passe.

Ver a informação da sua conta iTunes Store: Seleccione Store e toque em "Ver conta", depois digite a sua palavra-passe e siga as instruções no ecrã.

Aceder a outra conta: Seleccione Store e toque em Sair, depois toque em Aceder e digite o seu nome de utilizador e a palavra-passe.

**Criar uma nova conta:** Seleccione Store e toque em "Criar conta", depois siga as instruções no ecrã.

# Mail, Contactos e Calendários

Utilize as definições de "Mail, Contactos, Calendário" para configurar e personalizar contas para o iPod touch:

- Microsoft Exchange
- MobileMe
- E-mail do Google
- O livro de endereços Yahoo! Mail
- AOL
- Outros sistemas de e-mail POP e IMAP

- Contas LDAP para Contactos
- · Contas CalDAV ou iCalendar (.ics) para Calendários

#### Contas

A secção Contas permite-lhe configurar contas no iPod touch. As definições específicas que aparecem dependem do tipo de conta que configurar. O seu fornecedor de serviços ou administrador do sistema deverá ser capaz de fornecer-lhe as informações que precisa de introduzir.

Para mais informações acerca da configuração de contas, consulte "Como configurar contas" na página 13.

Para obter mais informações sobre como adicionar contactos através de uma conta LDAP, consulte "Como adicionar contactos" na página 87

Para mais informações sobre como assinar calendários, consulte "Como assinar calendários" na página 78.

Alterar as definições de uma conta: Seleccione "Mail, Contactos, Calendário", seleccione uma conta, e faça as alterações que desejar.

As alterações que faça às definições de uma conta no iPod touch*não* são sincronizadas com o computador, pode portanto configurar as contas para funcionarem com o iPod touch sem afectar as definições de conta no computador.

**Deixar de utilizar uma conta:** Seleccione "Mail, Contactos, Calendário", seleccione uma conta e depois desactive a conta.

Se uma conta estiver desactivada, o iPod touch não apresenta a conta e não envia nem consulta e-mail dessa conta, nem sincroniza outras informações com essa conta, até que volte a activá-la.

Ajustar definições avançadas: Seleccione "Mail, Contactos, Calendário", seleccione uma conta, e proceda de uma das seguintes formas:

• Para definir se os rascunhos, as mensagens enviadas e as mensagens eliminadas se armazenam no iPod touch ou remotamente no servidor de e-mail (apenas para contas IMAP), toque em Avançadas e escolha Rascunhos, "Mensagens enviadas" ou "Mensagens apagadas".

Se armazenar mensagens no iPod touch, pode vê-las mesmo que o iPod touch não esteja ligado à Internet.

 Para definir o tempo que as mensagens permanecem no iPod touch até serem removidas definitivamente do Mail, toque em Avançadas e em Remover, depois seleccione um período de tempo: Nunca, após um dia, uma semana ou um mês.

- Para ajustar as definições do servidor de e-mail,toque em "Nome do servidor," "Nome do utilizador" ou "Palavra-passe", sob "Servidor de recepção de correio" ou "Servidor de envio de correio". Pergunte ao administrador da rede ou ao fornecedor de serviço Internet quais as definições correctas.
- Para ajustar as definições de SSL e palavra-passe, toque em Avançadas. Pergunte ao administrador da rede ou ao fornecedor de serviço Internet quais as definições correctas.

**Apagar uma conta do iPod touch:** Seleccione "Mail, Contactos, Calendário", seleccione uma conta, percorra o ecrã para baixo e toque em "Apagar conta".

Apagar uma conta significa que não poderá continuar a aceder a essa conta com o iPod touch. Todos os e-mails e contactos, calendários e marcadores sincronizados com a conta são removidos do iPod touch. Contudo, apagar uma conta não remove do seu computador a conta nem a informação associada à conta.

#### **Obter dados**

Esta definição permite-lhe activar ou desactivar a funcionalidade Push para contas MobileMe, Microsoft Exchange, Yahoo! Mail, ou quaisquer outras contas Push que tenha configurado no iPod touch. As contas Push enviam automaticamente nova informação para o iPod touch quando aparece informação nova no servidor (pode ocorrer algum atraso). Para obter ou sincronizar dados por Push, o iPod touch tem de aceder a uma rede Wi-Fi ligada à Internet. Pode querer desactivar a funcionalidade Push para suspender a recepção de e-mails e de outras informações, ou para poupar a carga da bateria.

Quando a funcionalidade Push está desactivada e em contas que não a suportam, ainda é possível "ir buscar" os dados — ou seja, o iPod touch pode consultar o servidor e ver se existe informação nova disponível. Utilize a definição "Obter dados" para determinar com que frequência os dados são pedidos. Para conseguir uma vida útil da bateria máxima, não o faça muitas vezes.

Activar a funcionalidade Push: Seleccione "Mail, Contactos, Calendário" > "Obter dados" e toque no botão para activar a funcionalidade Push.

**Definir o intervalo para obter dados:** Seleccione "Mail, Contactos, Calendário" > "Obter dados" e seleccione então a frequência com que pretende obter dados para todas as contas.

Para conservar a vida útil da bateria, obtenha dados com menos frequência.

Se desactivar a funcionalidade Push ou se definir Manualmente no ecrã "Obter dados", essas definições substituirão as definições individuais das contas.

#### Mail

As definições do Mail, salvo indicação em contrário, aplicam-se a todas as contas que tenha configurado no iPod touch.

Para activar ou desactivar os sons de aviso para mensagens novas ou enviadas, utilize as definições em Geral > Sons.

**Definir o número de mensagens apresentadas no iPod touch:** Seleccione "Mail, Contactos, Calendário" > Mostrar, e então escolha uma definição.

Pode optar por ver as 25, 50, 75, 100 ou 200 mensagens mais recentes. Para descarregar mais mensagens quando estiver no Mail, percorra o ecrã até ao fundo da caixa de entrada e toque em "Carregar mais mensagens".

**Nota:** No caso das contas Microsoft Exchange, seleccione "Mail, Contactos, Calendário" e escolha a conta Exchange. Toque em "Dias a sincronizar" e escolha o número de dias de e-mail que pretende sincronizar com o servidor.

**Definir quantas linhas de cada mensagem são pré-visualizadas na lista de mensagens:** Seleccione "Mail, Contactos, Calendário" > Pré-visualizar, e então escolha uma definição.

Pode optar por ver até cinco linhas de cada mensagem. Desta forma, é possível percorrer visualmente a lista das mensagens na caixa de correio e receber uma ideia do tema de cada uma.

**Definir um tamanho de letra mínimo para as mensagens:** Seleccione "Mail, Contactos, Calendário" > "Tamanho da letra", e escolha Pequeno, Médio, Grande, Maior ou Gigante.

**Definir se o iPod touch deve mostrar as etiquetas Para e Cc nas listas de mensagens:** Seleccione "Mail, Contactos, Calendário" e depois active ou desactive "Mostrar Para/Cc".

Se a opção "Mostrar Para/Cc" estiver activa, **1** ou **C** junto de cada mensagem numa lista indica se essa mensagem foi enviada directamente para si ou se recebeu uma cópia.

**Definir se o iPod touch deve confirmar se pretende apagar uma mensagem:** Seleccione "Mail, Contactos, Calendário" e active ou desactive "Perguntar ao apagar".

Se a opção "Perguntar ao apagar" estiver activa, para apagar uma mensagem tem de tocar em 🖻 e depois confirmar tocando em Apagar.

**Definir se o iPod touch carrega automaticamente imagens remotas:** Seleccione "Mail, Contactos, Calendário" e active ou desactive "Carregar imagens". Se a opção "Carregar imagens" estiver desactivada, pode carregar as imagens manualmente ao ler uma mensagem.

Definir se o iPod touch deve enviar-lhe uma cópia de cada mensagem que enviar: Seleccione "Mail, Contactos, Calendário" e depois active ou desactive "Bcc sempre para mim". **Definir a conta de e-mail predefinida:** Seleccione "Mail, Contactos, Calendário" > "Conta predefinida", e seleccione uma conta.

Esta definição determina a partir de que conta uma mensagem deve ser enviada, quando cria uma mensagem noutra aplicação do iPod touch (por exemplo, ao enviar uma fotografia a partir das Fotos ou ao tocar no endereço de e-mail de uma empresa nos Mapas). Para enviar essa mensagem de outra conta, toque no campo De na mensagem e escolha outra conta.

Adicionar uma assinatura às suas mensagens: Seleccione "Mail, Contactos, Calendário" > Assinatura, e digite uma assinatura.

É possível definir o iPod touch para adicionar uma assinatura (por ex., uma citação predilecta, ou o nome, cargo e número de telefone) no fundo de todas as mensagens que enviar.

#### Contactos

**Definir de que forma são organizados os contactos:** Seleccione "Mail, Contactos, Calendário" e depois, em Contactos, toque em "Ordenar por" e proceda de uma das seguintes formas:

- Para ordenar primeiro pelo nome, toque em Nome, Apelido.
- Para ordenar primeiro pelo apelido, toque em Apelido, Nome.

**Definir de que forma são apresentados os contactos:** Seleccione "Mail, Contactos, Calendário" e depois, em Contactos, toque em "Ver por" e proceda de uma das seguintes formas:

- Para mostrar o nome primeiro, toque em Nome, Apelido.
- Para mostrar o apelido primeiro, toque em Apelido, Nome.

### Calendário

Definir se deve ser emitido um aviso quando receber convites para reuniões: Seleccione "Mail, Contactos, Calendário" e, em Calendário, toque na opção "Aviso de novo convite" para activá-la.

**Definir a antiguidade dos eventos do calendário no iPod touch:** Seleccione "Mail, Contactos, Calendário" > Sincronizar, e escolha um período de tempo.

Activar a gestão de fuso horário do calendário: Seleccione "Mail, Contactos, Calendário" > "Gestão de fuso horário", e active a gestão de fuso horário. Seleccione um fuso horário para os calendários, tocando em "Fuso horário" e introduzindo o nome de uma cidade principal.

Quando a gestão de fuso horário está activa, o Calendário apresenta as datas e horas dos eventos no fuso horário da cidade seleccionada. Quando a gestão de fuso horário está inactiva, o Calendário apresenta os eventos no fuso horário da sua localização actual, conforme determinado pela hora da rede.

*Importante:* Se estiver em viagem, o iPod touch poderá não apresentar eventos nem avisos sonoros à hora local correcta. Para definir manualmente a hora correcta, consulte "Data e hora" na página 127.

## Safari

As definições do Safari permitem seleccionar o motor de pesquisa da Internet, definir opções de segurança e, para os programadores, activar a depuração.

#### Geral

É possível utilizar o Google ou o Yahoo! para efectuar pesquisas na Internet.

**Seleccionar um motor de pesquisa:** Seleccione Safari > "Motor de pesquisa" e seleccione o motor de pesquisa que deseja utilizar.

Pode definir o Safari para preencher formulários da Internet automaticamente utilizando as informações de contacto, nomes e palavras-passe que tenham sido digitadas anteriormente ou ambos.

Activar o preenchimento automático: Seleccione Safari > Autopreencher, depois proceda de uma das seguintes formas:

• Para utilizar a informação dos contactos, active "Usar contactos", depois seleccione "Os meus dados" e seleccione o contacto que pretende usar.

O Safari usa a informação dos contactos para preencher os campos de contacto nos formulários da Internet.

- Para utilizar a informação de nomes e palavras-passe, active "Nomes e palavras-passe".
   Quando esta funcionalidade está activa, o Safari memoriza os nomes e as palavraspasse dos websites que visita e preenche automaticamente a informação quando torna a visitar o website.
- Para remover toda a informação do preenchimento automático, toque em "Eliminar tudo".

#### Segurança

Por predefinição, o Safari está configurado para mostrar as funcionalidades da Web, tais como filmes, animações e aplicações web. Pode querer mudar as definições de segurança para ajudar a proteger o iPod touch contra possíveis riscos de segurança provenientes da Internet.

Alterar as definições de segurança: Seleccione Safari. De seguida, efectue uma destas acções:

• Para activar ou desactivar o JavaScript, active ou desactive a opção JavaScript.

O JavaScript permite aos programadores da web controlar elementos das páginas—por exemplo, uma página que use JavaScript pode mostrar a data e hora actuais ou fazer com que a página de destino de uma ligação surja numa nova janela, em sobreposição à actual.

- *Para activar ou desactivar plug-ins,* active ou desactive a opção Plug-ins. Os plug-ins permitem ao Safari reproduzir alguns tipos de ficheiros de áudio e de vídeo, bem como visualizar ficheiros do Microsoft Word e documentos do Microsoft Excel.
- Para bloquear ou permitir janelas pop-up, active ou desactive a opção "Bloquear popups". O bloqueio de janelas pop-up só impede as que aparecem quando fecha uma página, ou quando a abre digitando o endereço. Não bloqueia as janelas pop-up que se abrem quando toca numa ligação.
- *Para definir se o Safari deve aceitar cookies,* toque em "Aceitar cookies" e escolha Nunca, "Dos visitados" ou Sempre.

Uma cookie é um pedaço de informações que um website coloca no iPod touch para que esse website possa se recordar de si quando o visitar outra vez. Desta forma, as páginas web podem ser personalizadas para si, com base nas informações que tiver fornecido.

Algumas páginas não funcionam correctamente a menos que o iPod touch esteja definido para aceitar cookies.

- Para apagar o histórico de páginas web visitadas, toque em "Apagar histórico".
- Para apagar todas os cookies do Safari, toque em "Apagar cookies".
- Para apagar a cache do navegador, toque em "Apagar cache".

A cache do navegador armazena o conteúdo das páginas, para que elas se abram mais depressa, da próxima vez que as visitar. Se, ao abrir uma página, esta não mostrar conteúdo novo, pode ser necessário limpar a cache.

#### Programador

A consola de depuração pode ajudá-lo a resolver erros nas páginas web. Se estiver activa, a consola aparece automaticamente quando ocorre um erro numa página web.

**Activar ou desactivar a consola de depuração:** Escolha Safari > Programador e active ou desactive a consola de depuração.

### Nike + iPod

Utilize as definições Nike + iPod para activar e ajustar as definições para a aplicação Nike + iPod (apenas no iPod touch de segunda geração). Consulte Capítulo 20, "Nike + iPod," na página 145.

# **iTunes** Store

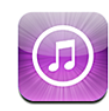

# Acerca da iTunes Store

Pode pesquisar, percorrer, pré-visualizar, comprar e descarregar música, audiolivros, programas de TV, filmes e videoclipes directamente da iTunes Store para o iPod touch. Pode ouvir áudio ou ver podcasts de vídeo na iTunes Store, reproduzindo-os pela Internet ou descarregando-os directamente para o iPod touch.

Nota: A iTunes Store não está disponível em todas as regiões.

Para aceder à iTunes Store, o iPod touch tem de aceder a uma rede Wi-Fi ligada à Internet. Consulte "Como estabelecer ligação à Internet" na página 34.

É necessário ter uma conta da iTunes Store para comprar músicas ou escrever críticas. Por predefinição, o iPod touch obtém as definições da conta da iTunes Store, através do próprio iTunes. Se não tiver uma conta da iTunes Store ou se pretender efectuar compras com outra conta da iTunes Store, aceda a Definições > Store. Consulte "Store" na página 131.

Não precisa de ter uma conta da iTunes Store para reproduzir ou descarregar podcasts.

# Como procurar músicas, vídeos e muito mais

**Percorrer o conteúdo:** Toque em Músicas, Vídeos ou Podcasts. Ou toque em Mais para percorrer os audiolivros, o iTunes U ou as descargas. Seleccione um método de ordenação na parte superior do ecrã, para percorrer por listas como Destaques, "Os dez mais" ou Géneros.

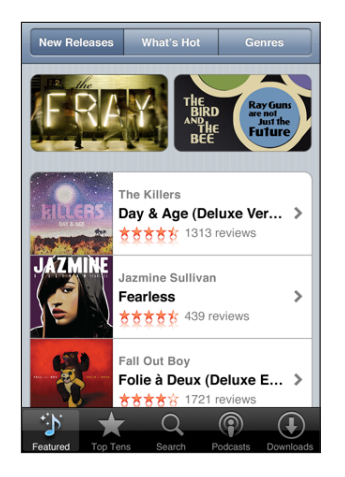

**Pesquisar o conteúdo:** Toque em Pesquisar, toque no campo de pesquisa e escreva uma ou mais palavras, e depois toque em Pesquisar. Os resultados da pesquisa são agrupados por categoria como, por exemplo, Filmes, Álbuns ou Podcasts.

| Q the killers                                                     |                                                               |  |  |
|-------------------------------------------------------------------|---------------------------------------------------------------|--|--|
| Albums                                                            |                                                               |  |  |
| HILLERS                                                           | The Killers > Day & Age (Deluxe Version)                      |  |  |
|                                                                   | The Killers ><br>Hot Fuss                                     |  |  |
|                                                                   | See All Albums                                                |  |  |
| Songs<br>Toque para pré-visualizar, duplo toque para<br>ver álbum |                                                               |  |  |
| HILLERS                                                           | The Killers<br>Human<br>Day & Age (Deluxe Version)            |  |  |
| HILLERS                                                           | The Killers<br>Spaceman<br>Day & Age (Deluxe Version) ♥0,99 € |  |  |
| Featured                                                          | Top Tens Search Podcasts Downloads                            |  |  |

Toque num item da lista para ver mais detalhes no respectivo ecrã de informações. Pode ler críticas, escrever a sua própria crítica ou enviar um e-mail com a ligação para o item a um amigo. Consoante o item, pode também comprá-lo, descarregá-lo ou alugá-lo. *Nota:* Caso aceda a uma rede Wi-Fi da Starbucks num espaço Starbucks seleccionado (apenas nos EUA), o ícone da Starbucks surge no fundo do ecrã. Pode pré-visualizar e comprar a música actualmente em reprodução e outras músicas da colecção de destaques da Starbucks.

### Como comprar música ou audiolivros

Quando encontrar uma música, álbum ou audiolivro de que gosta, na iTunes Store, é possível comprá-los e descarregá-los para o iPod touch. Pode pré-visualizar um item antes de o comprar, para se certificar de que é o que pretende.

Pré-visualizar uma música ou um audiolivro: Toque no item.

#### Comprar e descarregar uma música, um álbum ou um audiolivro:

- 1 Toque no preço e depois em "Comprar agora".
- 2 Aceda à sua conta conforme solicitado e depois toque em OK.

Se não tiver uma conta da iTunes Store, toque em "Criar conta", para configurar uma.

A sua compra é debitada na conta da iTunes Store. Para compras que faça durante os quinze minutos seguintes, não é necessário voltar a digitar a palavra-passe.

Surge um alerta se já tiver comprado anteriormente uma ou mais músicas de um álbum. Toque em Comprar se desejar comprar o álbum inteiro, incluindo as músicas que já comprou; ou em Cancelar, se desejar comprar individualmente qualquer das restantes músicas.

Alguns álbuns incluem conteúdo de bónus, que é descarregado para a biblioteca do iTunes, no computador. Nem todo o conteúdo de bónus é descarregado directamente para o iPod touch.

Assim que tenha comprado um item, este começa a ser descarregado e aparece no ecrã de Descargas. Consulte "Como verificar o estado das descargas" na página 142.

As músicas compradas são adicionadas à lista de reprodução de compras, no iPod touch. Se apagar a lista de reprodução de compras, o iTunes cria uma nova quando comprar algum item da iTunes Store.

### Como comprar ou alugar vídeos

Quando encontrar um filme, um programa de TV ou um videoclipe de que gosta, na iTunes Store, é possível comprá-los e descarregá-los para o iPod touch. Pode comprar filmes e programas de TV em formato de definição normal (480p) ou com alta definição (720p).

Quando compra um vídeo em alta definição com o iPod touch, é imediatamente descarregada para visualização uma versão em definição normal, compatível com o iPod e com o iPhone. A versão em alta definição aparece no iTunes, no computador, na fila de espera de Descargas. É necessário aceder à sua conta da iTunes Store, no computador, para ver e descarregar os itens da fila de espera de Descargas.

Os filmes alugados estão disponíveis apenas em definição normal (não disponível em algumas regiões). Consulte "Como ver filmes alugados" na página 58.

Pré-visualizar um vídeo: Toque em Pré-visualizar.

#### Comprar ou alugar um vídeo:

- 1 Toque em Comprar ou Alugar.
- 2 Aceda à sua conta conforme solicitado e depois toque em OK.

Se não tiver uma conta da iTunes Store, toque em "Criar conta", para configurar uma.

A sua compra é debitada na conta da iTunes Store. Para compras que faça durante os quinze minutos seguintes, não é necessário voltar a digitar a palavra-passe.

Assim que tenha comprado um item, este começa a ser descarregado e aparece no ecrã de Descargas. A reprodução dos filmes alugados só começa depois de a descarga ter terminado. Consulte "Como verificar o estado das descargas" na página 142.

Os vídeos comprados são adicionados à lista de reprodução de compras, no iPod touch. Se apagar a lista de reprodução de compras, o iTunes cria uma nova quando voltar a comprar algum item da iTunes Store.

### Reproduzir ou descarregar podcasts

É possível ouvir podcasts de áudio ou ver podcasts de vídeo reproduzidos pela Internet a partir da iTunes Store. Também pode descarregar podcasts de áudio e vídeo para o iPod touch. Os podcasts descarregados para o iPod touch são sincronizados com a biblioteca do iTunes, quando ligar o iPod touch ao computador.

Toque em Podcasts para percorrer os podcasts na iTunes Store. Para ver uma lista de episódios, toque num podcast. Os podcasts de vídeo são indicados pelo ícone **Q**.

Reproduzir um podcast: Toque no título do podcast.

**Descarregar um podcast:** Toque no botão Grátis e depois toque em Descarregar. Os podcasts descarregados aparecem na lista de podcasts em Música.

**Ouvir ou ver um podcast descarregado:** Na aplicação Música, toque em Podcasts na parte inferior do ecrã (poderá ser necessário tocar primeiro em Mais), e depois toque no podcast. Os podcasts de vídeo também aparecem na lista de vídeos.

**Obter mais episódios de podcasts descarregados:** Na lista de podcasts em Música, toque no podcast, e depois em "Obter mais episódios".

**Apagar um podcast:** Na lista de podcasts em Música, passe com o dedo para a esquerda ou para a direita sobre o podcast, e depois toque em Apagar.

## Como verificar o estado das descargas

É possível verificar o ecrã das descargas para ver o estado das descargas em curso e das programadas, incluindo as compras que tenha pré-encomendado.

Consultar o estado dos itens a descarregar: Toque em Descargas.

Para fazer uma pausa numa descarga, toque em II.

Se uma descarga for interrompida, o iPod touch reiniciará a descarga da próxima vez que o iPod touch tiver a ligação à Internet restabelecida. Ou então, se abrir o iTunes no computador, o iTunes conclui a descarga na biblioteca do iTunes (se o computador estiver ligado à Internet e com sessão iniciada na mesma conta do iTunes).

Consultar o estado dos itens pré-encomendados: Toque em Descargas.

Os itens pré-encomendados aparecem numa lista até à data em que o item ficar disponível. Toque no item para ver a informação sobre a data de disponibilidade. Assim que o item ficar disponível para ser descarregado, um ícone de descarga ④ aparece ao lado da mesma.

Descarregar um item pré-encomendado: Toque no item e depois toque em 🕓.

Os itens pré-encomendados não são descarregados automaticamente quando ficam disponíveis. Volte ao ecrã de Descargas para começar a descarregar.

## Como sincronizar os conteúdos comprados

O iTunes sincroniza automaticamente tudo o que descarregou ou comprou com o iPod touch, com a biblioteca do iTunes, quando liga o iPod touch ao computador. Isto permite-lhe aceder no computador aos itens descarregados e constitui uma cópia de segurança para a eventualidade de apagar do iPod touch os conteúdos comprados.

O conteúdo comprado é sincronizado com a lista "Comprado no <nome do iPod touch>". O iTunes cria a lista se ela não existir. O iTunes também copia as compras para a lista de reprodução de compras, que usa para as compras feitas através do computador, se essa lista existir e estiver definida a sincronização da mesma com o iPod touch.

Os podcasts descarregados são sincronizados com a lista de podcasts na biblioteca do iTunes.

# Como alterar os botões de percorrer

Pode substituir os botões Música, Podcasts, Vídeos e Pesquisar, no fundo do ecrã, por outros que use com mais frequência. Por exemplo, se descarrega audiolivros muitas vezes, mas não vê muitos vídeos, pode substituir o botão Vídeos por Audiolivros.

Alterar os botões de percorrer: Toque em Mais e em Editar. Depois, desloque um botão para o fundo do ecrã, para cima do botão que deseja substituir.

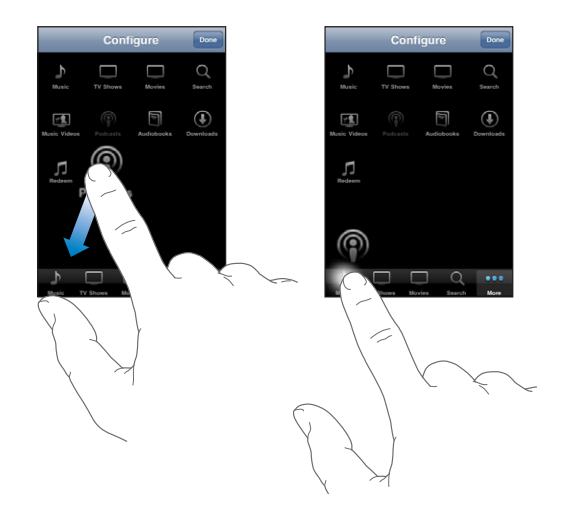

Pode deslocar os botões do fundo do ecrã para a esquerda ou para a direita, para os reorganizar. Quando concluir, toque em Terminado.

Quando estiver a percorrer, toque em Mais para aceder aos botões de percorrer que não estiverem visíveis.

### Como ver a informação da conta

Para ver a informação da conta da iTunes Store no iPod touch, aceda a Definições > Store e toque em "Ver conta". É necessário aceder primeiro à conta, para ver a informação da conta. Consulte "Store" na página 131.

# Como verificar as compras

É possível utilizar o iTunes no computador para verificar se todas as músicas, vídeos, aplicações e demais itens comprados na iTunes Store ou na App Store se encontram na biblioteca do iTunes. Pode desejar fazê-lo caso se tenha interrompido alguma descarga.

#### Verificar as compras:

- 1 Certifique-se de que o computador está ligado à Internet.
- 2 No iTunes, escolha Loja > Procurar actualizações disponíveis.
- 3 Digite o ID e a palavra-passe da conta da iTunes Store e depois clique em Verificar.

Os itens comprados que ainda não estiverem no computador serão descarregados.

A lista de reprodução de compras mostra as suas compras. Contudo, por ser possível adicionar ou remover itens desta lista, pode não estar inteiramente correcta. Para ver todas as compras, aceda à sua conta, escolha Loja > "Ver a minha conta", e clique em "Histórico de compras".
## Nike + iPod

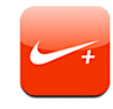

## Como activar a aplicação Nike + iPod

Quando é activada em Definições, a aplicação Nike + iPod aparece no ecrã principal (não disponível no iPod touch de primeira geração). Com um sensor Nike + iPod (vendido separadamente), a aplicação Nike + iPod fornece um feedback falado da velocidade, tempo decorrido e calorias queimadas durante uma sessão de corrida ou de caminhada. Quando o iPod touch está ligado ao iTunes no seu computador, pode enviar os dados do treino efectuado para www.nikeplus.com, onde pode seguir o seu progresso, definir metas e participar em desafios.

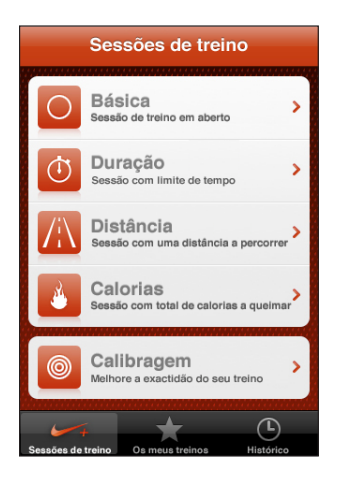

Consulte a documentação Nike + iPod para mais informações sobre como activar e utilizar a aplicação Nike + iPod.

Activar ou desactivar o Nike + iPod: Em Definições, seleccione Nike + iPod e active ou desactive Nike + iPod. Quando o Nike + iPod é activado, o ícone da aplicação aparece no ecrã principal.

## Definições Nike + iPod adicionais

Em Definições, seleccione Nike + iPod para activar e ajustar as definições para a aplicação Nike + iPod.

**Escolher uma PowerSong:** Seleccione PowerSong e escolha uma música da sua biblioteca.

Activar ou desactivar o feedback falado: Seleccione "Feedback falado" e escolha uma voz masculina ou feminina para acompanhar o treino, ou Não para desligar o feedback falado.

**Definir uma preferência para as distâncias:** Seleccione Distância e depois seleccione Milhas ou Quilómetros para medir a distância percorrida no treino.

Definir o seu peso: Seleccione Peso, e deslize o dedo para ajustar o seu peso.

**Definir a orientação do ecrã:** Seleccione "Bloqueio do ecrã" e depois escolha a orientação de ecrã preferida.

**Configurar o sensor Nike + iPod:** Seleccione Sensor, depois siga as instruções no ecrã para configurar o sensor (vendido separadamente).

Pode utilizar um comando Nike+ compatível (vendido separadamente) para controlar o Nike + iPod sem utilizar fios. Antes de utilizar um comando pela primeira vez, deve configurá-lo no iPod touch.

**Configurar o comando Nike + iPod:** Seleccione Comando, depois siga as instruções no ecrã para configurar o comando (produto de outros fabricantes, vendido separadamente).

# Resolução de problemas

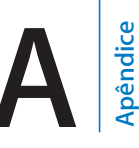

## Site da Apple de suporte para o iPod touch

Toda a informação de suporte encontra-se disponível online em www.apple.com/pt/support/ipodtouch.

## Geral

#### Aparece a imagem de bateria com pouca carga

O iPod touch está com pouca bateria e necessita de ser carregado durante cerca de dez minutos, antes de poder ser usado. Para obter mais informações sobre como carregar o iPod touch, consulte "Como carregar a bateria" na página 35.

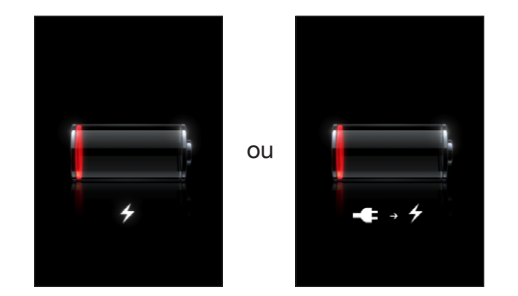

## O iPod touch não responde

- O iPod touch pode estar com pouca bateria. Ligue o iPod touch ao computador ou ao adaptador de corrente, para o carregar. Consulte "Como carregar a bateria" na página 35.
- Mantenha premido o botão de suspender/reactivar na parte superior do iPod touch durante alguns segundos, até que surja um nivelador vermelho. Depois, mantenha premido o botão principal até que a aplicação que estava a utilizar se feche.
- Se isso não resultar, desligue o iPod touch e volte a ligá-lo. Mantenha premido o botão de suspender/reactivar na parte superior do iPod touch durante alguns segundos, até que surja um nivelador vermelho. Depois, desloque esse nivelador. Em seguida, mantenha premido o botão de suspender/reactivar até que surja o logótipo da Apple.

#### Se o iPod touch continuar a não responder depois de ser reposto

- Reponha as definições do iPod touch. A partir do ecrã principal, escolha Definições
  > Geral > Repor > Repor todas as definições. Todas as preferências são repostas, mas os seus dados e conteúdos multimédia não são apagados.
- Se isso não funcionar, apague todo o conteúdo do iPod touch. Consulte "Como repor o iPod touch" na página 129.
- Se isso não funcionar, restaure o software do iPod touch. Consulte "Como actualizar e restaurar o software do iPod touch" na página 155.

#### Surge a mensagem "Este acessório não é suportado pelo iPod touch"

O acessório que anexou pode não funcionar com o iPod touch. Certifique-se de que o conector da base de ligação está limpo, sem detritos.

#### Aparece o ecrã "Ligar ao iTunes"

O iPod touch tem de ser registado através do iTunes. Ligue o iPod touch ao computador e abra o iTunes (se este não se abrir automaticamente).

## iTunes e sincronização

#### O iPod touch não aparece no iTunes

- A bateria do iPod touch pode ter de ser recarregada. Para obter mais informações sobre como carregar o iPod touch, consulte "Como carregar a bateria" na página 35.
- Desligue outros periféricos USB do computador e ligue o iPod touch a outra porta USB 2.0 no computador (não o ligue ao teclado).
- Reinicie o computador e volte a ligar o iPod touch ao computador.
- Descarregue e instale (ou reinstale) a versão mais recente do iTunes, de www.apple.com/pt/itunes.

#### A sincronização não funciona

- A bateria do iPod touch pode ter de ser recarregada. Para obter mais informações sobre como carregar o iPod touch, consulte "Como carregar a bateria" na página 35.
- Desligue outros periféricos USB do computador e ligue o iPod touch a outra porta USB 2.0 no computador (não o ligue ao teclado).
- Reinicie o computador e volte a ligar o iPod touch ao computador.
- No caso das contas Push, certifique-se de que o iPod touch acedeu a uma rede Wi-Fi ligada à Internet. Consulte "Como estabelecer ligação à Internet" na página 34.

 Descarregue e instale (ou reinstale) a versão mais recente do iTunes, de www.apple.com/pt/itunes.

#### Os contactos, calendários ou marcadores não são sincronizados

- Descarregue e instale (ou volte a instalar) a versão mais recente do iTunes, a partir de www.apple.com/pt/itunes.
- No caso das contas Push, certifique-se de que o iPod touch acedeu a uma rede Wi-Fi ligada à Internet. Consulte "Como estabelecer ligação à Internet" na página 34.

# O livro de endereços Yahoo! ou os contactos do Google não são sincronizados

O iTunes pode não estar a conseguir ligar-se ao Yahoo! ou ao Google. Certifique-se de que o iPod touch acedeu a uma rede Wi-Fi ligada à Internet. Certifique-se de que o computador está ligado à Internet e de que introduziu a identificação e a palavra-passe correctas no iTunes. Ligue o iPod touch ao computador, clique no separador Info, no iTunes, clique em Configurar, na secção Contactos e, por fim, digite o actual ID e palavra-passe do Yahoo.

# O livro de endereços Yahoo! ainda apresenta contactos apagados do iPod touch

O livro de endereços Yahoo! não permite eliminar através da sincronização contactos que contenham um ID do Messenger. Para apagar um contacto que tenha um ID do Messenger, aceda na Internet à sua conta Yahoo! e apague esse contacto do livro de endereços do Yahoo! .

## Som, música e vídeo

#### Não há som

- Desligue os auscultadores do iPod e volte a ligá-los. Certifique-se de que o conector está totalmente metido para dentro.
- Certifique-se de que o volume não está no mínimo.
- A música pode estar em pausa no iPod touch. Ou então, no ecrã principal, toque em Música, toque em "A reproduzir", e depois em ▶.
- Verifique se está definido um limite de volume. A partir do ecrã principal, escolha Definições > iPod > Limite do volume. Para mais informações, consulte "Música" na página 130.
- Certifique-se de que está a utilizar a versão mais recente do iTunes (visite www.apple.com/pt/itunes).
- Se estiver a utilizar a porta opcional da saída de linha da base de ligação, certifiquese de que os altifalantes externos ou aparelho estéreo estão devidamente ligados e a funcionar.

#### As músicas, os vídeos ou outros itens não são reproduzidos

A música pode ter sido codificada num formato que o iPod touch não suporte. Os formatos de ficheiro de áudio que se seguem são suportados pelo iPod touch. Estão incluídos os formatos para audiolivros e podcasts:

- AAC (M4A, M4B, M4P, até 320 Kbps)
- · Apple Lossless (formato comprimido de alta qualidade)
- MP3 (até 320 Kbps)
- MP3 VBR (Variable Bit Rate)
- WAV
- AA (audible.com para voz, formatos 2, 3 e 4)
- AAX (audible.com para voz, formato AudibleEnhanced)
- AIFF

Os formatos de ficheiros de vídeo que se seguem são suportados pelo iPod touch:

- H.264 (nível 3.0 do perfil de referência)
- MPEG-4 (perfil simples)

Uma música codificada com o formato Apple Lossless tem qualidade de CD, mas ocupa apenas cerca de metade do espaço de uma música codificada utilizando os formatos AIFF ou WAV. A mesma música codificada nos formatos AAC ou MP3 ocupa ainda menos espaço. Quando importa música de um CD através do iTunes, por predefinição, esta é convertida para o formato AAC.

Utilizando o iTunes para Windows, pode converter ficheiros WMA não protegidos para o formato AAC ou MP3. Isto pode ser útil se tiver uma biblioteca de música codificada no formato WMA.

O iPod touch não suporta WMA, MPEG Layer 1, ficheiro de áudio MPEG Layer 2, nem audible.com (formato 1).

Se tiver uma música ou um vídeo na biblioteca do iTunes que não seja suportado pelo iPod touch, pode ser possível convertê-lo para um formato que o iPod touch suporte. Consulte a ajuda do iTunes para obter mais informações.

## **iTunes** Store

#### A iTunes Store não está disponível

Para utilizar a iTunes Store, o iPod touch tem de estar ligado à Internet. Consulte "Como estabelecer ligação à Internet" na página 34. A iTunes Store não está disponível em todos os países.

#### Não é possível comprar música ou aplicações

Para utilizar a iTunes Store ou a App Store, o iPod touch tem de aceder a uma rede Wi-Fi ligada à Internet. Consulte "Como estabelecer ligação à Internet" na página 34.

Para comprar músicas na iTunes Store (disponível apenas em alguns países) ou aplicações na App Store, é necessário ter uma conta da iTunes Store. Abra o iTunes no seu computador e seleccione Loja > Criar conta. Também pode configurar uma conta no iPod touch. Consulte "Como ver a informação da conta" na página 143.

## Safari, Mail e Contactos

#### Não é possível enviar e-mails

Se o iPod touch não conseguir enviar e-mails, experimente o seguinte:

- Em Definições, toque em "Mail, Contactos, Calendário" e seleccione a conta que está a tentar utilizar. Toque em "Informação da conta", depois toque em SMTP, no título "Servidor de envio de correio". Em "Outros servidores SMTP", toque no servidor SMTP do seu operador, depois toque para activar o servidor. As definições em "Outros servidores SMTP" permitem também configurar mais servidores de SMTP. Contacte o seu operador ou fornecedor do serviço de Internet para obter os dados de configuração.
- Configure a sua conta de e-mail directamente no iPod touch em vez de a sincronizar com o iTunes. Em Definições, seleccione "Mail, Contactos, Calendário", toque em "Conta nova" e introduza os dados da conta. Se o iPod touch não conseguir localizar as definições do fornecedor de serviços quando introduzir o seu endereço de e-mail, aceda a www.apple.com/pt/support e procure HT1277 para obter mais ajuda sobre a configuração da conta.
- Desligue o iPod touch e volte a ligá-lo. Mantenha premido o botão de suspender/reactivar na parte superior do iPod touch durante alguns segundos, até que surja um nivelador vermelho. Depois, desloque esse nivelador. Em seguida, mantenha premido o botão de suspender/reactivar até que surja o logótipo da Apple.
- Desligue o Wi-Fi para que o iPod touch estabeleça ligação à Internet através da rede de dados móvel. Em Definições, seleccione Wi-Fi e desligue-o.

Para mais informações sobre a resolução de problemas, aceda a www.apple.com/pt/support e procure TS1426. Se ainda não conseguir enviar e-mails, pode contactar um perito da Apple (não disponível em todos os países). Visite www.apple.com/pt/support/expert para obter mais informações. Se não existir nenhum perito da Apple disponível no seu país, subscreva uma conta gratuita GMail, Yahoo! ou AOL e tente reencaminhar o seu correio para essa conta.

#### Não é possível receber e-mails

Se o iPod touch não conseguir receber e-mails, experimente o seguinte:

- Se utilizar um ou mais computadores para verificar a mesma conta de e-mail, isso poderá estar a criar um problema de bloqueio. Para mais informações, aceda a www.apple.com/pt/support e procure TS2621.
- Configure a sua conta de e-mail directamente no iPod touch em vez de a sincronizar com o iTunes. Em Definições, seleccione "Mail, Contactos, Calendário", toque em "Conta nova" e introduza os dados da conta. Se o iPod touch não conseguir localizar as definições do fornecedor de serviços quando introduzir o seu endereço de e-mail, aceda a www.apple.com/pt/support e procure HT1277 para obter mais ajuda sobre a configuração da conta.
- Desligue o iPod touch e volte a ligá-lo. Mantenha premido o botão de suspender/reactivar na parte superior do iPod touch durante alguns segundos, até que surja um nivelador vermelho. Depois, desloque esse nivelador. Em seguida, mantenha premido o botão de suspender/reactivar até que surja o logótipo da Apple.
- Desligue o Wi-Fi para que o iPod touch estabeleça ligação à Internet através da rede de dados móvel. Em Definições, seleccione Wi-Fi e desligue-o.

Para mais informações sobre a resolução de problemas, aceda a www.apple.com/pt/support e procure TS1426. Se ainda não conseguir receber e-mails, pode contactar um perito da Apple (não disponível em todos os países). Visite www.apple.com/pt/support/expert para obter mais informações. Se não existir nenhum perito da Apple disponível no seu país, subscreva uma conta gratuita GMail, Yahoo! ou AOL e tente reencaminhar o seu correio para essa conta.

#### O anexo do e-mail não se abre

O tipo de ficheiro pode não ser suportado. O iPod touch suporta os seguintes formatos de ficheiros anexos a e-mails:

| .doc     | Microsoft Word                  |
|----------|---------------------------------|
| .docx    | Microsoft Word (XML)            |
| .htm     | página web                      |
| .html    | página web                      |
| .key     | Keynote                         |
| .numbers | Numbers                         |
| .pages   | Pages                           |
| .pdf     | Pré-visualização, Adobe Acrobat |

| .ppt  | Microsoft PowerPoint       |
|-------|----------------------------|
| .pptx | Microsoft PowerPoint (XML) |
| .rtf  | texto formatado            |
| .txt  | texto                      |
| .vcf  | informações de contacto    |
| .xls  | Microsoft Excel            |
| .xlsx | Microsoft Excel (XML)      |

#### Os contactos da lista GAL não aparecem

Certifique-se de que o iPod touch acedeu a uma rede Wi-Fi ligada à Internet. Verifique as definições do Microsoft Exchange para se certificar de que o servidor está correcto. Em Definições, toque em "Mail, Contactos, Calendário" e escolha uma conta para fazer aparecer as respectivas definições.

Se estiver à procura de contactos da lista GAL nos Contactos, toque em Grupos e em Directórios, no fundo da lista.

## Como fazer uma cópia de segurança do iPod touch

O iTunes cria cópias de segurança das definições, de aplicações e dados descarregados, e de outras informações no iPod touch. É possível utilizar uma cópia de segurança para restaurar estes itens no iPod touch, depois de um restauro de software ou de transferir informações para outro iPod touch.

Fazer uma cópia de segurança do iPod touch ou restaurá-la não é o mesmo que sincronizar conteúdo e outros itens (como músicas, podcasts, toques, fotografias, vídeos e aplicações, que descarrega através do iTunes) com a biblioteca do iTunes. As cópias de segurança incluem as definições, aplicações e dados descarregados e outras informações presentes no iPod touch. Pode restaurar estes itens a partir de uma cópia de segurança, utilizando o iTunes, mas é possível que tenha também de voltar a sincronizar o conteúdo com a biblioteca do iTunes.

São efectuadas cópias de segurança das aplicações descarregadas da App Store da próxima vez que sincronizar com o iTunes. Posteriormente, apenas os dados das aplicações são sincronizados com o iTunes.

#### Como criar cópias de segurança

É possível criar cópias de segurança das seguintes formas:

- Depois de o iPod touch ter sido configurado para se sincronizar com um determinado computador, o iTunes faz automaticamente uma cópia de segurança do iPod touch nesse computador quando o sincroniza. O iTunes não faz essa cópia de segurança automaticamente com um iPod touch que não esteja configurado para ser sincronizado com esse computador. Se configurou o iPod touch para se sincronizar automaticamente com o iTunes num determinado computador, o iTunes fará uma cópia de segurança do iPod touch sempre que o ligar a esse computador. A sincronização automática está ligada, por predefinição. O iTunes só faz cópias de segurança por ocasião da ligação ao computador, mesmo que faça várias sincronizações antes de desligar o equipamento do computador.
- Se optar por actualizar o software do iPod touch, o iTunes fará uma cópia de segurança do iPod touch automaticamente, mesmo se não estiver configurado para se sincronizar com o iTunes nesse computador.
- Se optar por restaurar o software no iPod touch, o iTunes pergunta-lhe se deseja fazer uma cópia de segurança do iPod touch antes do restauro.

Para mais informações sobre cópias de segurança, incluindo definições e a informação guardada numa cópia de segurança, aceda a www.apple.com/pt/support e procure HT1766.

#### Como restaurar uma cópia de segurança

Pode restaurar as definições, as aplicações descarregadas e outras informações a partir de uma cópia de segurança; ou utilizar esta funcionalidade para transferir estes itens para outro iPod touch.

#### Restaurar o iPod touch a partir de uma cópia de segurança:

- 1 Ligue o iPod touch ao computador com que normalmente o sincroniza.
- 2 No iTunes, seleccione iPod touch na barra lateral e clique no separador Sumário.
- 3 Clique em Restaurar para reinstalar o software do iPod touch, restaurar-lhe as definições de fábrica e apagar os dados armazenados no iPod touch. Se a sua cópia de segurança estiver encriptada, será necessário introduzir o código. Consulte "Painéis de definições do iPod touch no iTunes" na página 10.

No iTunes, é ainda possível restaurar a partir de uma cópia de segurança, sem apagar os dados armazenados no iPod touch.

Os dados apagados já não estão acessíveis através da interface de utilizador do iPod touch, mas não são definitivamente eliminados do iPod touch até serem substituídos por novos dados. Para obter mais informações acerca de como apagar definitivamente todo o conteúdo e todas as definições, consulte "Como repor o iPod touch" na página 129. Quando lhe for solicitado, seleccione a opção de restauro das definições, das aplicações descarregadas e de outras informações a partir de uma cópia de segurança, e seleccione a cópia de segurança que deseja utilizar. São listadas várias cópias de segurança por periférico, em ordem cronológica, com as cópias de segurança mais recentes de cada periférico no início.

#### Como remover uma cópia de segurança

Pode remover uma cópia de segurança do iPod touch na lista de cópias de segurança do iTunes. Pode desejar fazê-lo, por exemplo, se uma das cópias de segurança tiver sido criada no computador de outra pessoa.

#### Remover uma cópia de segurança:

- 1 No iTunes, abra as preferências do iTunes.
  - Computador com Windows: Seleccione Editar > Preferências.
  - *Mac:* Seleccione iTunes > Preferências.
- 2 Clique em Periféricos (o iPod touch não precisa de estar ligado).
- 3 Seleccione a cópia de segurança que pretende remover e clique em "Apagar cópia de segurança".
- 4 Confirme que deseja remover a cópia de segurança seleccionada, clicando em "Apagar cópia de segurança".
- 5 Clique em OK para fechar a janela de preferências do iTunes.

## Como actualizar e restaurar o software do iPod touch

É possível utilizar o iTunes para actualizar ou reinstalar o software do iPod touch, restaurar as definições de fábrica e apagar todos os dados do iPod touch.

- *Se efectuar uma actualização,* o software do iPod touch é actualizado, mas as aplicações descarregadas, definições e músicas não são afectadas.
- Se efectuar um restauro, a versão mais recente do software do iPod touch é reinstalada, as definições de fábrica são restauradas e os dados armazenados no iPod touch são apagados, incluindo aplicações descarregadas, músicas, vídeos, contactos, fotografias, informações do calendário e quaisquer outros dados. No iTunes, é ainda possível restaurar a partir de uma cópia de segurança, sem apagar os dados armazenados no iPod touch.

Os dados apagados já não estão acessíveis através da interface de utilizador do iPod touch, mas não são definitivamente eliminados do iPod touch até serem substituídos por novos dados. Para obter mais informações acerca de como apagar definitivamente todo o conteúdo e todas as definições, consulte "Como repor o iPod touch" na página 129.

#### Actualizar ou restaurar o iPod touch:

- Certifique-se de que tem uma ligação à Internet e de ter instalado a versão mais recente do iTunes, a partir de www.apple.com/pt/itunes.
- 2 Ligue o iPod touch ao computador.
- 3 Seleccione iPod touch na barra lateral do iTunes e clique no separador Sumário.
- 4 Clique em "Verificar actualizações". O iTunes indica-lhe se está disponível alguma versão mais recente do software do iPod touch.
- 5 Clique em Actualizar para instalar a versão mais recente do software. Ou clique em Restaurar para o restaurar. Siga as instruções apresentadas no ecrã, para concluir o processo de restauro.

Para obter mais informações sobre actualização e restauro do software do iPod touch, aceda a www.apple.com/pt/support e procure HT1414.

## Funcionalidades de acessibilidade do iPod touch

As seguintes funcionalidades podem tornar mais fácil a utilização do iPod touch para os utilizadores com algum tipo de deficiência.

#### Legendas

Sempre que disponível, é possível activar a legendagem dos vídeos. Consulte "Vídeo" na página 130.

#### Tamanho mínimo da letra para as mensagens de e-mail

Para melhorar a legibilidade, defina um tamanho de letra mínimo para o texto das mensagens de e-mail: grande, extra grande ou gigante. Consulte "Mail" na página 133.

#### Zoom

Belisque (juntando os dedos) ou dê dois toques nas páginas web, fotografias e mapas para aumentar o zoom. Consulte "Ampliar ou reduzir o zoom" na página 26.

#### Acesso universal no Mac OS X

Desfrute das funcionalidades de acesso universal do Mac OS X, quando utiliza o iTunes para sincronizar informações e conteúdo da biblioteca do iTunes com o iPod touch. No Finder, seleccione Ajuda > "Ajuda Mac" e pesquise "acesso universal".

Para obter mais informações acerca do iPod touch e das funcionalidades de acessibilidade do Mac OS X, visite www.apple.com/pt/accessibility.

## **Outros recursos**

## Informações sobre segurança, software e serviços

A tabela que se segue descreve onde obter mais informações sobre o iPod touch, relativamente a segurança, software e serviços.

| Para obter informações sobre                                                                             | Efectue esta operação                                                                                                    |
|----------------------------------------------------------------------------------------------------|----------------------------------------------------------------------------------------------------|
| Como utilizar o iPod touch em segurança                                                                  | Consulte o <i>Guia de Informações</i><br><i>Importantes sobre o Produto</i> em<br>www.apple.com/pt/support/manuals/ipodtouch<br>para obter as informações mais recentes sobre<br>segurança e regulamentação. |
| Assistência técnica e suporte para o iPod to-<br>uch sugestões, fóruns e descargas de software<br>Apple  | Visite www.apple.com/pt/support/ipodtouch.                                                                                                    |
| As informações mais recentes sobre o<br>iPod touch                                                       | Visite www.apple.com/pt/ipodtouch.                                                                                                    |
| Como utilizar o iTunes                                                                                   | Abra o iTunes e escolha Ajuda > Ajuda do iTunes.<br>Para aceder a um tutorial online sobre o iTunes<br>(disponível apenas em algumas áreas), visite<br>www.apple.com/pt/support/itunes.                      |
| MobileMe                                                                                                 | Visite www.me.com.                                                                                                    |
| Como utilizar o iPhoto no Mac OS X                                                                       | Abra o iPhoto e escolha Ajuda > Ajuda do iPhoto.                                                                                                    |
| Como utilizar a Agenda no Mac OS X                                                                       | Abra a Agenda e escolha Ajuda > Ajuda da<br>Agenda.                                                                                                    |
| Como utilizar o iCal no Mac OS X                                                                         | Abra o iCal e escolha Ajuda > Ajuda do iCal.                                                                                                    |
| Microsoft Outlook, Livro de Endereços do<br>Windows, Adobe Photoshop Album e Adobe<br>Photoshop Elements | Consulte a documentação fornecida com as aplicações.                                                                                                    |

| Para obter informações sobre                            | Efectue esta operação                                                                                                    |
|---------------------------------------------------------|----------------------------------------------------------------------------------------------------|
| Como obter assistência ao abrigo da garantia            | Comece por seguir os conselhos deste ma-<br>nual e os recursos on-line. Em seguida, visite<br>www.apple.com/pt/support ou consulte o <i>Guia</i><br><i>de Informações Importantes sobre o Produto</i> em<br>www.apple.com/pt/support/manuals/ipodtouch. |
| Serviço de substituição de baterias                     | Visite<br>www.apple.com/pt/support/ipod/service/battery.                                                                                                    |
| Como utilizar o iPod touch em ambiente em-<br>presarial | Visite www.apple.com/pt/iphone/enterprise.                                                                                                    |

## Manual do utilizador optimizado para o iPod touch

O *Manual de Utilizador do iPod touch*, optimizado para visualização no iPod touch, está disponível em help.apple.com/ipodtouch.

**Visualizar o manual no iPod touch:** No Safari, toque em A e depois toque no marcador para o *Manual de Utilizador do iPod touch*.

Adicionar um ícone para o manual ao ecrã principal: Ao visualizar o manual, toque em +, e depois em "Adicionar ao ecrã principal".

O Manual de Utilizador do iPod touch está disponível em vários idiomas.

**Ver o manual num idioma diferente:** Toque em "Alterar idioma" na parte inferior do ecrã da página de índice, depois seleccione o idioma que pretende.

## Informações sobre reciclagem e eliminação

A eliminação do seu iPod tem de ser feita de forma adequada e de acordo com as leis e regulamentos locais. Uma vez que este produto contém uma bateria, ele deve ser eliminado separadamente do lixo doméstico. Quando o seu iPod atingir o fim de vida útil, contacte a Apple ou as autoridades locais para se informar sobre opções de reciclagem.

Para obter informações acerca do programa de reciclagem da Apple, visite: www.apple.com/pt/environment/recycling

*Deutschland:* Dieses Gerät enthält Batterien. Bitte nicht in den Hausmüll werfen. Entsorgen Sie dieses Gerätes am Ende seines Lebenszyklus entsprechend der maßgeblichen gesetzlichen Regelungen. *Nederlands:* Gebruikte batterijen kunnen worden ingeleverd bij de chemokar of in een speciale batterijcontainer voor klein chemisch afval (kca) worden gedeponeerd.

## X

#### Taiwan:

警告:請勿戳刺或焚燒。此電池不含汞。

#### Substituição da bateria:

A bateria recarregável do iPod touch deverá ser substituída apenas por um fornecedor de serviços autorizado. Para obter informações acerca dos serviços de substituição de baterias, consulte www.apple.com/pt/support/ipod/service/battery.

União Europeia — Informações sobre eliminação:

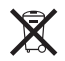

Este símbolo significa que, de acordo com as leis e regulamentos locais, este produto deve ser eliminado separadamente do lixo doméstico. Quando este produto atingir o fim de vida útil, entregue-o num ponto de recolha designado pelas entidades locais competentes. Alguns pontos de recolha aceitam produtos sem encargos. A recolha e a reciclagem separadas do produto no momento da eliminação contribuem para a conservação dos recursos naturais e garantem que é reciclado de forma a proteger a saúde humana e o ambiente.

## A Apple e o ambiente

A Apple reconhece a sua responsabilidade em minimizar os impactos ambientais da sua actividade e produtos. Para obter mais informações, visite: www.apple.com/pt/environment

#### 🗯 Apple Inc.

© 2009 Apple Inc. Todos os direitos reservados.

Apple, o logótipo da Apple, AirPort, Cover Flow, FireWire, iCal, iPhoto, iPod, iPod touch, iTunes, Keynote, Mac, Macintosh, Mac OS, Numbers, Pages e Safari são marcas comerciais da Apple Inc., registadas nos EUA e noutros países.

Finder, iPhone, Multi-Touch, Shuffle e Spotlight são marcas comerciais da Apple Inc.

iTunes Store é uma marca de serviços da Apple Inc., registada nos EUA e noutros países.

MobileMe é uma marca de serviços da Apple Inc.

O kit desportivo Nike + iPod é abrangido por um ou mais números de patentes dos EUA 6 018 705; 6 052 654; 6 493 652; 6 298 314; 6 611 789; 6 876 947 e 6 882 955, quer isoladamente, quer quando utilizado em conjunto com um leitor de multimédia iPod compatível com Nike + iPod.

A marca Bluetooth<sup>®</sup> e o respectivo logótipo são marcas registadas propriedade da Bluetooth SIG, Inc. e qualquer utilização das mesmas pela Apple Inc. é efectuada sob licença. Adobe e Photoshop são marcas comerciais ou marcas registadas da Adobe Systems Incorporated nos EUA e/ ou noutros países.

Outros nomes de produtos e de empresas mencionados podem ser marcas comerciais das respectivas empresas.

A menção de produtos de outros fabricantes é para fins promocionais apenas e não constitui aval nem recomendação. A Apple não assume qualquer responsabilidade relativamente ao desempenho ou à utilização destes produtos. Todos os acordos, contratos ou garantias, se existirem, realizam-se directamente entre os vendedores e os possíveis utilizadores. Foram feitos todos os esforços para garantir que a informação contida neste manual é correcta. A Apple não é responsável por erros de impressão ou de escrita.

PO019-1511/2009-06